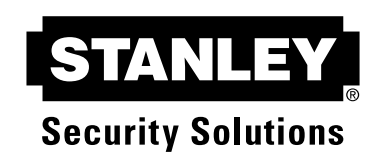

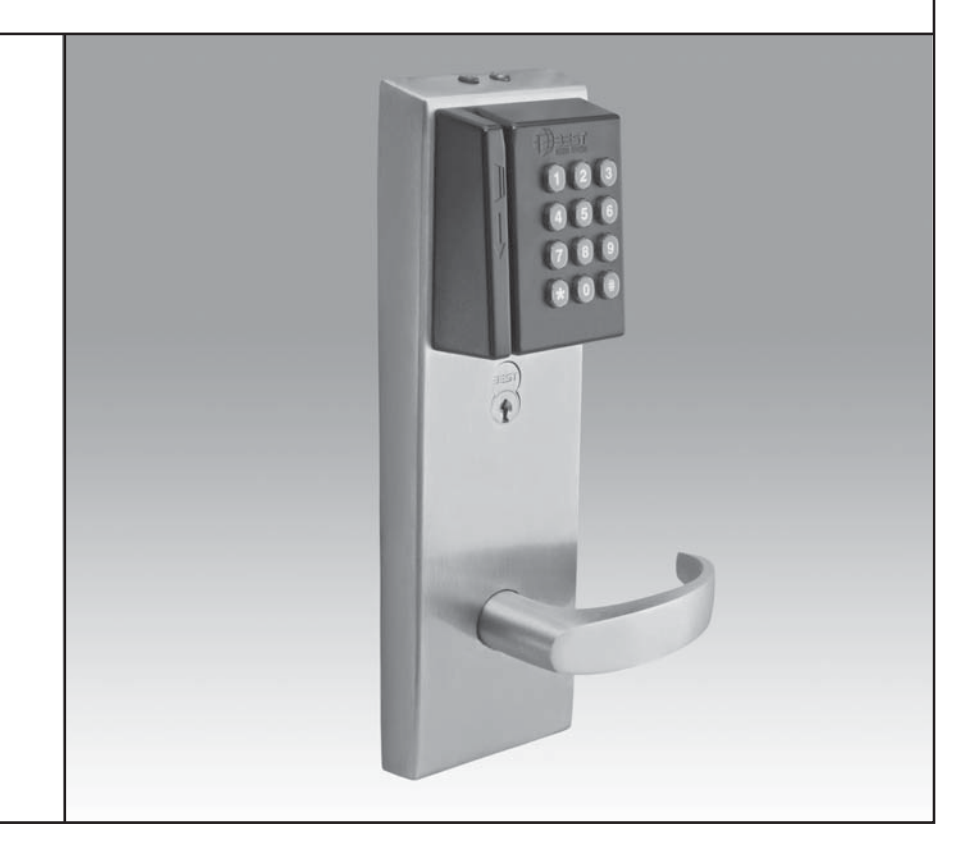

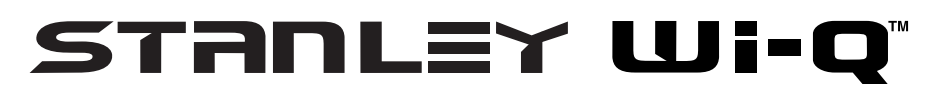

### ILLUSTRATED PARTS CATALOG

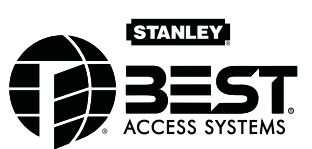

## **CREDITS/COPYRIGHT**

Copyright © 2010 Stanley Security Solutions, Inc. All rights reserved.

Information in this document is subject to change without notice and does not represent a commitment on the part of Stanley Security Solutions, Inc. The software described in this document are furnished under a license agreement or nondisclosure agreement.

This publication is intended to be an accurate description and set of instructions pertaining to its subject matter. However, as with any publication of this complexity, errors or omissions are possible. Please call your BEST<sup>®</sup> distributor or Stanley Security Solutions, Inc. at (317) 849-2250 if you see any errors or have any questions. No part of this manual and/or databases may be reproduced or transmitted in any form or by any means, electronic or mechanical, including photocopying, recording, or information storage and retrieval systems, for any purpose, without the express written permission of Stanley Security Solutions, Inc.

This document is distributed as is, without warranty of any kind, either express or implied, respecting the contents of this book, including but not limited to implied warranties for the publication's quality, performance, merchantability, or fitness for any particular purpose. Neither Stanley Security Solutions, Inc., nor its dealers or distributors shall be liable to the user or any other person or entity with respect to any liability, loss, or damage caused or alleged to be caused directly or indirectly by this publication.

HID and iCLASS are registered trademarks of HID Corporation.

Sargent is a registered trademark of Sargent Manufacturing Co.

TORX is a registered trademark of the Camcar Division of Textron.

Von Duprin is a registered trademark of Von Duprin, Inc.

Wi-Q is a trademark of Stanley Security Solutions, Inc.

Written and designed by Stanley Security Solutions, Inc. and Avalon Group, Inc., Indianapolis, Indiana.

T83338 Rev A ER7991-6 July 2010

# **C**ONTENTS

#### GETTING STARTED 1–1

Introduction 1-1 Product overview 1-2 Mortise lock overview 1-2 Cylindrical lock overview 1-3 Exit hardware trim overview 1-4 Documentation package 1-5 Technical support 1-6 Support services 1-6 Telephone technical support 1-6

#### STANDARD ESCUTCHEON COMPONENTS 2–1

Inside escutcheon 2-2 Magnetic stripe reader outside escutcheon 2-4 Proximity reader outside escutcheon 2-6 Dual validation reader outside escutcheon 2-8

#### MORTISE COMPONENTS 3–1

Inside trim components 3-2 Outside trim components 3-3 Mortise cases by function and option 3-4 Mortise case faceplates 3-5 Strike boxes and strike plates 3-6 Cylinder components 3-7 Other components 3-7

#### CYLINDRICAL COMPONENTS 4–1

Lever components 4-2 Levers 4-2 Standard lever components 4-3 Lever components for use with non-interchangeable cores 4-4 Trim components 4-5 Cylindrical chassis 4-6 Latches 4-7 Strike boxes and strike plates 4-8 Other components 4-9

#### EXIT DEVICE TRIM COMPONENTS 5–1

```
Exit hardware trim compatibility 5-2
Inside trim components 5-3
Magnetic stripe reader outside escutcheon 5-4
Proximity reader outside escutcheon 5-6
Dual validation reader outside escutcheon 5-8
Cylinders and related components 5-10
Mortise cylinder and related components 5-10
Rim cylinder and related components 5-11
Levers 5-12
Lift fingers 5-13
Other components 5-14
Changing the handing 5-15
```

#### FIELD SERVICE KITS 6–1

Field replacement kits 6-2
Reader kits 6-2
Control electronics kits 6-3
Wire harness kits for standard Wi-Q Locks 6-3
Internal part kits for EXQ Series Exit Hardware Trim 6-4
Other part kits for EXQ Series Exit Hardware Trim 6-4
Screw and spring kits for EXQ Series Exit Hardware Trim 6-5
B.A.S.I.S. to wireless conversion kits 6-6
Inside escutcheon conversion kits 6-6
Outside escutcheon assemblies 6-7

#### OTHER COMPONENTS 7–1

Card readers and encoders 7-2 Wireless components 7-3 Wireless access controller 7-3 Portal gateway 7-4 Power and adapter devices 7-5 Modem 7-6 Antenna kits 7-7 Site survey kit and beacons 7-8 Battery packs 7-9 Tools 7-10

#### **TROUBLESHOOTING 8–1**

Visual and audible response quick reference 8-2 Responding to problems 8-4 Lock transaction types 8-6

#### GLOSSARY A-1

#### INSTALLATION INSTRUCTIONS B-1

INDEX C-1

# **FIGURES**

#### **GETTING STARTED**

Mortise lock overview diagram 1-2 Cylindrical lock overview diagram 1-3 Exit hardware trim overview diagram (Precision Hardware-rim type shown) 1-4

#### **STANDARD ESCUTCHEON COMPONENTS**

Inside escutcheon components (mortise TV function shown)2-2Magnetic stripe reader escutcheon components<br/>(mortise TV function shown)2-4Proximity reader escutcheon components<br/>(mortise TV function shown)2-6Dual validation reader escutcheon components<br/>(mortise TV function shown)2-8

#### **MORTISE COMPONENTS**

Inside mortise trim 3-2 Outside mortise trim 3-3 Mortise case assembly (DV shown) 3-4 Mortise case faceplates 3-5 Mortise strike boxes and strike plates 3-6 Mortise cylinder 3-7 Door position switch and magnet assembly 3-7

#### CYLINDRICAL COMPONENTS

Cylindrical levers 4 - 2Standard lever components 4-3 Lever components for use with non-interchangeable cores 4 - 4Cylindrical trim 4-5 **Cylindrical chassis** 4-6 **Cylindrical latches** 4-7 Cylindrical strike boxes and strike plates 4-8 Door position switch and magnet assembly 4-9

#### **EXIT DEVICE TRIM COMPONENTS**

Inside trim components 5-3 Magnetic stripe reader escutcheon assembly (Precision Hardware-rim type shown) 5-4 Proximity reader escutcheon assembly (Precision Hardware-rim type shown) 5-6 Dual validation reader escutcheon assembly (Precision Hardware-rim type shown) 5-8 Mortise cylinder and cylinder ring 5 - 10Rim cylinder and related components 5-11 Levers diagram 5-12 Lift fingers (shown actual size) 5-13 Door position switch and magnet assembly 5-14 Changing the handing 5-16

#### **OTHER COMPONENTS**

Card encoders 7 - 2Wireless access controller 7-3 Portal gateway 7-4 Power and adapter devices 7-5 Modem and power adapter 7-6 Antenna kits 7-7 Site survey kit and beacons components 7-8 Battery pack 7-9 Tools 7-10

# 1

# **GETTING STARTED**

## INTRODUCTION

The Stanley Wi-Q<sup>™</sup> Technology Illustrated Parts Catalog contains essential information to help you maintain your standard Wi-Q Locks as well as your EXQ Series Exit Hardware Trim. Throughout this manual, the term standard Wi-Q Locks is used to refer to 45HQ Series Mortise Locks and 93KQ-95KQ Series Cylindrical Locks. EXQ Series Exit Hardware Trim is available for use with the following types of exit devices manufactured by Precision Hardware (1000 Series and 2000 Series), Von Duprin (98/99 Series), and Sargent (8800 Series):

- ∎ rim
- mortise
- surface vertical rod
- concealed vertical rod.

Standard Wi-Q Locks and EXQ Series Exit Hardware Trim are available with the following types of readers:

- magnetic stripe card readers
- dual validation (magnetic stripe card/keypad) readers
- proximity card readers (HID, HID iCLASS, and Indala).

This manual provides illustrations and part numbers for the following Wi-Q items:

- inside escutcheons
- outside escutcheons
- mortise cases and cylindrical chassis
- mortise, cylindrical, and EXQ trim components
- field service kits
- system components, such as card readers and encoders, portal gateways, and antennas.

# **PRODUCT OVERVIEW**

Mortise lock<br/>overviewThe diagram below shows an exploded view of the components of a<br/>Wi-Q Mortise Lock, indicating their orientation to the door.

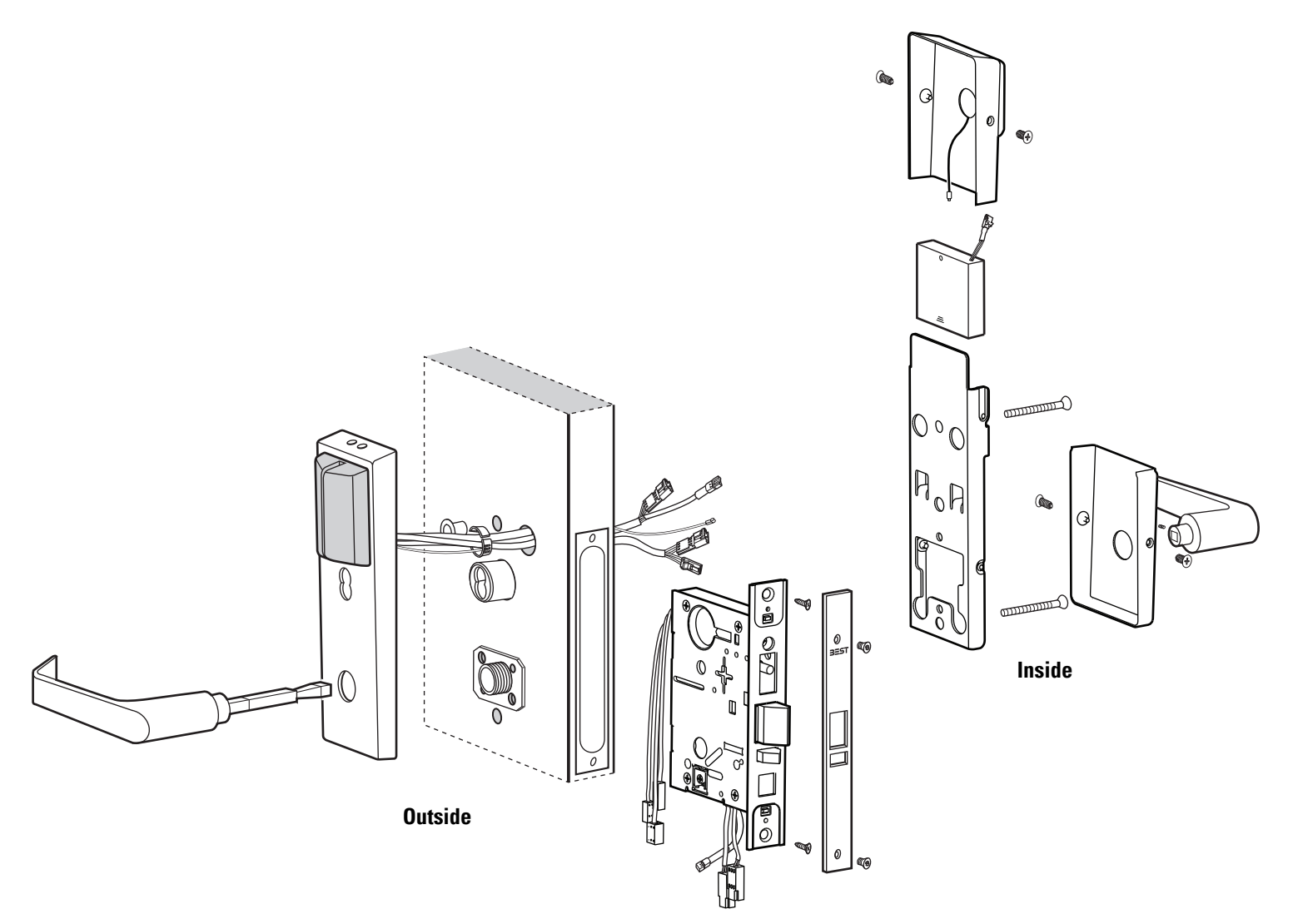

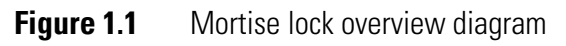

# Cylindrical lock<br/>overviewThe diagram below shows an exploded view of the components of a<br/>Wi-Q Cylindrical Lock, indicating their orientation to the door.

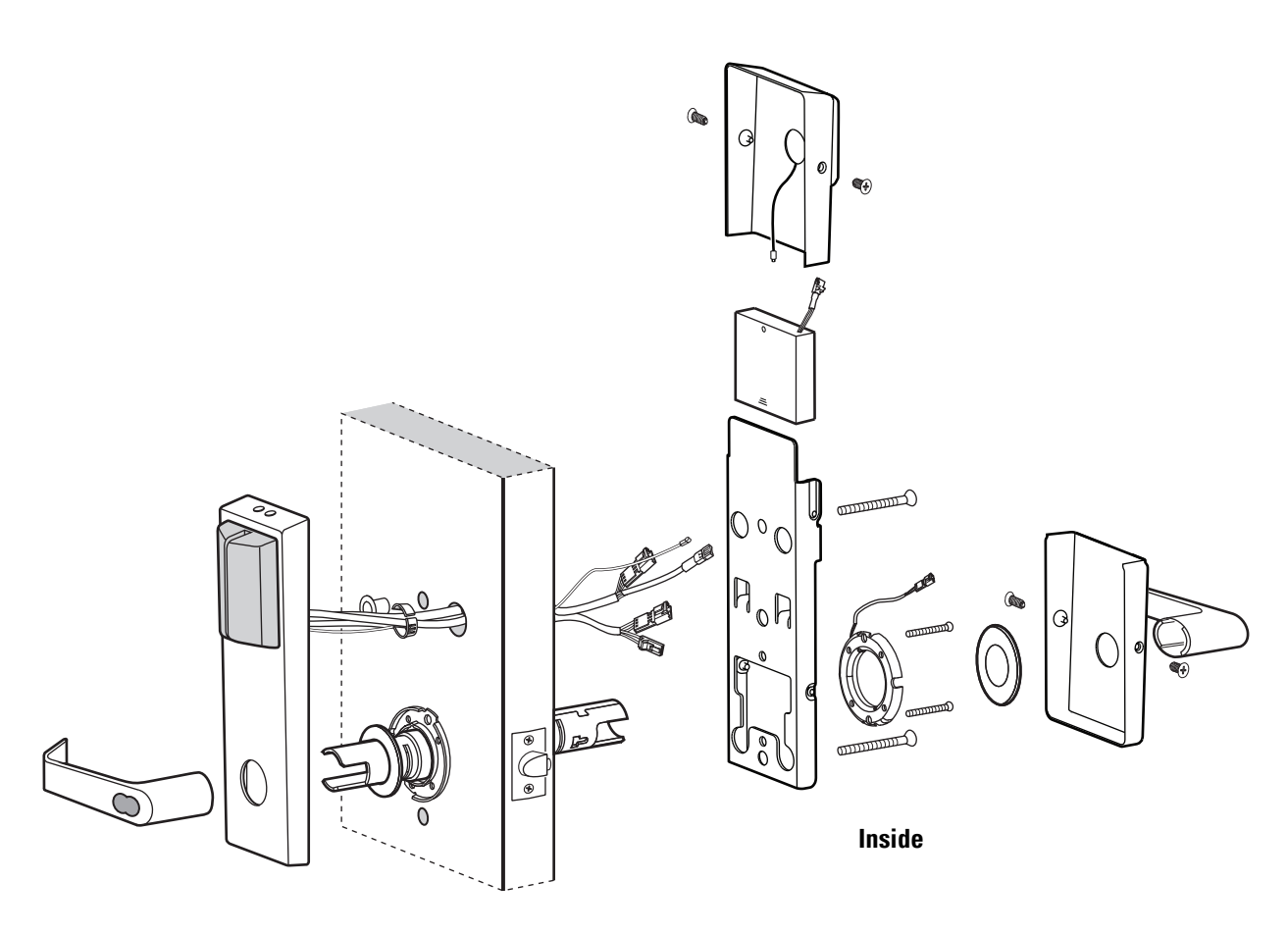

Outside

Figure 1.2 Cylindrical lock overview diagram

# Exit hardware trim overview

The diagram below shows an exploded view of the components of a Wi-Q Exit Hardware Trim application.

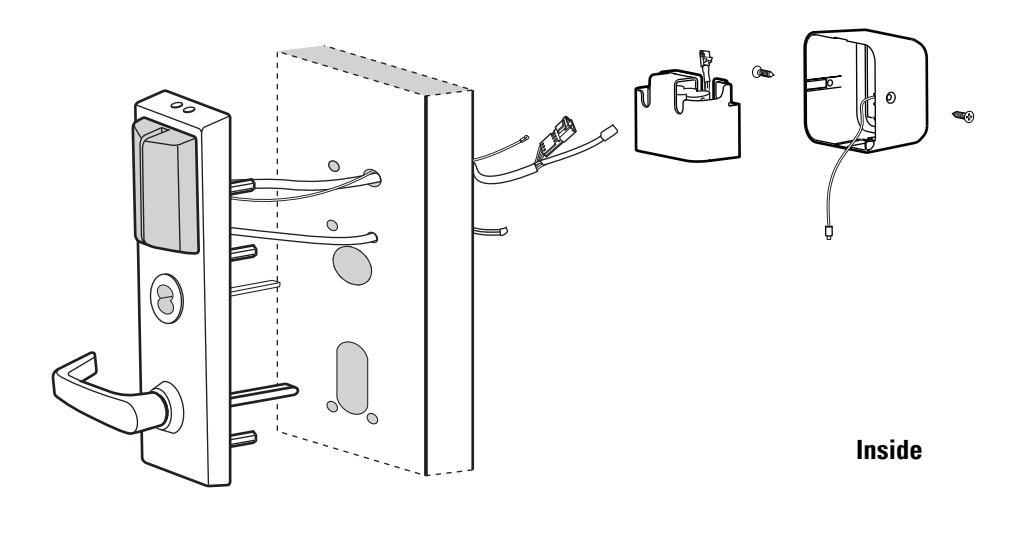

Outside

Figure 1.3 Exit hardware trim overview diagram (Precision Hardware–rim type shown)

## **DOCUMENTATION PACKAGE**

The following documentation is available to help you with the installation, start-up, and maintenance of your Electronic Stand-Alone Locks.

The installation instructions also can be ordered separately:

| Document Title                                                                       | Doc. No. |
|--------------------------------------------------------------------------------------|----------|
| Stanley Site Survey Quick Reference Guide                                            | T82611   |
| Installation Instructions for 93KQ Wi-Q <sup>TM</sup> Cylindrical Locks <sup>†</sup> | T82619   |
| Installation Instructions for 40HQ Wi-Q <sup>TM</sup> Mortise Locks <sup>a</sup>     | T82623   |
| Installation Instructions for EXQ Wi-Q <sup>TM</sup> Exit Hardware Trim <sup>a</sup> | T82621   |
| Backside Antenna Kit Installation Instructions                                       | T83302   |
| Installation Instructions for Portal Gateway Series                                  | T12833   |
| Stanley Wi-Q™ AMS Getting Started Guide                                              | T83305   |

 These installation instructions are included in this manual. See *Installation Instructions* on page B-1.

The templates and specifications required for lock and exit hardware trim installations also can be ordered separately:

| Document Title                                                                                                    | Doc. No. |
|----------------------------------------------------------------------------------------------------|----------|
| Q01 Template; Installation Specifications for 93KQ Wi-Q™<br>Cylindrical Locks with Small Strike                                                      | T82601   |
| Q02 Template; Installation Specifications for 93KQ Wi-Q™<br>Cylindrical Locks with Large Strike                                                      | T82602   |
| Q05 Template; Installation Template for 93KQ Wi-Q™<br>Cylindrical Locks                                                                              | T82605   |
| Q03 Template; Installation Specifications for 45HQ Wi-Q™<br>Mortise Locks                                                                            | T82603   |
| Q06 Template; Installation Template for 40HQ Wi-Q™ Mortise Locks                                                                                     | T82606   |
| Q09 Template; Installation Specifications for Wi-Q™ Technology EXQ<br>Exit Hardware Trim for Use with Von Duprin 98/99 Series Exit Devices           | T82609   |
| Q10 Template; Installation Specifications for Wi-Q™ Technology EXQ<br>Exit Hardware Trim for Use with Precision Hardware 2000 Series<br>Exit Devices | T82610   |
| Q07 Template; Installation Template for Wi-Q Technology™ EXQ Exit<br>Hardware Trim for Use with Von Duprin 98/99 Series Exit Devices                 | T82607   |
| Q08 Template; Installation Template for Wi-Q Technology™ EXQ Exit<br>Hardware Trim for Use with Precision Hardware 2000 Series<br>Exit Devices       | T82608   |

## **TECHNICAL SUPPORT**

SupportWhen you need a part number for a component in a Wi-Q Lock or EXQservicesSeries Exit Hardware Trim application, your first resource for help is the<br/>Stanley Wi-Q Illustrated Parts Catalog. If you cannot find the part<br/>number you need, contact your local Stanley Security Solutions<br/>Representative.

Telephone<br/>technical<br/>supportA factory-trained Certified Product Specialist (CPS) is available in your<br/>area whenever you need help. Before you call, however, please make<br/>sure that the product is in your immediate vicinity, and that you are<br/>prepared to give the following information:

- what happened and what you were doing when the problem arose
- what you have done so far to correct the problem.

Stanley Security Solutions Representatives provide telephone technical support for all Wi-Q products. You may contact a Representative by calling 1-800-392-5209 Monday through Friday, between 8:00 a.m. and 5:00 p.m. eastern standard time; or visit the web page www.stanleysecuritysolutions.com.

# 2

# STANDARD ESCUTCHEON COMPONENTS

This chapter provides exploded diagrams of the escutcheon assemblies and related components for standard Wi-Q Mortise and Cylindrical Locks. This chapter also includes part numbers for all field-serviceable parts. For part numbers for complete escutcheon assemblies, see *Outside escutcheon assemblies* on page 6-7.

# **INSIDE ESCUTCHEON**

Inside escutcheon exploded view

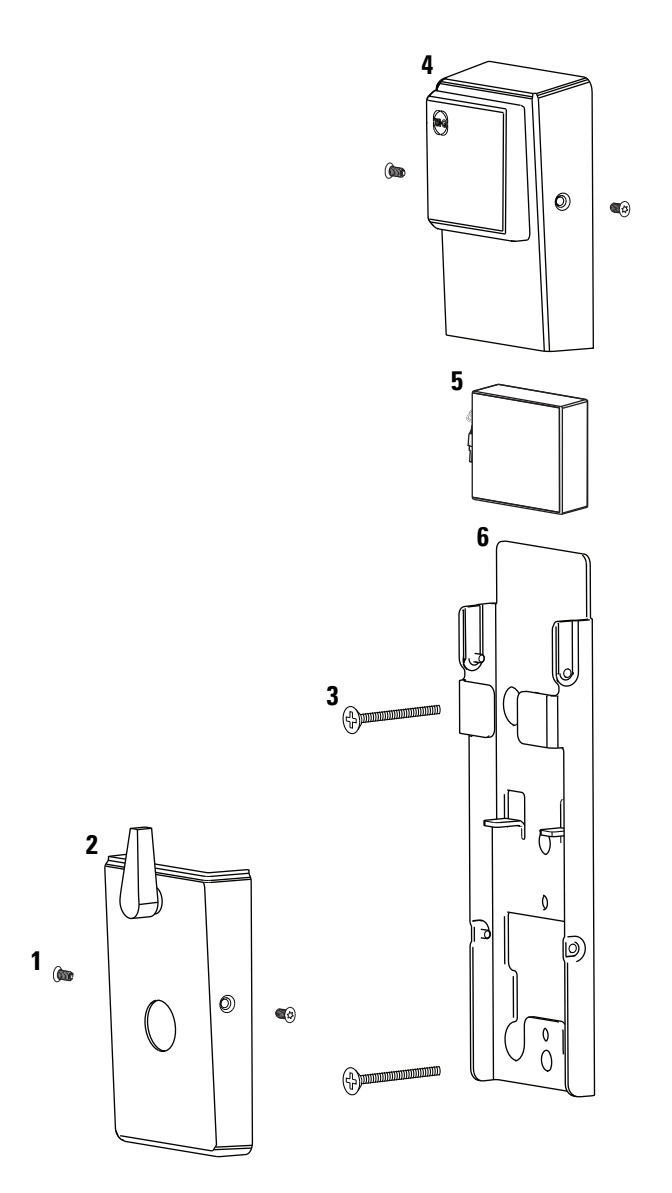

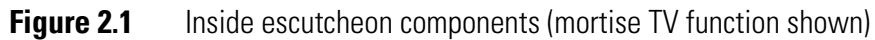

#### Inside escutcheon parts list

Refer to Figure 2.1 and the table below to find the part you need.

| ltem      | Qty. | Part No.              | Description                                                                                                |
|-----------|------|-----------------------|----------------------------------------------------------------------------------------------------|
| 1         | 4    | A83525 <sup>a</sup>   | T15 TORX inside escutcheon cover mounting screw or                                                         |
| not shown | 4    | 00945-91 <sup>a</sup> | Phillips head inside escutcheon cover mounting screw                                                       |
| 2         | 1    | B83541 <sup>a</sup>   | Mortise inside escutcheon stamped bottom cover with thumbturn (TV function) <i>or</i>                      |
| not shown | 1    | C83503 <sup>a</sup>   | Mortise inside escutcheon stamped bottom cover (DV function) <i>or</i>                                     |
| not shown | 1    | C83501 <sup>a</sup>   | Cylindrical inside escutcheon stamped bottom cover                                                         |
| 3         | 2    | A83513                | Escutcheon mounting screw for standard doors $(1 \ 3/4'' \text{ to } 2 \ 1/4'' \text{ thick}) \text{ or }$ |
| not shown | 2    | A83514                | Escutcheon mounting screw for thick doors $(2 \ 1/2'' \text{ to } 3'' \text{ thick})$                      |
| 4         | 1    | B83540 <sup>a</sup>   | Cover assembly with wireless antenna                                                                       |
| not shown | 1    | A83516                | Top cover gasket                                                                                           |
| 5         | 1    | C83511                | 4-cell battery holder with 4 AA batteries (see also <i>Battery packs</i> on page 7-9)                      |
| 6         | 1    | C83508                | Fire plate                                                                                                 |

# **MAGNETIC STRIPE READER OUTSIDE ESCUTCHEON**

### Magnetic stripe reader escutcheon exploded view

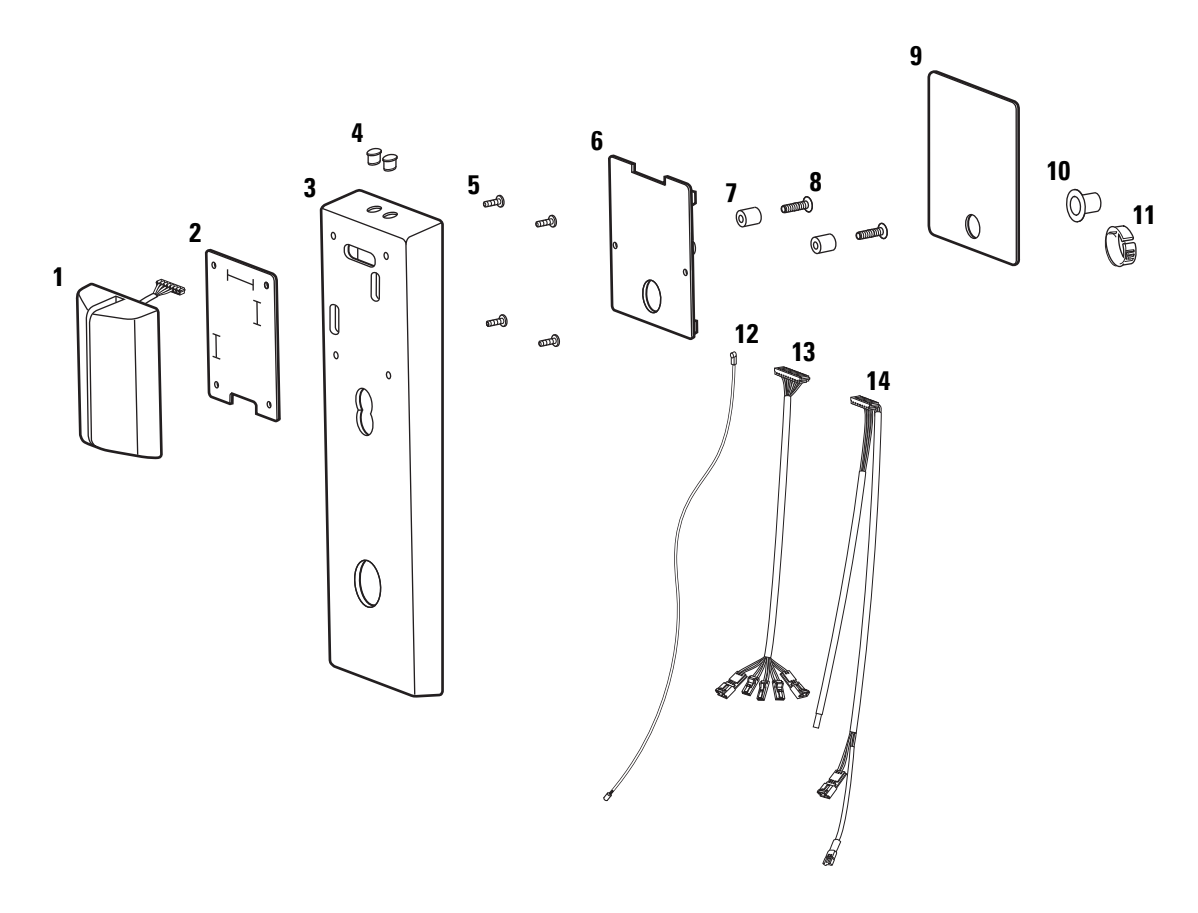

Figure 2.2 Magnetic stripe reader escutcheon components (mortise TV function shown)

| Magnetic stripe                 | Refer to Figure 2.2 and the table below to find the part you need. |      |                     |                                                                                                    |
|---------------------------------|--------------------------------------------------------------------|------|---------------------|----------------------------------------------------------------------------------------------------|
| reader escutcheon<br>narts list | ltem                                                               | Qty. | Part No.            | Description                                                                                         |
| parto not                       | 1                                                                  | 1    | B63269              | Magnetic stripe reader (see also <i>Reader kits</i> on page 6-2)                                    |
|                                 | 2                                                                  | 1    | B60321              | Reader gasket                                                                                       |
|                                 | 3                                                                  | 1    | D62566 <sup>a</sup> | Mortise outside escutcheon or                                                                       |
|                                 | not shown                                                          | 1    | D62571 <sup>a</sup> | Mortise outside escutcheon for use with non-IC cores or                                             |
|                                 | not shown                                                          | 1    | D62567 <sup>a</sup> | Cylindrical outside escutcheon                                                                      |
|                                 | 4                                                                  | 2    | A60317              | Lens cover                                                                                          |
|                                 | not shown                                                          | 2    | A60318              | Lens retaining ring                                                                                 |
|                                 | 5                                                                  | 4    | A60348              | Reader assembly mounting screw                                                                      |
|                                 | 6                                                                  | 1    | B82077              | Universal wireless door controller (see also <i>Control electronics kits</i> on page 6-3)           |
|                                 | 7                                                                  | 2    | A82250              | Electronics mounting screw spacer                                                                   |
|                                 | 8                                                                  | 2    | A82251              | Electronics board mounting screw                                                                    |
|                                 | 9                                                                  | 1    | A60800              | Outside escutcheon gasket                                                                           |
|                                 | 10                                                                 | 1    | B61439              | Trim hole insert                                                                                    |
|                                 | 11                                                                 | 1    | 1818846             | Bushing                                                                                             |
|                                 | 12                                                                 | 1    | B82375              | Antenna jumper cable (see also <i>Wire barness kits for standard Wi-Q Locks</i> on page 6-3)        |
|                                 | 13                                                                 | 1    | B82098              | Sensor harness (see also <i>Wire barness kits for standard</i><br><i>Wi-Q Locks</i> on page 6-3)    |
|                                 | 14                                                                 | 1    | C82092              | Mortise primary harness (see also <i>Wire harness kits for standard Wi-Q Locks</i> on page 6-3) or  |
|                                 | not shown                                                          | 1    | C82168              | Cylindrical primary harness (see also <i>Wire barness kits for standard Wi-Q Locks</i> on page 6-3) |

# **PROXIMITY READER OUTSIDE ESCUTCHEON**

## Proximity reader escutcheon exploded view

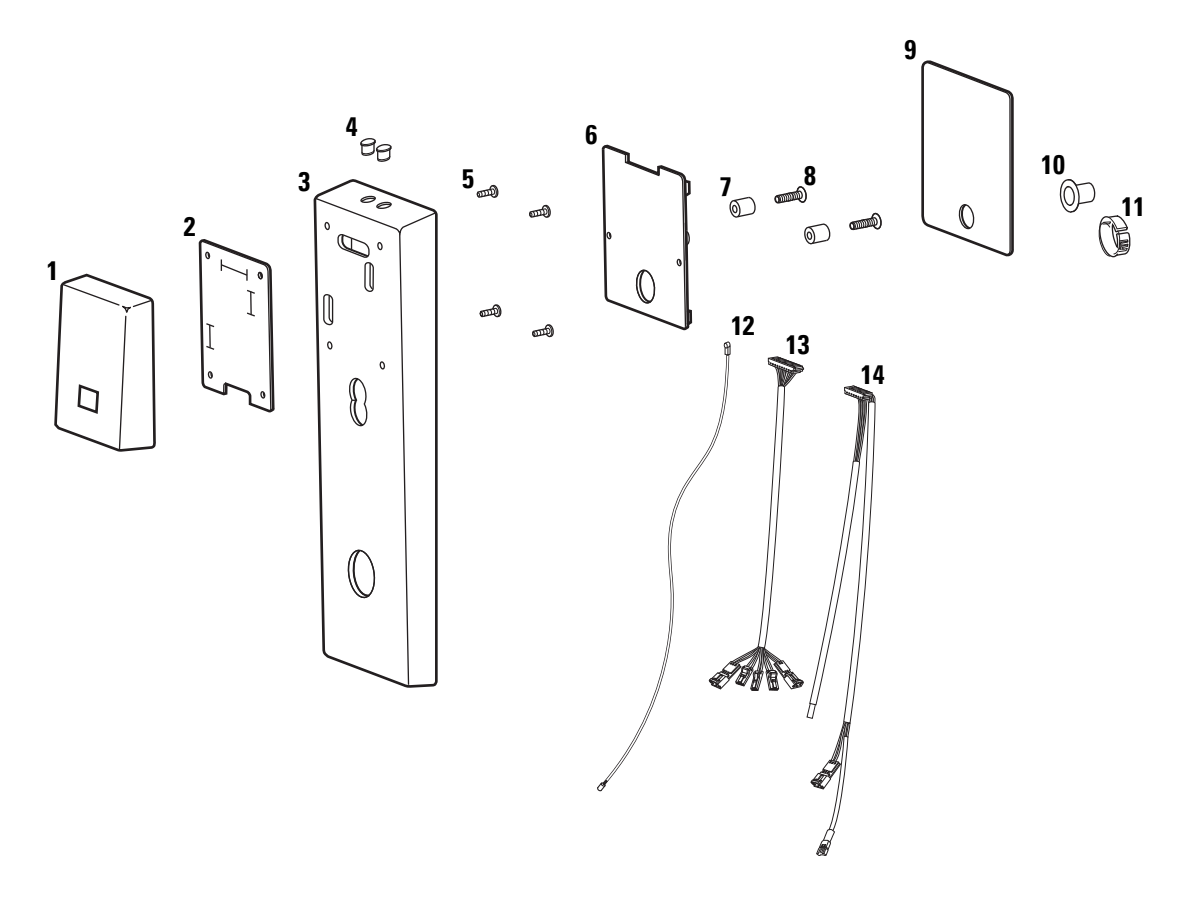

Figure 2.3 Proximity reader escutcheon components (mortise TV function shown)

| Proximity reader |  |  |  |
|------------------|--|--|--|
| escutcheon       |  |  |  |
| parts list       |  |  |  |

Qty. Item Part No. Description 1 1 B82399 HID proximity reader (see also *Reader kits* on page 6-2) ornot shown 1 B82999 HID iCLASS proximity reader (see also Reader kits on page 6-2) or not shown 1 B64403 Indala proximity reader (see also *Reader kits* on page 6-2) Reader gasket 2 1 B60321 D62566<sup>a</sup> 3 1 Mortise outside escutcheon or not shown D62571<sup>a</sup> 1 Mortise outside escutcheon for use with non-IC cores or D62567<sup>a</sup> not shown 1 Cylindrical outside escutcheon 4 2 A60317 Lens cover not shown 2 A60318 Lens retaining ring 5 4 A60348 Reader assembly mounting screw 6 B82077 Universal wireless door controller (see also Control 1 *electronics kits* on page 6-3) 7 2 A82250 Electronics mounting screw spacer 8 2 A82251 Electronics board mounting screw 9 1 A60800 Outside escutcheon gasket 10 1 B61439 Trim hole insert 11 1 1818846 Bushing 12 1 B82375 Antenna jumper cable (see also Wire barness kits for standard Wi-Q Locks on page 6-3) 13 1 B82098 Sensor harness (see also Wire barness kits for standard Wi-Q Locks on page 6-3) Mortise primary harness (see also Wire harness kits for 14 1 C82092 standard Wi-Q Locks on page 6-3) or not shown C82168 Cylindrical primary harness (see also Wire harness kits for 1 standard Wi-Q Locks on page 6-3)

Refer to Figure 2.3 and the table below to find the part you need.

# **DUAL VALIDATION READER OUTSIDE ESCUTCHEON**

### Dual validation reader escutcheon exploded view

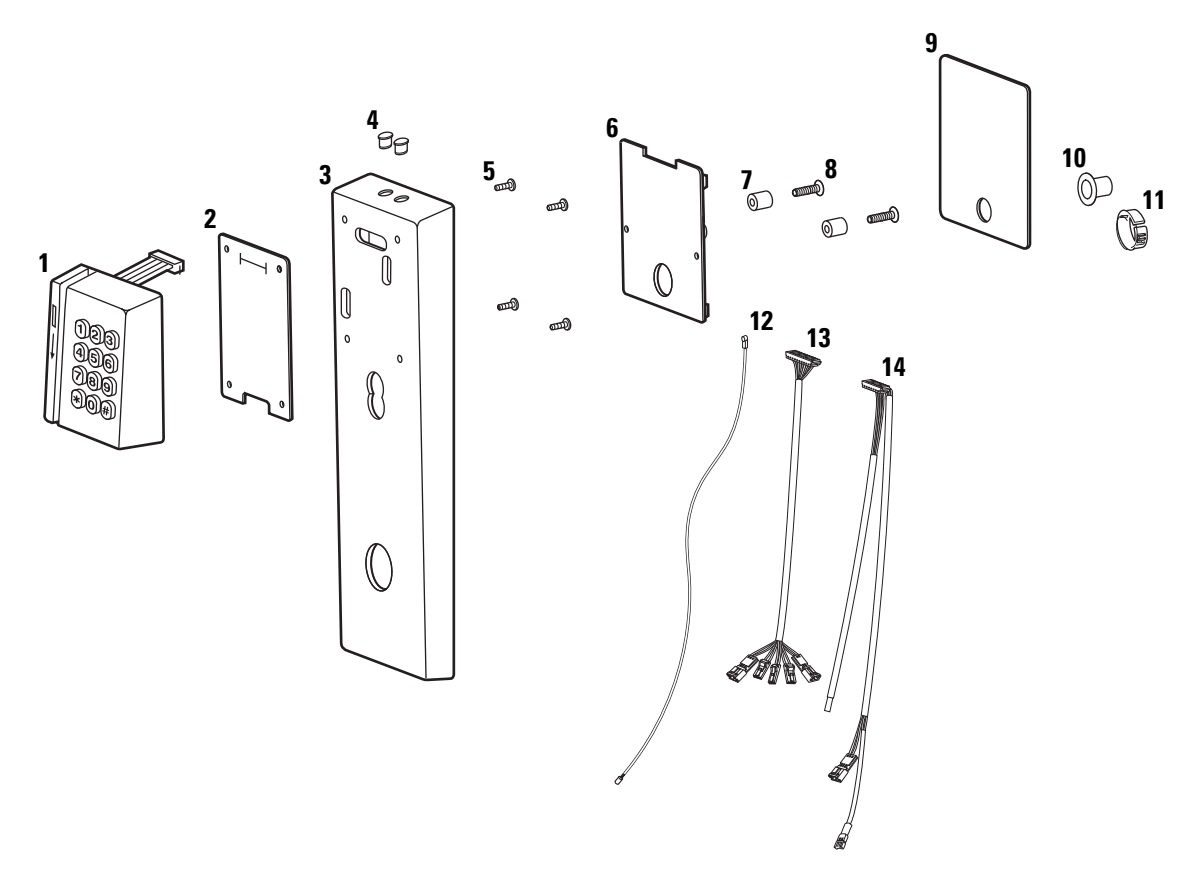

Figure 2.4 Dual validation reader escutcheon components (mortise TV function shown)

| Dual validation                 | Refer to Figure 2.4 and the table below to find the part you need. |   |                     |                                                                                                    |
|---------------------------------|--------------------------------------------------------------------|---|---------------------|----------------------------------------------------------------------------------------------------|
| reader escutcheon<br>narts list | Item Qty. Part No. Description                                     |   |                     |                                                                                                    |
| purtonot                        | 1                                                                  | 1 | B63281              | Dual validation reader (see also <i>Reader kits</i> on page 6-2)                                    |
|                                 | 2                                                                  | 1 | B63259              | Reader gasket                                                                                       |
|                                 | 3                                                                  | 1 | D62566 <sup>a</sup> | Mortise outside escutcheon or                                                                       |
|                                 | not shown                                                          | 1 | D62571 <sup>a</sup> | Mortise outside escutcheon for use with non-IC cores or                                             |
|                                 | not shown                                                          | 1 | D62567 <sup>a</sup> | Cylindrical outside escutcheon                                                                      |
|                                 | 4                                                                  | 2 | A60317              | Lens cover                                                                                          |
|                                 | not shown                                                          | 2 | A60318              | Lens retaining ring                                                                                 |
|                                 | 5                                                                  | 4 | A60348              | Reader assembly mounting screw                                                                      |
|                                 | 6                                                                  | 1 | B82077              | Universal wireless door controller (see also <i>Control electronics kits</i> on page 6-3)           |
|                                 | 7                                                                  | 2 | A82250              | Electronics mounting screw spacer                                                                   |
|                                 | 8                                                                  | 2 | A82251              | Electronics board mounting screw                                                                    |
|                                 | 9                                                                  | 1 | A60800              | Outside escutcheon gasket                                                                           |
|                                 | 10                                                                 | 1 | B61439              | Trim hole insert                                                                                    |
|                                 | 11                                                                 | 1 | 1818846             | Bushing                                                                                             |
|                                 | 12                                                                 | 1 | B82375              | Antenna jumper cable (see also <i>Wire barness kits for standard Wi-Q Locks</i> on page 6-3)        |
|                                 | 13                                                                 | 1 | B82098              | Sensor harness (see also <i>Wire barness kits for standard</i><br><i>Wi-Q Locks</i> on page 6-3)    |
|                                 | 14                                                                 | 1 | C82092              | Mortise primary harness (see also Wire harness kits for standard Wi-Q Locks on page 6-3) or         |
|                                 | not shown                                                          | 1 | C82168              | Cylindrical primary harness (see also <i>Wire barness kits for standard Wi-Q Locks</i> on page 6-3) |

# 3

# **MORTISE COMPONENTS**

This chapter provides diagrams and part numbers for the inside trim, outside trim, and lock cases for standard Wi-Q Mortise Locks. It also describes the case faceplates, strike boxes, strike plates, and cylinders for Wi-Q Mortise Locks.

## **INSIDE TRIM COMPONENTS**

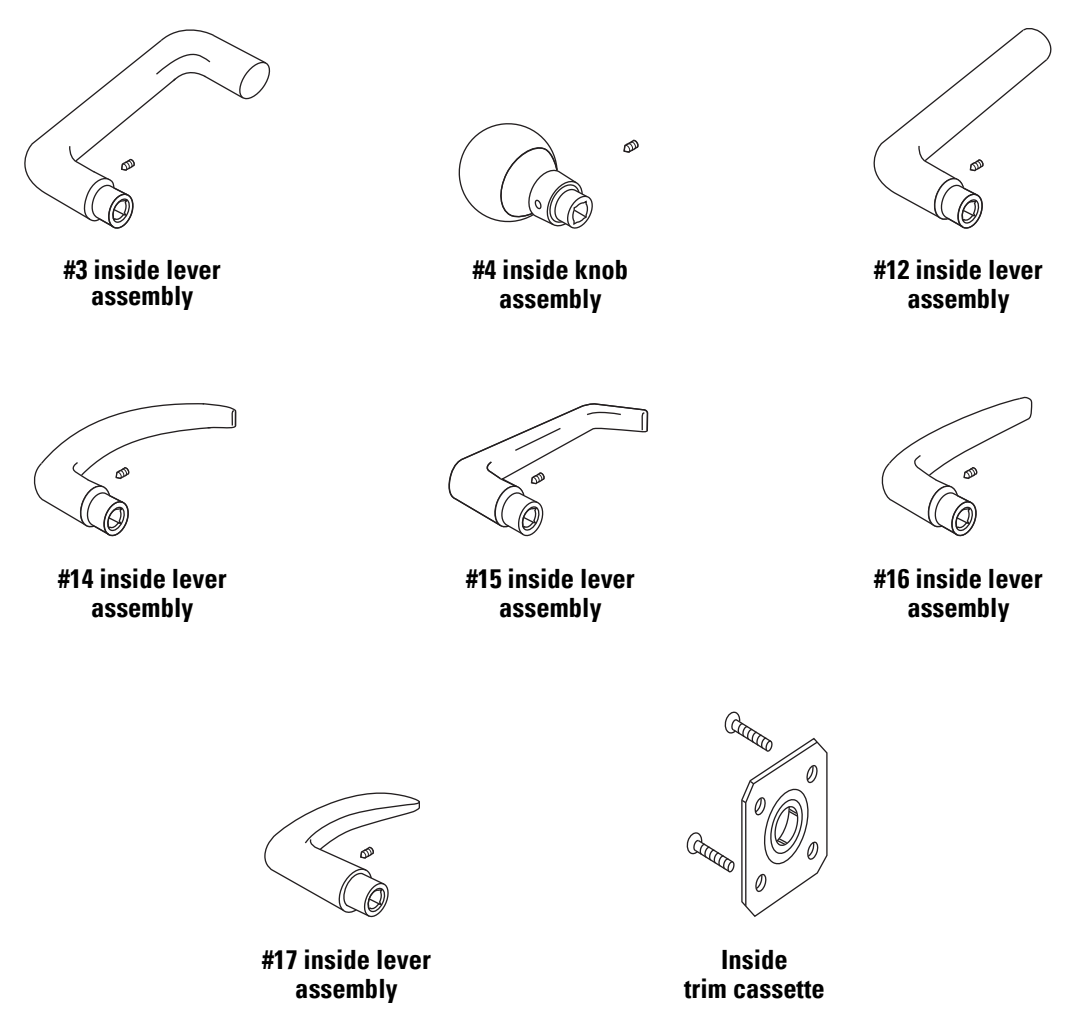

#### Figure 3.1 Inside mortise trim

**Inside trim parts list** Refer to Figure 3.1 and the table below to find the part you need.

| ltem                                                         | Part No.            |
|--------------------------------------------------------------|---------------------|
| #3 inside lever assembly (solid tube / return)               | B45110 <sup>a</sup> |
| #4 inside knob assembly (round knob)                         | B45170 <sup>a</sup> |
| #12 inside lever assembly (solid tube / no return)           | C45408 <sup>a</sup> |
| #14 inside lever assembly (curved return)                    | B45130 <sup>a</sup> |
| #15 inside lever assembly (contour angle return)             | B45150 <sup>a</sup> |
| #16 inside lever assembly (contour angle / no return)        | B45172 <sup>a</sup> |
| #17 right hand inside lever assembly (gull wing / no return) | C45406 <sup>a</sup> |
| #17 left hand inside lever assembly (gull wing / no return)  | C45405 <sup>a</sup> |
| Inside trim cassette                                         | B45071              |
| Trim cassette screw                                          | A44215              |

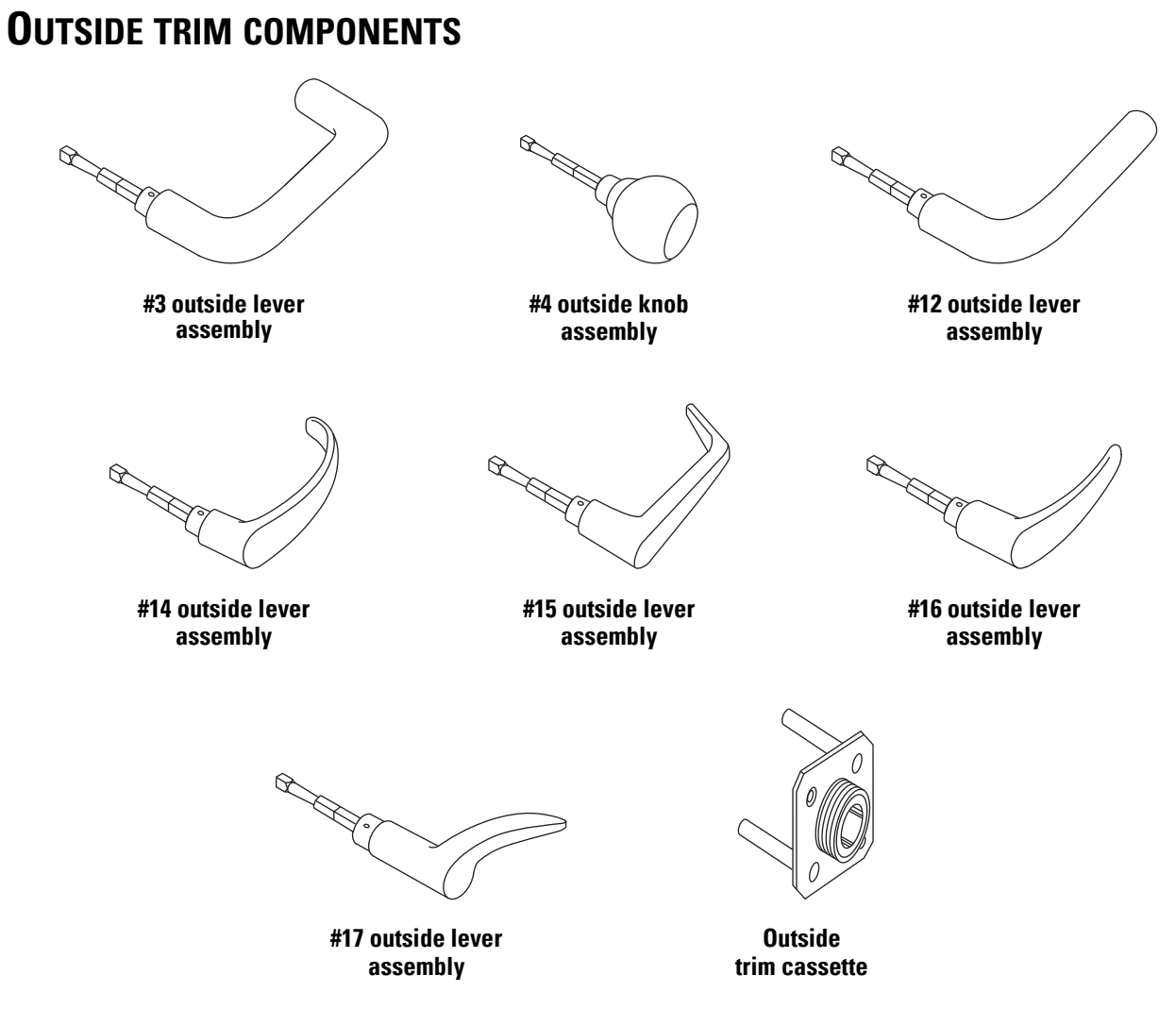

Figure 3.2 Outside mortise trim

# Outside trim Raparts list Or

Refer to Figure 3.2 and the table below to find the part you need. To order replacement spindles or thick door parts, see the *40H Series Service Manual*.

| Item                                                                      | Part No.            |
|---------------------------------------------------------------------------|---------------------|
| #3 outside lever and spindle assembly (solid tube / return)               | B45120 <sup>a</sup> |
| #4 outside knob and spindle assembly (round knob)                         | B45180 <sup>a</sup> |
| #12 outside lever and spindle assembly (solid tube / no return)           | C45423 <sup>a</sup> |
| #14 outside lever and spindle assembly (curved return)                    | B45140 <sup>a</sup> |
| #15 outside lever and spindle assembly (contour angle return)             | B45160 <sup>a</sup> |
| #16 outside lever and spindle assembly (contour angle / no return)        | B45182 <sup>a</sup> |
| #17 right hand outside lever and spindle assembly (gull wing / no return) | C45421 <sup>a</sup> |
| #17 left hand outside lever and spindle assembly (gull wing / no return)  | C45420 <sup>a</sup> |
| Outside trim cassette                                                     | B45081              |

## **MORTISE CASES BY FUNCTION AND OPTION**

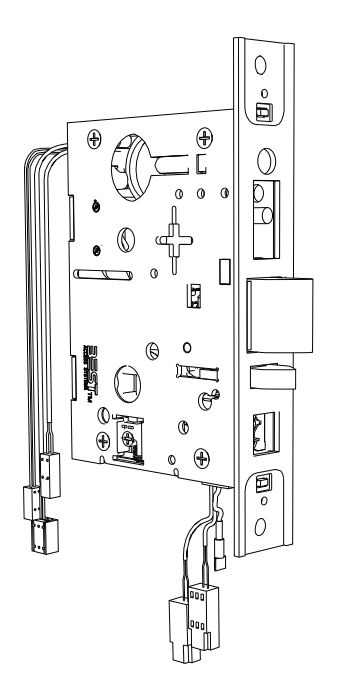

Figure 3.3 Mortise case assembly (DV shown)

## Mortise case Refer to the tables below to find the case assembly you need. assemblies Part Number

|                                                                                                   |                       | ambol                 |
|---------------------------------------------------------------------------------------------------|-----------------------|-----------------------|
|                                                                                                   | DV                    | Т٧                    |
| Sensor Option                                                                                     | Function <sup>a</sup> | Function <sup>a</sup> |
| Key override switch, request-to-exit switch,<br>door position switch, & deadbolt monitor switch   | _                     | C45751 <sup>b</sup>   |
| Key override switch, request-to-exit switch,<br>door position switch, & latch bolt monitor switch | C45749                | —                     |
| Request-to-exit switch, door position switch, & deadbolt monitor switch                           | —                     | C45744 <sup>b</sup>   |
| Request-to-exit switch, door position switch, & latch bolt monitor switch                         | C45022                | —                     |
| Key override switch only                                                                          | C45742                | C45668                |

a. All mortise case assemblies include two A18724 case mounting screws (#12-12  $\times$  3/4" Phillips flat head).

b. Uses an external door position switch and magnet assembly. See *Other components list* on page 3-7.

## **MORTISE CASE FACEPLATES**

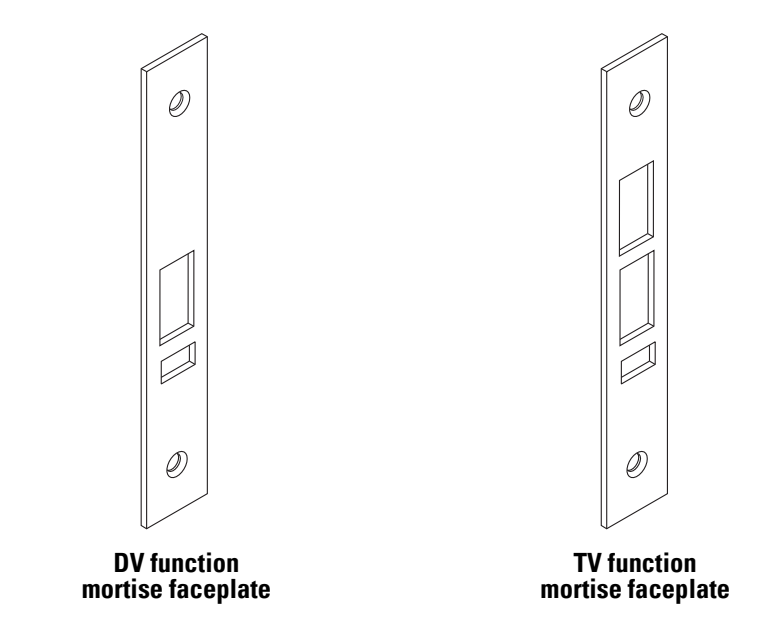

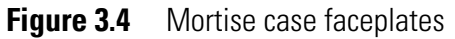

## Mortise case faceplates parts list

Refer to Figure 3.4 and the table below to find the part you need.

| Item                                                     | Part No.            |
|----------------------------------------------------------|---------------------|
| 40H faceplate assembly (DV function) <sup>a</sup>        | D44033 <sup>b</sup> |
| 40H faceplate assembly (TV function) <sup>a</sup>        | D44031 <sup>b</sup> |
| Faceplate screw (#8-32 $\times$ 1/4" Phillips flat head) | A18722 <sup>b</sup> |

a. The assembly includes one faceplate and two faceplate screws.

# **S**TRIKE BOXES AND STRIKE PLATES

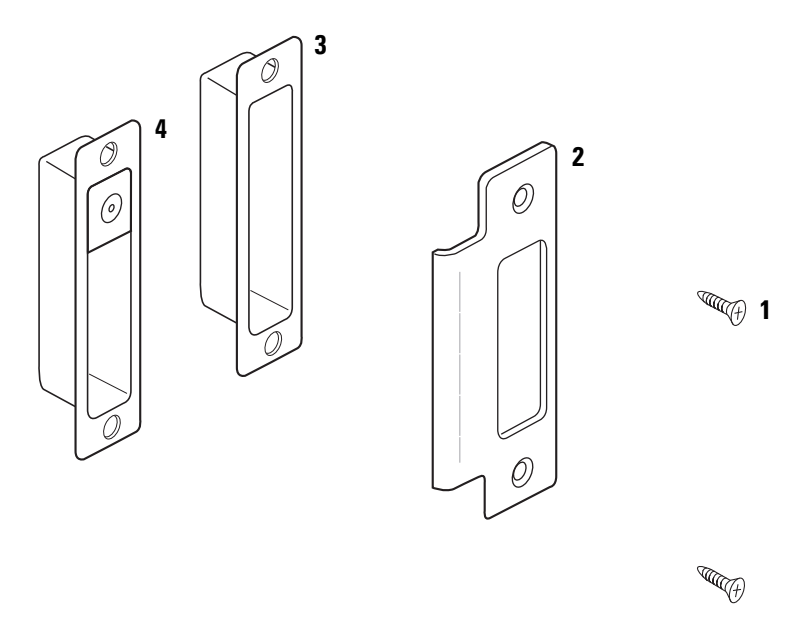

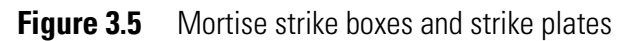

Strike boxes and strike plates parts list

#### Refer to Figure 3.5 and the table below to find the part you need.

| ltem | Qty. | Part No.            | Description                                             |
|------|------|---------------------|---------------------------------------------------------|
| 1    | 2    | A18724 <sup>a</sup> | Strike screw (#12-12 $\times$ 3/4" Phillips flat head)  |
| 2    | 1    | C44004 <sup>a</sup> | 40H universal strike plate <sup>b</sup>                 |
| 3    | 1    | B34380              | Plastic strike box                                      |
| 4    | 1    | B61224              | Magnetic strike box for DV function door status monitor |

a. Specify finish.

b. The 40H S1 strike package includes one strike plate, one plastic strike box, and two strike screws.

# **Cylinder components**

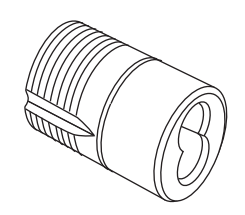

Concealed cylinder for 1 3/4"– 2" thick doors

| Figure 3.6 | Mortise of | cylinder |
|------------|------------|----------|
|------------|------------|----------|

| Cylinder parts list | Refer to Figure 3.6 and the table below to find the part you need       |          |  |
|---------------------|-------------------------------------------------------------------------|----------|--|
|                     | ltem                                                                    | Part No. |  |
|                     | Concealed cylinder for $1 \frac{3}{4''} - 2''$ thick doors <sup>a</sup> | B61231   |  |

| Concealed cylinder for $1 \frac{3}{4''} - 2''$ thick doors"             | B61231 |
|-------------------------------------------------------------------------|--------|
| Concealed cylinder for 2 $1/4''$ - 2 $1/2''$ thick doors <sup>a</sup>   | B61232 |
| Concealed cylinder for $2 \frac{3}{4''} - 3''$ thick doors <sup>a</sup> | B61233 |

a. The assembly includes one throw plug spacer, two throw pins, one throw plug, one IC cylinder, and one cloverleaf cam.

# **O**THER COMPONENTS

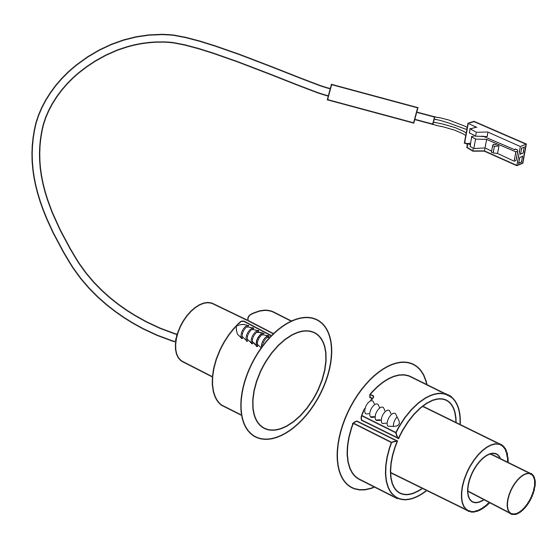

Figure 3.7 Door position switch and magnet assembly

# Other components list

Refer to Figure 3.5 and the table below to find the part you need.

| Item                                                          | Part No. |
|---------------------------------------------------------------|----------|
| Door position switch and magnet assembly<br>(for TV function) | A60413   |

# 4

# **CYLINDRICAL COMPONENTS**

This chapter provides diagrams and part numbers for levers, trim components, and lock chassis for standard Wi-Q Cylindrical Locks. It also describes the latches, strike boxes, strike plates, and door position switch for Wi-Q Cylindrical Locks.

# **LEVER COMPONENTS**

Levers

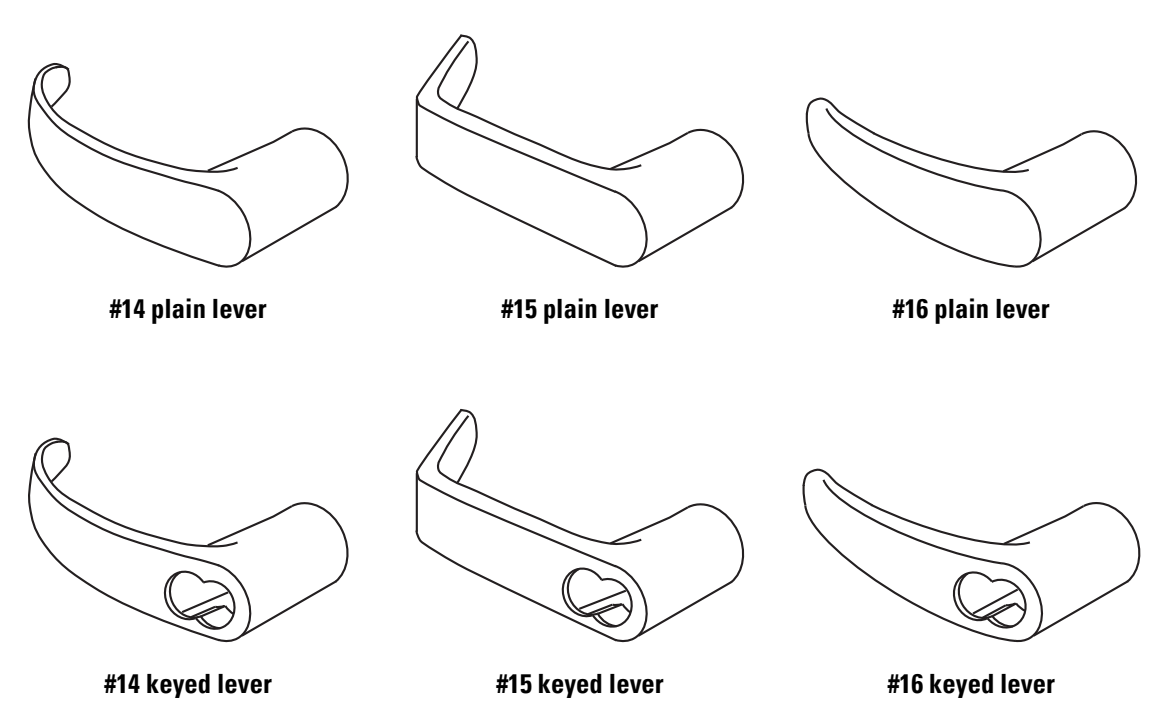

Figure 4.1 Cylindrical levers

# Levers parts list

Refer to Figure 4.1 and the table below to find the part you need.

| ltem                                 | Part No.            |
|--------------------------------------|---------------------|
| #14 plain lever                      | D55022 <sup>a</sup> |
| #15 plain lever                      | D55169 <sup>a</sup> |
| #16 plain lever                      | D55025 <sup>a</sup> |
| #14 keyed lever                      | D55020 <sup>a</sup> |
| #15 keyed lever                      | D55168 <sup>a</sup> |
| #16 keyed lever                      | D55023 <sup>a</sup> |
| #14 non IC Schlage / Corbin / Medeco | D80989 <sup>a</sup> |
| #15 non IC Schlage / Corbin / Medeco | D55723 <sup>a</sup> |
| #16 non IC Schlage / Corbin / Medeco | D80992 <sup>a</sup> |
| #14 non IC Sargent / Yale            | D80987 <sup>a</sup> |
| #15 non IC Sargent / Yale            | D55721 <sup>a</sup> |
| #16 non IC Sargent / Yale            | D80990 <sup>a</sup> |
| #14 Schlage large format             | D81211 <sup>a</sup> |
| #15 Schlage large format             | D81212 <sup>a</sup> |

# Standard lever components

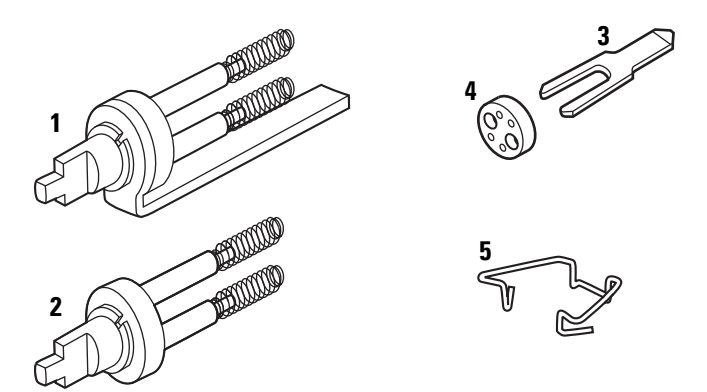

Figure 4.2 Standard lever components

### Standard lever components parts list

Refer to Figure 4.2 and the table below to find the part you need.

| ltem | Qty. | Part No. | Description            |
|------|------|----------|------------------------|
| 1    | 1    | A55697   | "H" throw member       |
| 2    | 1    | A55696   | "HJ" throw member      |
| 3    | 1    | B54200   | Seven pin throw member |
| 4    | 50   | 1882120  | Six pin spacer         |
| 5    | 1    | B54182   | Lever keeper spring    |

Lever components for use with noninterchangeable cores

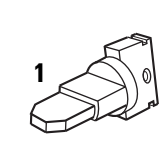

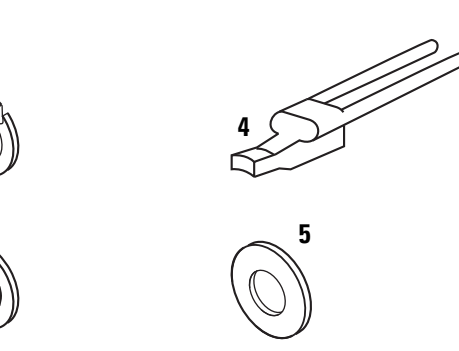

Figure 4.3 Lever components for use with non-interchangeable cores

#### Lever components for use with non-interchangeable cores parts list

Refer to Figure 4.3 and the table below to find the part you need.

| ltem | Qty. | Part No.            | Description                                                      |
|------|------|---------------------|------------------------------------------------------------------|
| 1    | 1    | B55709 <sup>a</sup> | Throw member for use with Sargent and Yale cores                 |
| 2    | 1    | A55708 <sup>b</sup> | Throw member for use with Schlage, Corbin, KA, KD, and OB cores  |
| 3    | 1    | A55712 <sup>c</sup> | Throw member for use with Medeco core                            |
| 4    | 1    | C55714              | Lever handle insert for use with non-interchangeable cores       |
| 5    | 1    | A55713              | Throw member support ring for use with non-interchangeable cores |

a. To order the kit that contains the throw member, insert, and support ring for use with Sargent cores, use number 1770600. For Yale cores, use number 1770642; this kit contains two throw members, two inserts, and two support rings.

b. To order the kit that contains the throw member, insert, and support ring for use with Schlage, Corbin, KA, KD, and OB cores, use number 1770527.

c. To order the kit that contains the throw member, insert, and support ring for use with Medeco cores, use number 1778196.
# **TRIM COMPONENTS**

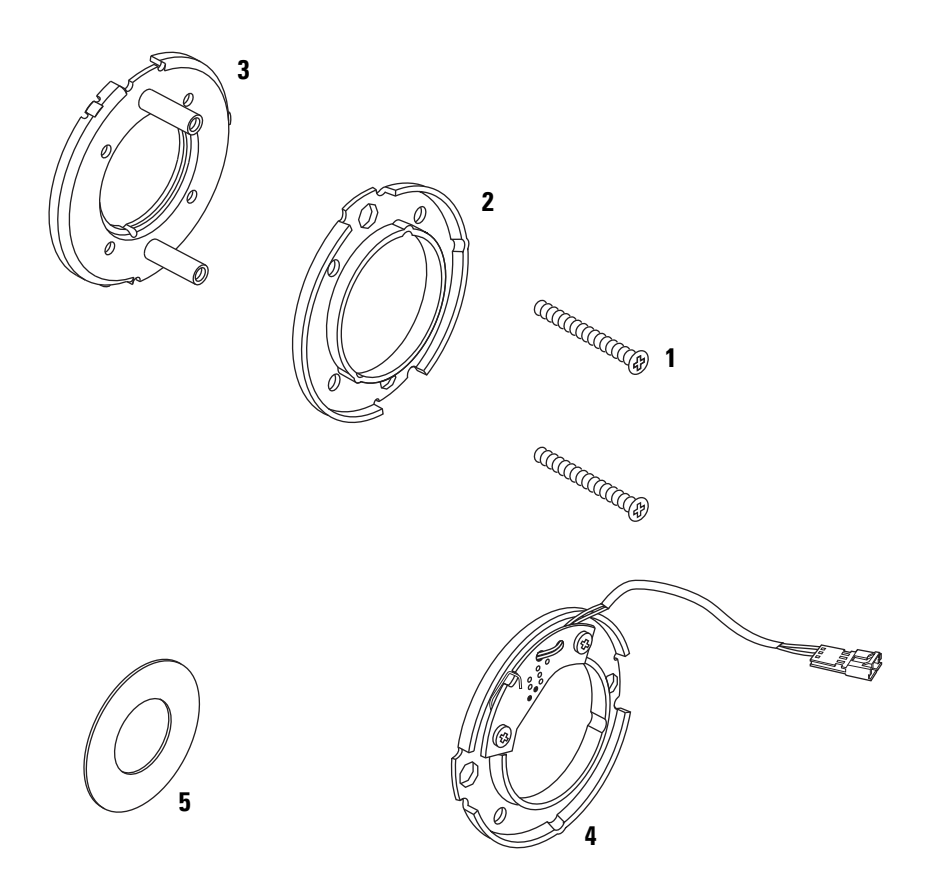

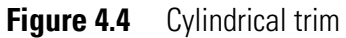

**Trim parts list** Refer to Figure 4.4 and the table below to find the part you need.

| ltem | Qty. | Part No. | Description                            |
|------|------|----------|----------------------------------------|
| 1    | 2    | A55557   | Through-bolt screw                     |
| 2    | 1    | B60215   | Inside rose liner                      |
| 3    | 1    | B55603   | Outside rose liner                     |
| 4    | 1    | B61049   | Inside rose liner with request to exit |
| 5    | 2    | A80775   | Hub washer                             |
|      |      |          |                                        |

# **C**YLINDRICAL CHASSIS

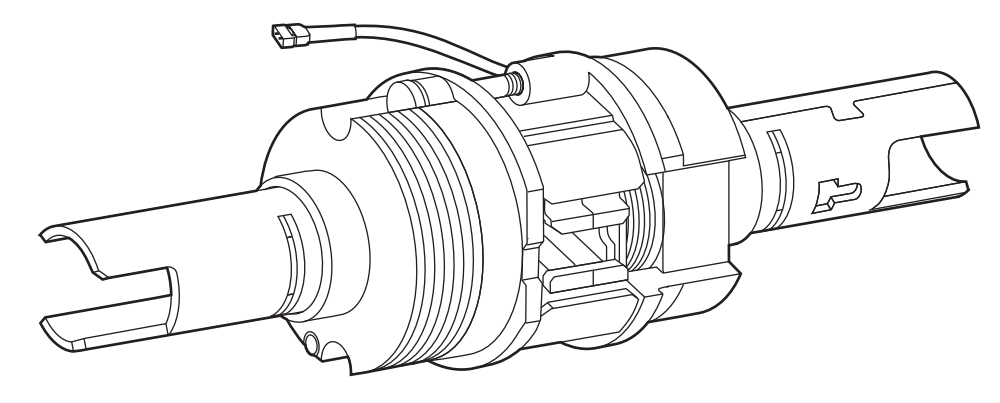

Figure 4.5 Cylindrical chassis

### Cylindrical chassis list

Refer to the table below to find the chassis you need.

|                                            | Part Number |             |  |
|--------------------------------------------|-------------|-------------|--|
| Chassis Type                               | Standard    | Lost Motion |  |
| 9KQ chassis with request to exit           | D82150      | D82154      |  |
| 9KQ chassis without request to exit        | D82157      | D82153      |  |
| 9KQ non-IC chassis with request to exit    | D82151      | D82156      |  |
| 9KQ non-IC chassis without request to exit | D82152      | D82155      |  |

# LATCHES

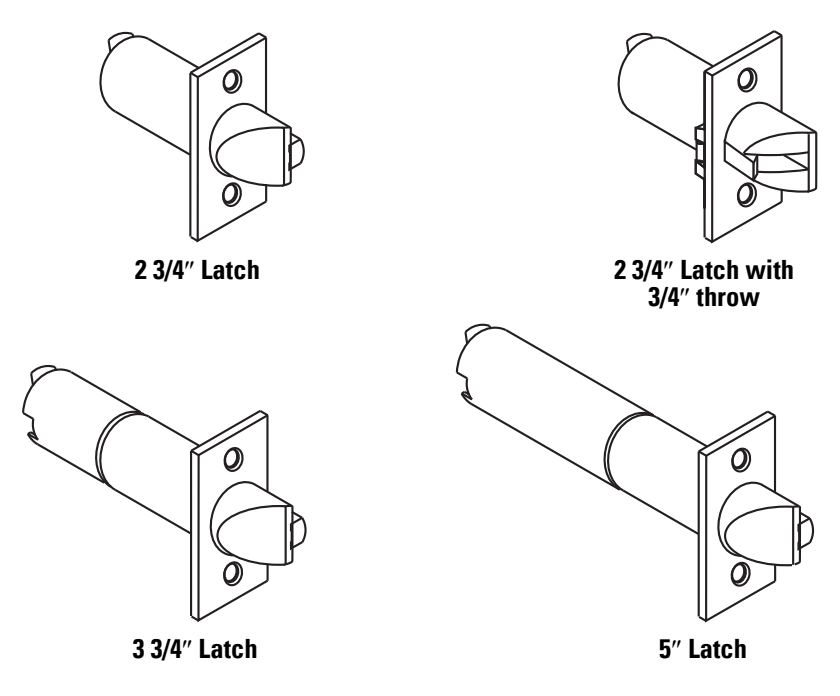

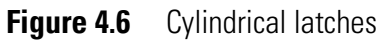

**Latches list** Refer to Figure 4.6 and the table below to find the part you need.

| Item                                           | Part No.            |
|------------------------------------------------|---------------------|
| Latch for 2 3/4" backset                       | C54680 <sup>a</sup> |
| Latch for 2 $3/4''$ backset with $3/4''$ throw | A54661 <sup>a</sup> |
| Latch for 3 3/4" backset                       | C51682 <sup>a</sup> |
| Latch for 5" backset                           | C54684 <sup>a</sup> |
| Latch screw                                    | A25359 <sup>a</sup> |

## **STRIKE BOXES AND STRIKE PLATES**

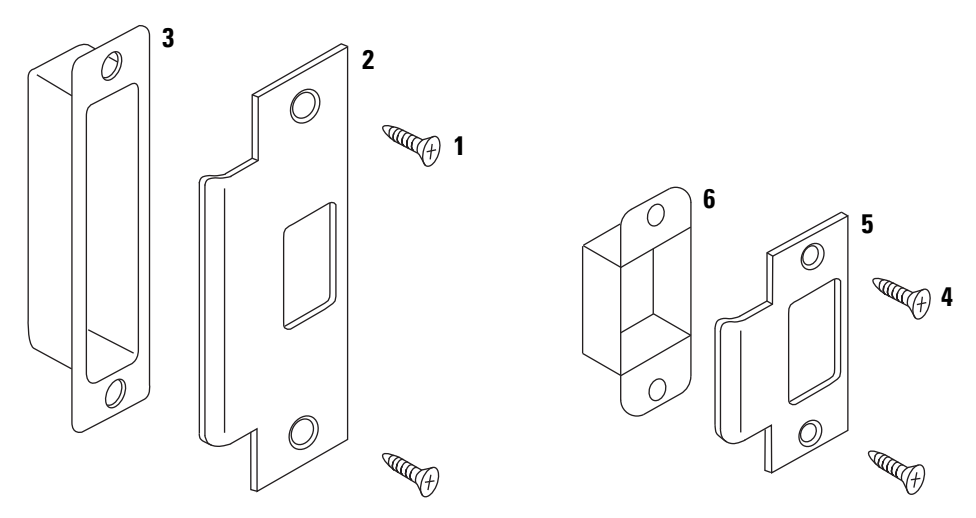

Figure 4.7 Cylindrical strike boxes and strike plates

Strike boxes and strike plates parts list Refer to Figure 4.7 and the table below to find the part you need.

| ltem | Qty. | Part No.            | Description               |
|------|------|---------------------|---------------------------|
| 1    | 2    | A18724 <sup>a</sup> | Screw for ANSI strike     |
| 2    | 1    | B25641 <sup>a</sup> | ANSI strike               |
| 3    | 1    | B34380              | ANSI plastic strike box   |
| 4    | 2    | A25359 <sup>a</sup> | Screw for standard strike |
| 5    | 1    | B25639 <sup>a</sup> | Standard strike           |
| 6    | 1    | B25640              | Standard steel strike box |

# **O**THER COMPONENTS

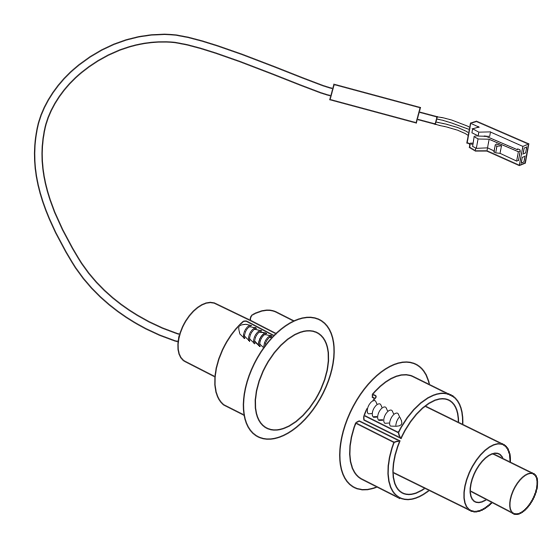

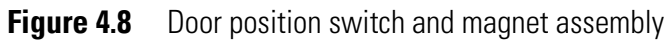

Other components list

|                   |                  | 1 1           |          | 1         |
|-------------------|------------------|---------------|----------|-----------|
| Refer to Figure 4 | .7 and the table | below to find | the part | vou need. |

| Item                                     | Part No. |
|------------------------------------------|----------|
| Door position switch and magnet assembly | A60413   |

# 5

# EXIT DEVICE TRIM COMPONENTS

This chapter provides exploded diagrams of the escutcheon assemblies for Wi-Q Exit Device Trim. It also describes exit device cylinders, levers, and lift fingers. Part numbers are provided for all fieldserviceable parts.

# **EXIT HARDWARE TRIM COMPATIBILITY**

The following table summarizes the applications for Wi-Q Exit Device Trim. For each product series, the compatible function numbers are shown for each type of exit hardware.

|                                               |                                 | TUNCTIONS                                      |                     |
|-----------------------------------------------|---------------------------------|------------------------------------------------|---------------------|
| Exit hardware type                            | Von Duprin<br>98/99 Series      | Precision Hardware<br>2000 Series <sup>a</sup> | Sargent 8800 Series |
| Rim – w/o key override                        | 98TP, 99TP,<br>98L, 99L         | 2103                                           | 8828, 8863, 8866    |
| Mortise - w/o key override                    | 9875TP, 9975TP,<br>9875L, 9975L | N/A                                            | N/A                 |
| Surface vertical rod -<br>w/o key override    | 9827TP, 9927TP,<br>9827L, 9927L | 2203                                           | N/A                 |
| Concealed vertical rod -<br>w/o key override  | 9847TP, 9947TP,<br>9847L, 9947L | 2703                                           | N/A                 |
| Rim – with key override                       | 98TP, 99TP,<br>98L, 99L         | 2103                                           | N/A                 |
| Mortise - with key override                   | N/A                             | 2303                                           | N/A                 |
| Surface vertical rod –<br>with key override   | 9827TP, 9927TP,<br>9827L, 9927L | 2203                                           | N/A                 |
| Concealed vertical rod –<br>with key override | 9847TP, 9947TP,<br>9847L, 9947L | 2703                                           | N/A                 |

# Exit hardware manufacturer, product series, and compatible functions

a. To use all of the Wi-Q options, order the Q option.

## **INSIDE TRIM COMPONENTS**

### Inside trim components exploded view

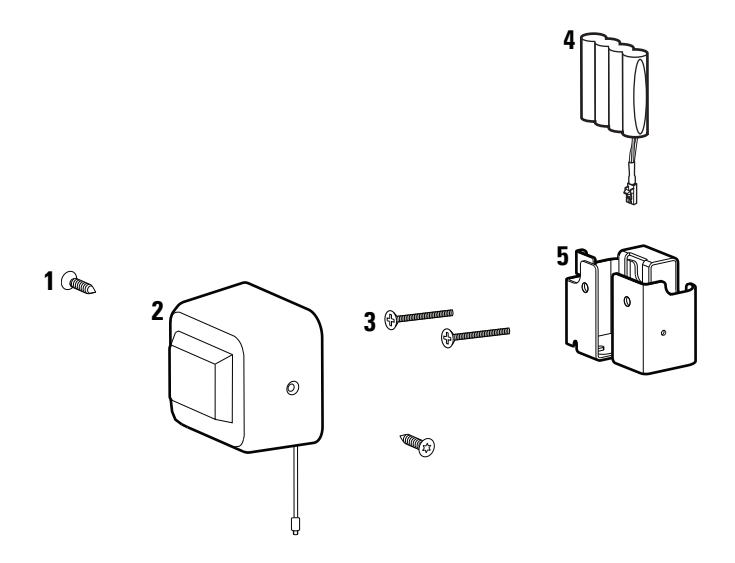

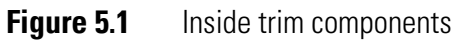

### Inside escutcheon parts list

Refer to Figure 5.1 and the table below to find the part you need.

| ltem      | Qty. | Part No. | Description                                                                                                    |
|-----------|------|----------|----------------------------------------------------------------------------------------------------|
| 1         | 2    | A83013   | TORX battery cover screw or                                                                                                    |
| not shown | 2    | A82264   | Battery cover screw                                                                                                    |
| 2         | 1    | C82374   | Battery cover assembly with wireless antenna                                                                                                    |
| 3         | 2    | A64602   | Battery bracket screw for doors less than 2" thick (see also<br>Screw and spring kits for EXQ Series Exit Hardware<br>Trim on page 6-5) or             |
| not shown | 2    | A64603   | Battery bracket screw for doors 2" thick or greater (see<br>also <i>Screw and spring kits for EXQ Series Exit Hardware</i><br><i>Trim</i> on page 6-5) |
| 4         | 1    | B60726   | Battery pack (see also <i>Battery packs</i> on page 7-9)                                                                                               |
| 5         | 1    | C64560   | Battery bracket                                                                                                    |

# **MAGNETIC STRIPE READER OUTSIDE ESCUTCHEON**

Magnetic stripe reader escutcheon assembly exploded view

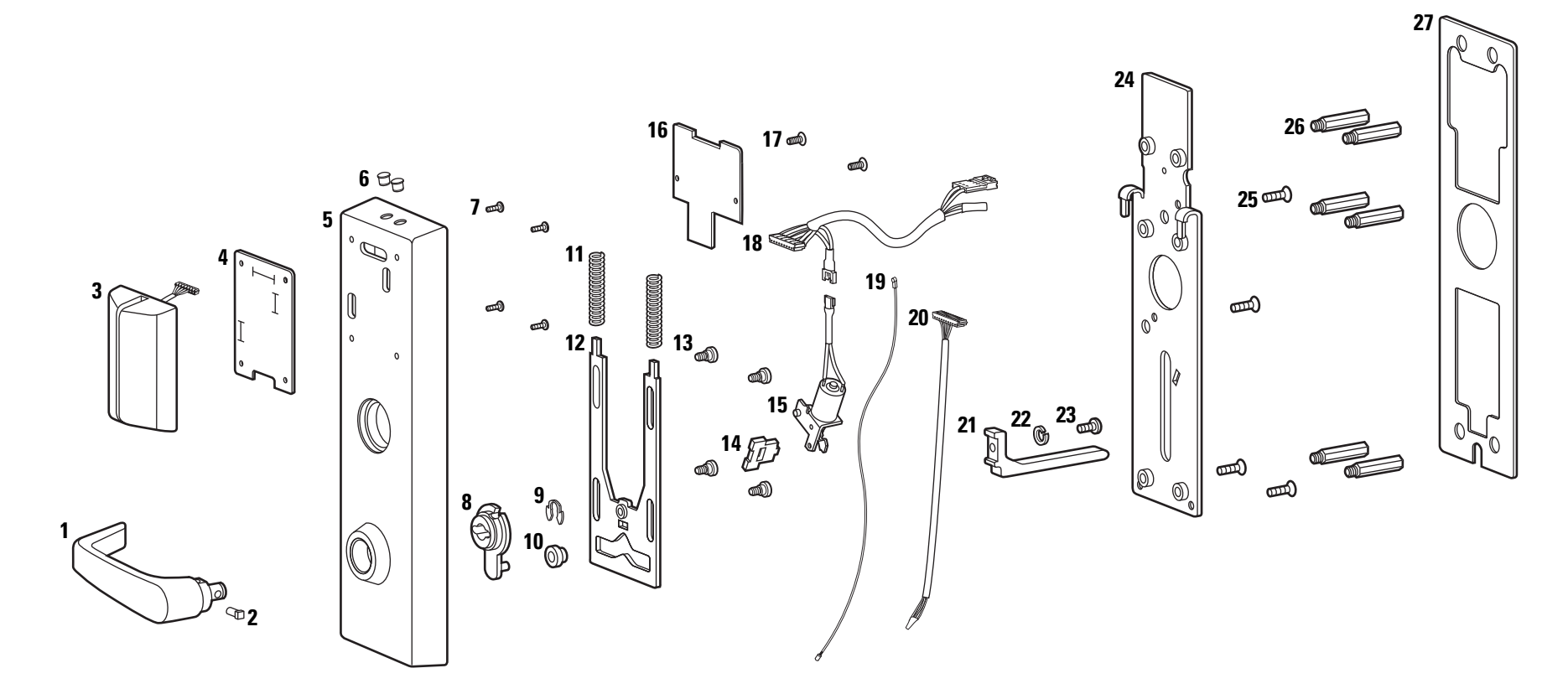

Figure 5.2 Magnetic stripe reader escutcheon assembly (Precision Hardware–rim type shown)

### Magnetic stripe reader escutcheon assembly parts list

Refer to Figure 5.2 and the table below to find the part you need.

| ltem      | Qty. | Part No.            | Description                                                                                                    |
|-----------|------|---------------------|----------------------------------------------------------------------------------------------------|
| 1         | 1    | B64572 <sup>a</sup> | Lever assembly (#15 lever shown) (see also <i>Levers</i> on page 5-12)                                                 |
| 2         | 1    | B64556              | Shear pin                                                                                                    |
| 3         | 1    | B63269              | Magnetic stripe reader (see also <i>Reader kits</i> on page 6-2)                                                       |
| 4         | 1    | B60321              | Reader gasket                                                                                                    |
| 5         | 1    | C64565 <sup>a</sup> | Escutcheon with key (EV function) or                                                                                   |
| not shown | 1    | C64567 <sup>a</sup> | Escutcheon without key for Sargent rim installations (NV function)                                                     |
| 6         | 2    | A60317              | Lens cover                                                                                                    |
| not shown | 2    | A60318              | Lens retaining ring                                                                                                    |
| 7         | 4    | A60348              | Reader assembly mounting screw                                                                                         |
| 8         | 1    | B64557              | Beam                                                                                                    |
| 9         | 1    | A64609              | C-clip                                                                                                    |
| 10        | 1    | A64571              | Beam roller                                                                                                    |
| 11        | 2    | A64610              | Lever return spring (see also <i>Screw and spring kits for EXQ</i><br><i>Series Exit Hardware Trim</i> on page 6-5)    |
| 12        | 1    | C64552              | Yoke                                                                                                    |
| 13        | 4    | A64604              | Shoulder screw (for yoke) (see also <i>Screw and spring kits for EXQ Series Exit Hardware Trim</i> on page 6-5)        |
| 14        | 1    | B64562              | Locking plate                                                                                                    |
| 15        | 1    | B64573              | Motor assembly                                                                                                    |
| 16        | 1    | B82378              | Control electronics board (see also <i>Control electronics kits</i> on page 6-3)                                       |
| 17        | 2    | A64605              | Electronics board mounting screw (see also <i>Screw and spring kits for EXQ Series Exit Hardware Trim</i> on page 6-5) |
| 18        | 1    | C82364              | Primary harness (see also <i>Internal part kits for EXQ Series</i><br><i>Exit Hardware Trim</i> on page 6-4)           |
| 19        | 1    | B82375              | Antenna jumper cable (see also <i>Internal part kits for EXQ Series Exit Hardware Trim</i> on page 6-4)                |
| 20        | 1    | B82316              | Sensor harness (see also <i>Internal part kits for EXQ Series Exit Hardware Trim</i> on page 6-4)                      |
| not shown | 1    | 1879118             | Cable tie                                                                                                    |
| 21        | 1    | C64558              | Lift finger (Precision Hardware rim and rod shown) (for additional lift finters, see <i>Lift fingers</i> on page 5-13) |
| 22        | 1    | A64607              | Washer                                                                                                    |
| 23        | 1    | A64600              | Lift finger screw (see also <i>Screw and spring kits for EXQ</i><br>Series Exit Hardware Trim on page 6-5)             |
| 24        | 1    | D64551              | Mounting plate for Precision Hardware and Sargent installations <i>or</i>                                              |
| not shown | 1    | D64634              | Mounting plate for Von Duprin installations                                                                            |
| 25        | 4    | A64601              | Mounting plate screw (see also <i>Screw and spring kits for EXQ Series Exit Hardware Trim</i> on page 6-5)             |
| 26        | 6    | A64611              | Mounting standoff (see also <i>Screw and spring kits for EXQ</i><br><i>Series Exit Hardware Trim</i> on page 6-5)      |
| 27        | 1    | C64564              | Escutcheon gasket                                                                                                    |

# **PROXIMITY READER OUTSIDE ESCUTCHEON**

Proximity reader escutcheon assembly exploded view

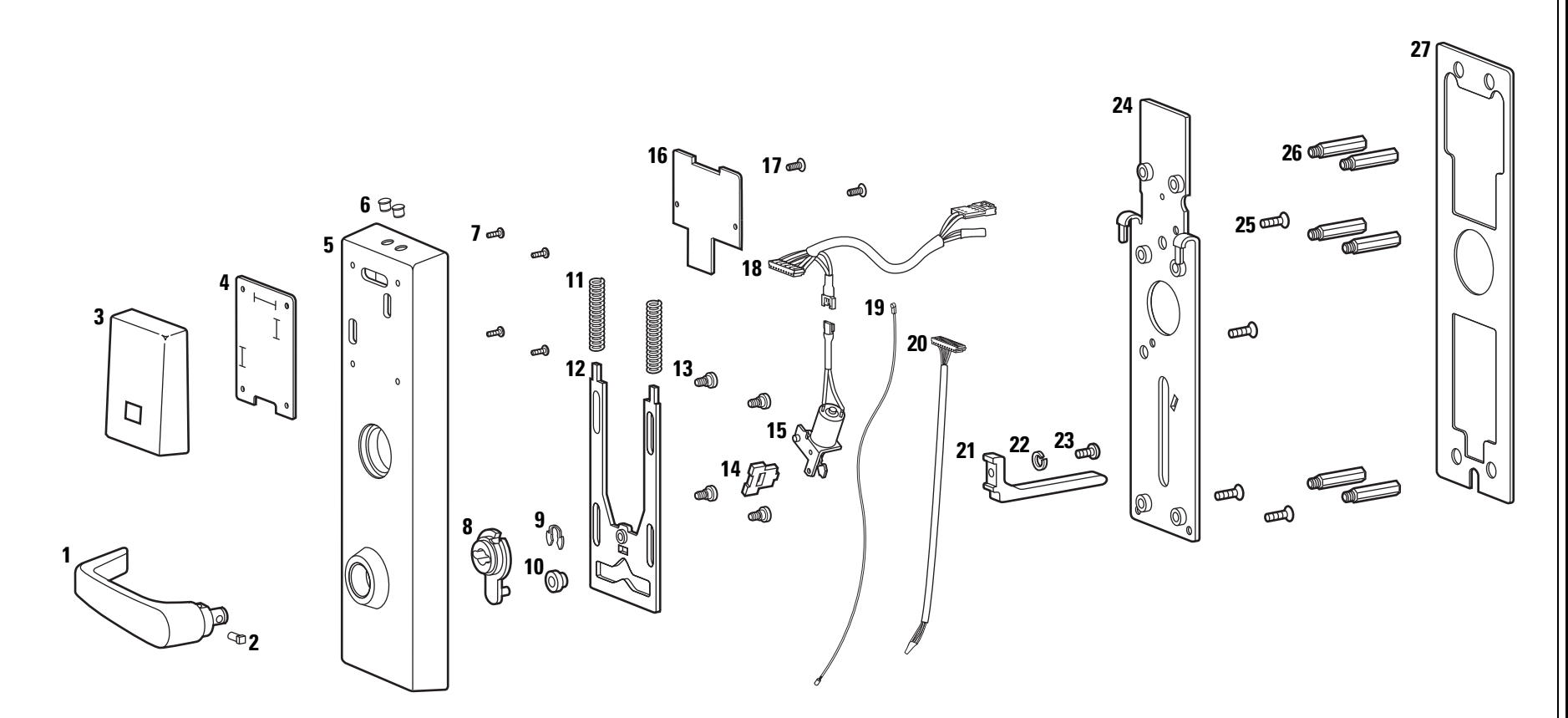

Figure 5.3 Proximity reader escutcheon assembly (Precision Hardware–rim type shown)

| Proximity reader    | Refer to  |
|---------------------|-----------|
| escutcheon          | ltem      |
| assembly parts list | 1         |
|                     | 2         |
|                     | 3         |
|                     | not shown |
|                     | not shown |
|                     | 4         |
|                     | 5         |
|                     | not shown |
|                     | 6         |
|                     | not shown |
|                     | 7         |

Refer to Figure 5.3 and the table below to find the part you need.

| ltem      | Qty. | Part No.            | Description                                                                                                    |
|-----------|------|---------------------|----------------------------------------------------------------------------------------------------|
| 1         | 1    | B64572 <sup>a</sup> | Lever assembly (#15 lever shown) (see also <i>Levers</i> on page 5-12)                                                 |
| 2         | 1    | B64556              | Shear pin                                                                                                    |
| 3         | 1    | B82339              | HID proximity reader (see also <i>Reader kits</i> on page 6-2) or                                                      |
| not shown | 1    | B64403              | Indala proximity reader (see also <i>Reader kits</i> on page 6-2) or                                                   |
| not shown | 1    | B63255              | HID iCLASS proximity reader (see also <i>Reader kits</i> on page 6-2)                                                  |
| 4         | 1    | B60321              | Reader gasket                                                                                                    |
| 5         | 1    | C64565 <sup>a</sup> | Escutcheon with key (EV function) or                                                                                   |
| not shown | 1    | C64567 <sup>a</sup> | Escutcheon without key for Sargent rim installations (NV function)                                                     |
| 6         | 2    | A60317              | Lens cover                                                                                                    |
| not shown | 2    | A60318              | Lens retaining ring                                                                                                    |
| 7         | 4    | A60348              | Reader assembly mounting screw                                                                                         |
| 8         | 1    | B64557              | Beam                                                                                                    |
| 9         | 1    | A64609              | C-clip                                                                                                    |
| 10        | 1    | A64571              | Beam roller                                                                                                    |
| 11        | 2    | A64610              | Lever return spring (see also <i>Screw and spring kits for EXQ</i><br><i>Series Exit Hardware Trim</i> on page 6-5)    |
| 12        | 1    | C64552              | Yoke                                                                                                    |
| 13        | 4    | A64604              | Shoulder screw (for yoke) (see also <i>Screw and spring kits for EXQ Series Exit Hardware Trim</i> on page 6-5)        |
| 14        | 1    | B64562              | Locking plate                                                                                                    |
| 15        | 1    | B64573              | Motor assembly                                                                                                    |
| 16        | 1    | B82378              | Control electronics board (see also <i>Control electronics kits</i> on page 6-3)                                       |
| 17        | 2    | A64605              | Electronics board mounting screw (see also <i>Screw and spring kits for EXQ Series Exit Hardware Trim</i> on page 6-5) |
| 18        | 1    | C82364              | Primary harness (see also <i>Internal part kits for EXQ Series</i><br><i>Exit Hardware Trim</i> on page 6-4)           |
| 19        | 1    | B82375              | Antenna jumper cable (see also <i>Internal part kits for EXQ Series Exit Hardware Trim</i> on page 6-4)                |
| 20        | 1    | B82316              | Sensor harness (see also <i>Internal part kits for EXQ Series Exit Hardware Trim</i> on page 6-4)                      |
| not shown | 1    | 1879118             | Cable tie                                                                                                    |
| 21        | 1    | C64558              | Lift finger (Precision Hardware rim and rod shown) (for additional lift finters, see <i>Lift fingers</i> on page 5-13) |
| 22        | 1    | A64607              | Washer                                                                                                    |
| 23        | 1    | A64600              | Lift finger screw (see also <i>Screw and spring kits for EXQ</i><br><i>Series Exit Hardware Trim</i> on page 6-5)      |
| 24        | 1    | D64551              | Mounting plate for Precision Hardware and Sargent installations <i>or</i>                                              |
| not shown | 1    | D64634              | Mounting plate for Von Duprin installations                                                                            |
| 25        | 4    | A64601              | Mounting plate screw (see also <i>Screw and spring kits for EXQ Series Exit Hardware Trim</i> on page 6-5)             |
| 26        | 6    | A64611              | Mounting standoff (see also <i>Screw and spring kits for EXQ</i><br>Series Exit Hardware Trim on page 6-5)             |
| 27        | 1    | C64564              | Escutcheon gasket                                                                                                    |

# **DUAL VALIDATION READER OUTSIDE ESCUTCHEON**

Dual validation reader escutcheon assembly exploded view

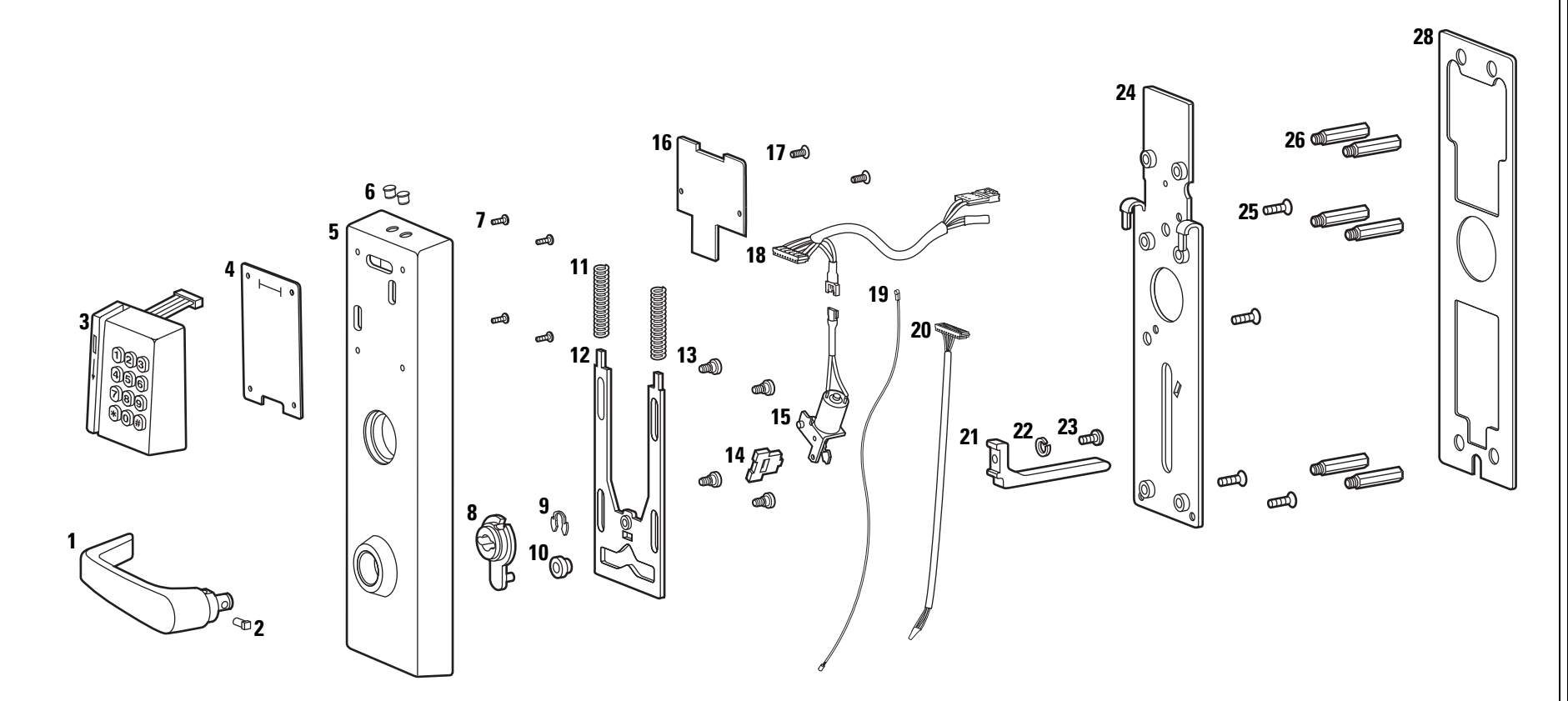

Figure 5.4 Dual validation reader escutcheon assembly (Precision Hardware–rim type shown)

| Dual validation     |
|---------------------|
| reader escutcheon   |
| assembly parts list |

Refer to Figure 5.4 and the table below to find the part you need.

| ltem      | Qty. | Part No.            | Description                                                                                                    |
|-----------|------|---------------------|----------------------------------------------------------------------------------------------------|
| 1         | 1    | B64572 <sup>a</sup> | Lever assembly (#15 lever shown) (see also <i>Levers</i> on page 5-12)                                                 |
| 2         | 1    | B64556              | Shear pin                                                                                                    |
| 3         | 1    | B63281              | Dual validation reader (see also <i>Reader kits</i> on page 6-2)                                                       |
| 4         | 1    | B63259              | Reader gasket                                                                                                    |
| 5         | 1    | C64565 <sup>a</sup> | Escutcheon with key (EV function)                                                                                      |
| not shown | 1    | C64567 <sup>a</sup> | Escutcheon without key for Sargent rim installations (NV function)                                                     |
| 6         | 2    | A60317              | Lens cover                                                                                                    |
| not shown | 2    | A60318              | Lens retaining ring                                                                                                    |
| 7         | 4    | A60348              | Reader assembly mounting screw                                                                                         |
| 8         | 1    | B64557              | Beam                                                                                                    |
| 9         | 1    | A64609              | C-clip                                                                                                    |
| 10        | 1    | A64571              | Beam roller                                                                                                    |
| 11        | 2    | A64610              | Lever return spring (see also <i>Screw and spring kits for EXQ</i><br><i>Series Exit Hardware Trim</i> on page 6-5)    |
| 12        | 1    | C64552              | Yoke                                                                                                    |
| 13        | 4    | A64604              | Shoulder screw (for yoke) (see also <i>Screw and spring kits for EXQ Series Exit Hardware Trim</i> on page 6-5)        |
| 14        | 1    | B64562              | Locking plate                                                                                                    |
| 15        | 1    | B64573              | Motor assembly                                                                                                    |
| 16        | 1    | B82378              | Control electronics board (see also <i>Control electronics kits</i> on page 6-3)                                       |
| 17        | 2    | A64605              | Electronics board mounting screw (see also <i>Screw and spring kits for EXQ Series Exit Hardware Trim</i> on page 6-5) |
| 18        | 1    | C82364              | Primary harness (see also <i>Internal part kits for EXQ Series</i><br><i>Exit Hardware Trim</i> on page 6-4)           |
| 19        | 1    | B82375              | Antenna jumper cable (see also <i>Internal part kits for EXQ Series Exit Hardware Trim</i> on page 6-4)                |
| 20        | 1    | B82316              | Sensor harness (see also <i>Internal part kits for EXQ Series</i><br><i>Exit Hardware Trim</i> on page 6-4)            |
| not shown | 1    | 1879118             | Cable tie                                                                                                    |
| 21        | 1    | C64558              | Lift finger (Precision Hardware rim and rod shown) (for additional lift finters, see <i>Lift fingers</i> on page 5-13) |
| 22        | 1    | A64607              | Washer                                                                                                    |
| 23        | 1    | A64600              | Lift finger screw (see also <i>Screw and spring kits for EXQ</i><br><i>Series Exit Hardware Trim</i> on page 6-5)      |
| 24        | 1    | D64551              | Mounting plate for Precision Hardware and Sargent installations <i>or</i>                                              |
| not shown | 1    | D64634              | Mounting plate for Von Duprin installations                                                                            |
| 25        | 4    | A64601              | Mounting plate screw (see also <i>Screw and spring kits for EXQ Series Exit Hardware Trim</i> on page 6-5)             |
| 26        | 6    | A64611              | Mounting standoff (see also <i>Screw and spring kits for EXQ</i><br><i>Series Exit Hardware Trim</i> on page 6-5)      |
| 27        | 1    | C64564              | Escutcheon gasket                                                                                                    |

# **C**YLINDERS AND RELATED COMPONENTS

Mortise cylinder and related components

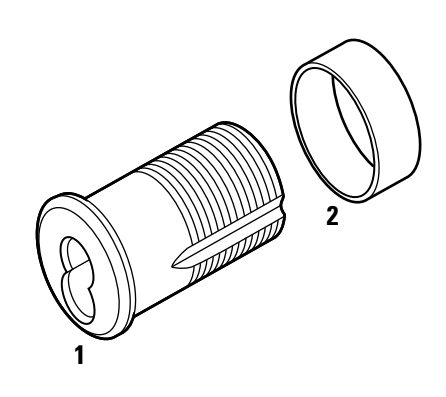

Figure 5.5 Mortise cylinder and cylinder ring

### Mortise cylinder and related components parts list

Refer to Figure 5.5 and the table below to find the part you need.

| ltem | Part No.            | Description             |
|------|---------------------|-------------------------|
| 1    | B35173 <sup>a</sup> | 7-pin cylinder assembly |
| 2    | A06280 <sup>a</sup> | Cylinder ring           |

# Rim cylinder and related components

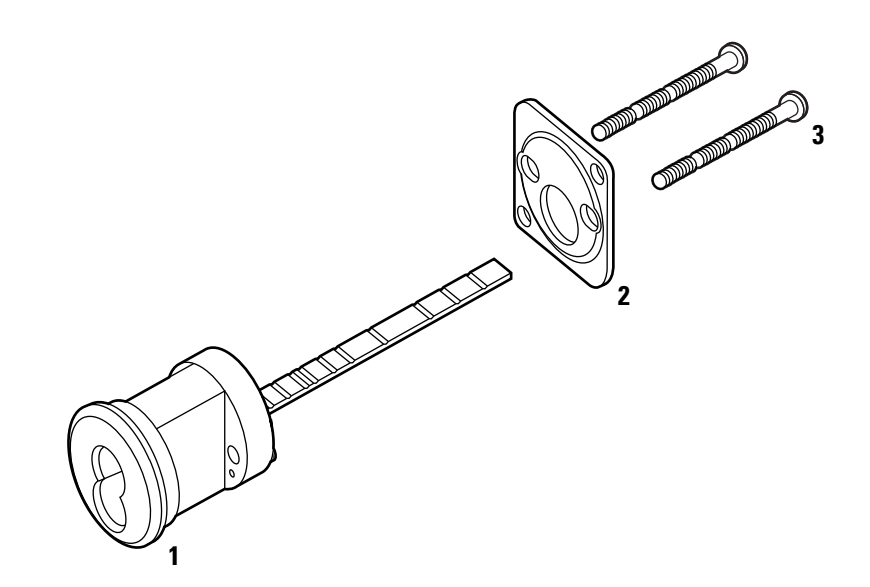

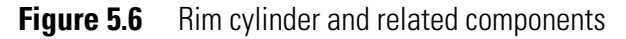

### Rim cylinder and related components parts list

Refer to Figure 5.6 and the table below to find the part you need.

| ltem      | Qty. | Part No.            | Description                  |
|-----------|------|---------------------|------------------------------|
| 1         | 1    | B00689 <sup>a</sup> | 7-pin cylinder assembly      |
| 2         | 1    | C13910              | Clamp plate                  |
| 3         | 2    | A14533              | Mounting screws              |
| not shown | 1    | A64635              | Mounting sleeve <sup>b</sup> |

a. Specify finish.

b. For Von Duprin rim and rod applications and Sargent rim applications.

# LEVERS

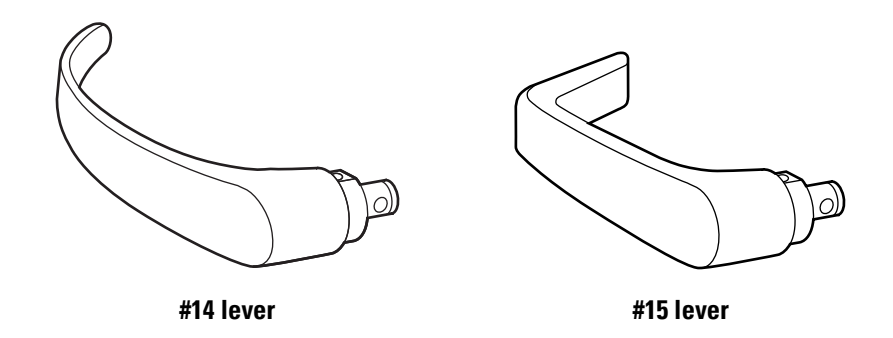

**Levers list** Refer to Figure 5.7 and the table below to find the part you need.

| Item                             | Part No.            |
|----------------------------------|---------------------|
| #14 lever (curved return)        | B64577 <sup>a</sup> |
| #15 lever (contour angle return) | B64572 <sup>a</sup> |
|                                  |                     |

# LIFT FINGERS

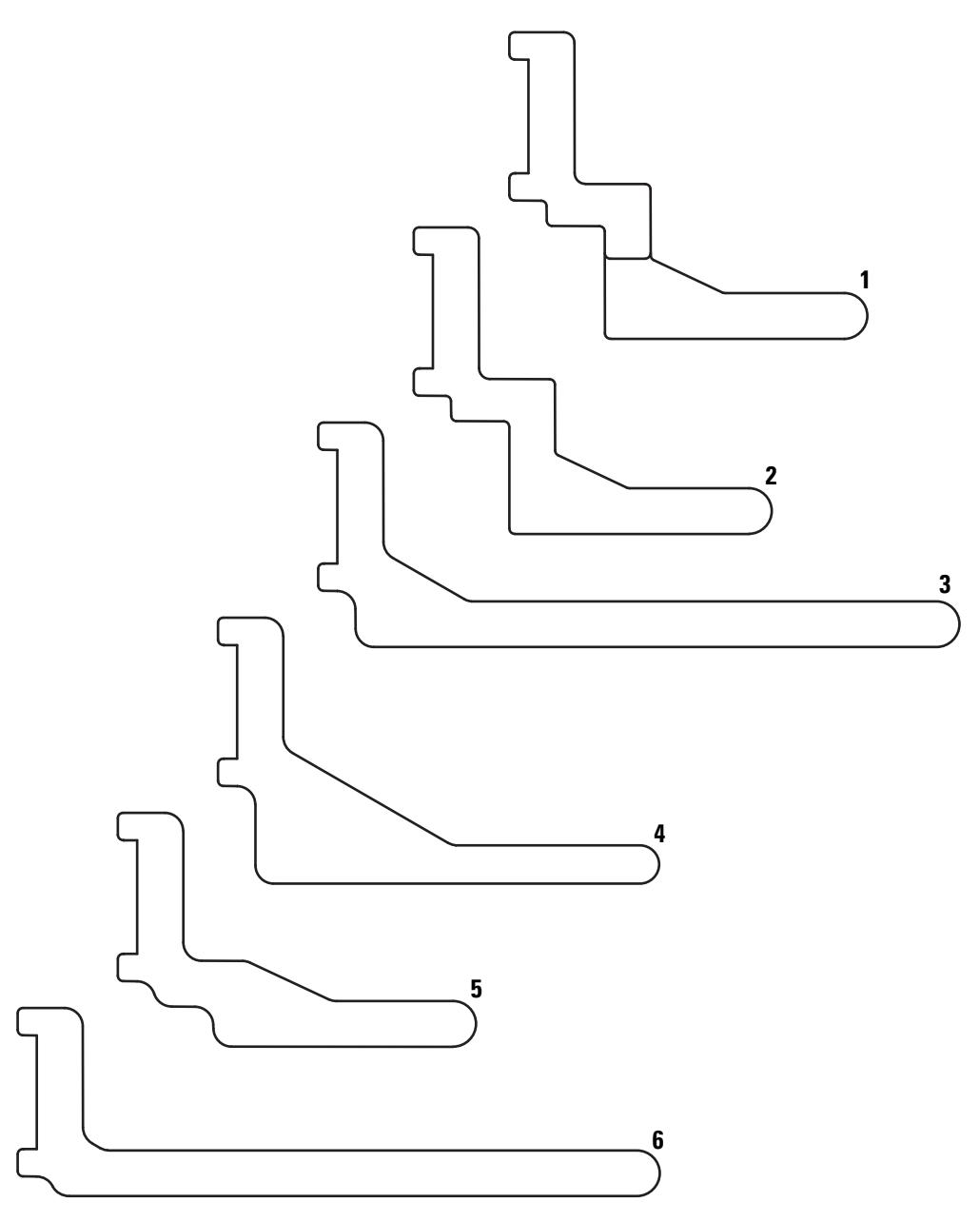

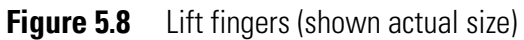

| Lift fingers parts list | Refer to Figure 5.8 and the table below to find the | part you need. |
|-------------------------|-----------------------------------------------------|----------------|
|-------------------------|-----------------------------------------------------|----------------|

### Item Part No. Description

| 1 | C64576 | Lift finger (left hand) for Precision Hardware mortise installations  |
|---|--------|-----------------------------------------------------------------------|
| 2 | C64568 | Lift finger (right hand) for Precision Hardware mortise installations |
| 3 | C64558 | Lift finger for Precision Hardware rim and rod installations          |
| 4 | C81071 | Lift finger for Sargent installations                                 |
| 5 | C64566 | Lift finger for Von Duprin mortise installations                      |
| 6 | C64633 | Lift finger for Von Duprin rim and rod installations                  |
|   |        |                                                                       |

# **O**THER COMPONENTS

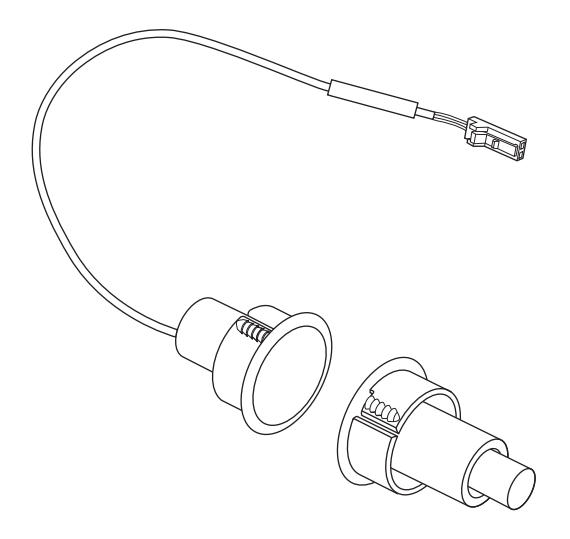

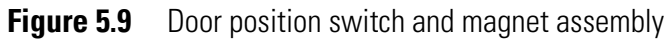

| Other components | Refer to Figure 5.9 and the table below  | w to find the part you need. |
|------------------|------------------------------------------|------------------------------|
| list             | ltem                                     | Part No.                     |
|                  | Door position switch and magnet assembly | A60413                       |

### **CHANGING THE HANDING**

Each time you change the handing you need to replace the following parts with new parts:

- escutcheon gasket (C64564)
- cable tie (1879118)
- lift finger screw (A64600)

**Note:** For part numbers for screw kits, see *Screw and spring kits for EXQ Series Exit Hardware Trim* on page 6-5.

- 4 mounting plate screws (A64601)
- 4 shoulder screws (A64604).

**Note:** When changing the handing for Precision Hardware mortise applications, you must replace the lift finger with the correct lift finger for the desired handing. To order the left-hand lift finger, use part number C64576. To order the right-hand lift finger, use part number C64568.

- 1. Remove the following parts:
  - escutcheon from the door
  - mounting standoffs
  - escutcheon gasket
  - lift finger
  - mounting plate
  - lever return springs
  - yoke
  - beam and beam roller
  - lever assembly.

2. Make sure that the shear pin is positioned in the lever so that the head faces the opposite direction of the lever handle. Then insert the lever through the escutcheon, positioning the lever so its handle will point toward the door hinges. See Figure 5.10.

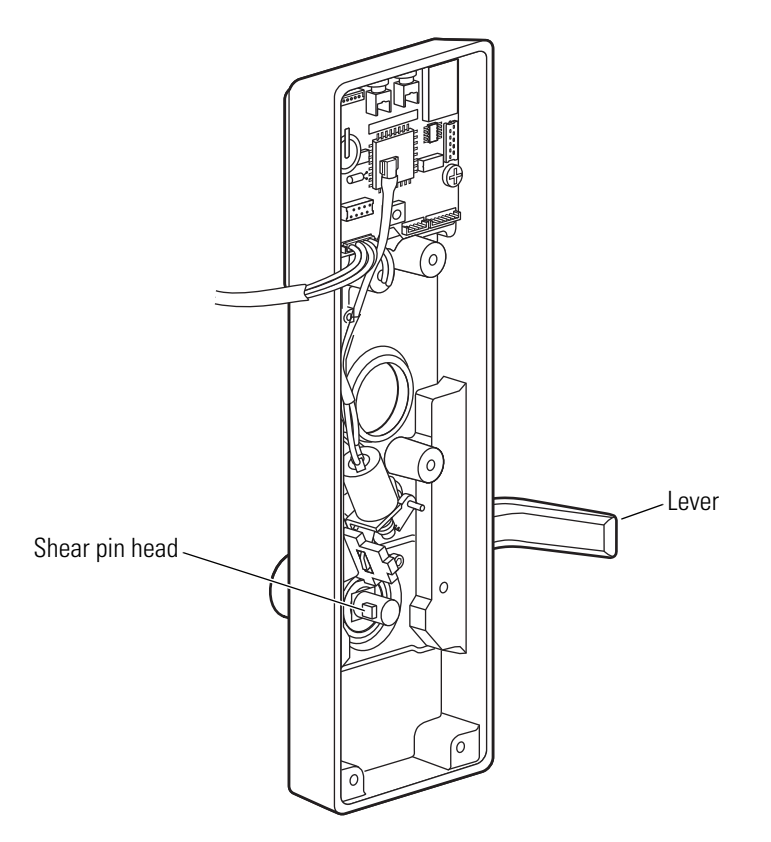

**Figure 5.10** Changing the handing

- 3. Reinstall the following parts:
  - beam and beam roller
  - yoke
  - lever return springs
  - mounting plate
  - lift finger
  - escutcheon gasket
  - mounting standoffs
  - escutcheon on the door.

# 6

# FIELD SERVICE KITS

This chapter describes field service kits for standard Wi-Q Locks and EXQ Series Exit Hardware Trim. It includes parts lists for field replacement kits, wireless conversion kits, outside escutcheon assemblies, and inside escutcheon retrofit kits. For part numbers for individual components, see *Chapter 2 Standard Escutcheon Assemblies* beginning on page 2–1 and *Chapter 5 Exit Device Trim Components* beginning on page 5–1.

## **FIELD REPLACEMENT KITS**

Unless otherwise noted, each kit contains a quantity of one for each component indicated.

# **Reader kits** The reader kits described in the table below are used for both standard Wi-Q Locks and EXQ Series Exit Hardware Trim.

|                                         |          |                                              |                                              |                                              |                                              |                                              | Comp                                         | onents                           | ;                                       |                                     |                    |                      |                   |
|-----------------------------------------|----------|----------------------------------------------|----------------------------------------------|----------------------------------------------|----------------------------------------------|----------------------------------------------|----------------------------------------------|----------------------------------|-----------------------------------------|-------------------------------------|--------------------|----------------------|-------------------|
| Kit Name                                | Part No. | Magnetic stripe<br>reader assembly (track 1) | Magnetic stripe<br>reader assembly (track 2) | Magnetic stripe<br>reader assembly (track 3) | Dual validation<br>reader assembly (track 1) | Dual validation<br>reader assembly (track 2) | Dual validation<br>reader assembly (track 3) | HID proximity<br>reader assembly | HID iCLASS proximity<br>reader assembly | Indala proximity<br>reader assembly | Escutcheon gaskets | Mounting plate screw | Lift finger screw |
| Magnetic Stripe Reader<br>(Track 1) Kit | 1837869  |                                              |                                              |                                              |                                              |                                              |                                              |                                  |                                         |                                     | a                  | 5                    |                   |
| Magnetic Stripe Reader<br>(Track 2) Kit | 1833445  |                                              |                                              |                                              |                                              |                                              |                                              |                                  |                                         |                                     | а                  | 5                    |                   |
| Magnetic Stripe Reader<br>(Track 3) Kit | 1837900  |                                              |                                              |                                              |                                              |                                              |                                              |                                  |                                         |                                     | a                  | 5                    |                   |
| Dual Validation Reader<br>(Track 1) Kit | 1837984  |                                              |                                              |                                              |                                              |                                              |                                              |                                  |                                         |                                     | a                  | 5                    |                   |
| Dual Validation Reader<br>(Track 2) Kit | 1838024  |                                              |                                              |                                              |                                              |                                              |                                              |                                  |                                         |                                     | a                  | 5                    |                   |
| Dual Validation Reader<br>(Track 3) Kit | 1838066  |                                              |                                              |                                              |                                              |                                              |                                              |                                  |                                         |                                     | a                  | 5                    |                   |
| HID Proximity Reader Kit                | 1838307  |                                              |                                              |                                              |                                              |                                              |                                              |                                  |                                         |                                     | a                  | 5                    |                   |
| HID iCLASS Proximity<br>Reader Kit      | 3128832  |                                              |                                              |                                              |                                              |                                              |                                              |                                  |                                         |                                     | a                  | 5                    |                   |
| Indala Proximity Reader Kit             | 1838464  |                                              |                                              |                                              |                                              |                                              |                                              |                                  |                                         |                                     | a                  | 5                    |                   |

a. Kit includes one escutcheon gasket for standard Wi-Q Locks and one escutcheon gasket for EXQ Series Exit Hardware Trim.

# Control electronicsThe table below describes control electronics kits for standardkitsWi-Q Locks and EXQ Series Exit Hardware Trim.

|                                                          |             | Components                         |                                                 |                               |                               |                                    |                                |                      |                   |                    |
|----------------------------------------------------------|-------------|------------------------------------|-------------------------------------------------|-------------------------------|-------------------------------|------------------------------------|--------------------------------|----------------------|-------------------|--------------------|
| Kit Name                                                 | Part Number | Universal wireless door controller | Exit Hardware Trim<br>control electronics board | Magstripe temp. operator card | HID prox. temp. operator card | Motorola prox. temp. operator card | HID iCLASS temp. operator card | Mounting plate screw | Lift finger screw | Escutcheon gaskets |
| Standard Wi-Q Universal<br>Wireless Door Controller Kit  | 3130637     |                                    |                                                 |                               |                               |                                    |                                |                      |                   |                    |
| EXQ Series Exit Hardware<br>Trim Control Electronics Kit | 3130679     |                                    |                                                 |                               |                               |                                    |                                | 5                    |                   |                    |

### Wire harness kits for standard Wi-Q Locks

The wire harness kits described in the table below are used only for standard Wi-Q Locks. For the Harness Kit for EXQ Series Exit Hardware Trim, see page 6–4.

|                              |             | (               | combound narmess<br>ensor harness<br>intenna jumper cable |                      |                   |
|------------------------------|-------------|-----------------|-----------------------------------------------------------|----------------------|-------------------|
| Kit Name                     | Part Number | Primary harness | Sensor harness                                            | Antenna jumper cable | Escutcheon gasket |
| Mortise Wire Harness Kit     | 3130794     |                 |                                                           |                      |                   |
| Cylindrical Wire Harness Kit | 3130710     |                 |                                                           |                      |                   |

### Internal part kits for EXQ Series Exit Hardware Trim

The internal part kits described in the table below are for EXQ Series Exit Hardware Trim only.

|                    |          |                 | Components     |                      |                |                   |        |           |                |                      |                   |                   |
|--------------------|----------|-----------------|----------------|----------------------|----------------|-------------------|--------|-----------|----------------|----------------------|-------------------|-------------------|
| Kit Name           | Part No. | Primary harness | Sensor harness | Antenna jumper cable | Motor assembly | Socket head screw | Spacer | Shear pin | Shoulder screw | Mounting plate screw | Lift finger screw | Escutcheon gasket |
| Wire Harness Kit   | 3131075  |                 |                |                      |                |                   |        |           |                | 4                    |                   |                   |
| Motor Assembly Kit | 1878973  |                 |                |                      |                |                   |        |           |                | 4                    |                   |                   |
| Shear Pin Kit      | 1879013  |                 |                |                      |                |                   |        |           | 4              | 4                    |                   |                   |

#### Other part kits for EXQ Series Exit Hardware Trim

The kit described in the table below is for EXQ Series Exit Hardware Trim only.

|                              |             |                      | Cor                           | npone      | ents            |           |
|------------------------------|-------------|----------------------|-------------------------------|------------|-----------------|-----------|
| Kit Name                     | Part Number | Door position switch | Door position magnet assembly | Tape strip | AWG butt splice | Cable tie |
| EXQ Sensor Installation Pack | 3106489     |                      |                               | 2          | 6               | 2         |

### Screw and spring kits for EXQ Series Exit Hardware Trim

The kits described in the table below are for EXQ Series Exit Hardware Trim.

| Kit Name                                                                   | Screw Qty.      | Part No. |
|----------------------------------------------------------------------------|-----------------|----------|
| Battery Bracket Screw Kit for Doors<br>Less than 2" Thick Kit <sup>a</sup> | 10              | 1879055  |
| Battery Bracket Screw for Doors<br>2" Thick or Greater Kit <sup>b</sup>    | 10              | 1879097  |
| Mounting Standoff Kit                                                      | 10              | 1877587  |
| Mounting Plate Screw Kit                                                   | 25              | 1879170  |
| Lever Return Spring Kit                                                    | 10              | 1877545  |
| Shoulder Screw (for Yoke) Kit                                              | 10              | 1879338  |
| Lift Finger Screw Kit                                                      | 10              | 1879411  |
| Motor Mounting Screw Kit                                                   | 10 <sup>c</sup> | 1879370  |
| Electronics Board Mounting Screw Kit                                       | 25              | 1839300  |

a. Contains 10 1-1/4" battery bracket screws.

b. Contains 10 1-3/4" battery bracket screws.

c. Contains 10 motor mounting screws and 10 motor stop spacers.

# **B.A.S.I.S.** TO WIRELESS CONVERSION KITS

The table below describes kits for converting a standard B.A.S.I.S. Lock to a Wi-Q Lock for use in a wireless application.

|                                                                |                                |                          |                                              |                                              |                                        |                                        | Cor                                      | npone           | nts            |                       |                        |                                                    |                                                   |                                                   |
|----------------------------------------------------------------|--------------------------------|--------------------------|----------------------------------------------|----------------------------------------------|----------------------------------------|----------------------------------------|------------------------------------------|-----------------|----------------|-----------------------|------------------------|----------------------------------------------------|---------------------------------------------------|---------------------------------------------------|
| Kit Name                                                       | Nomen-<br>clature <sup>a</sup> | 9KQ Chassis <sup>b</sup> | 45H DV Function<br>Mortise Case <sup>c</sup> | 45H TV Function<br>Mortise Case <sup>d</sup> | Door status switch and magnet assembly | Universal control<br>electronics board | Electronics mounting<br>screw and spacer | Primary harness | Sensor harness | 4-cell battery holder | Cable tie and retainer | Cylindrical I/S Esc<br>Conversion Kit <sup>e</sup> | Mortise DV I/S Esc<br>Conversion Kit <sup>e</sup> | Mortise TV I/S Esc<br>Conversion Kit <sup>e</sup> |
| Cylindrical Wireless<br>Upgrade Kit                            | WQCNKT-1                       |                          |                                              |                                              |                                        |                                        | 2                                        |                 |                |                       |                        |                                                    |                                                   |                                                   |
| Mortise DV Function<br>Wireless Upgrade Kit                    | WQCNKT-2                       |                          |                                              |                                              |                                        |                                        | 2                                        |                 |                |                       |                        |                                                    |                                                   |                                                   |
| Mortise TV Function<br>Wireless Upgrade Kit                    | WQCNKT-3                       |                          |                                              |                                              |                                        |                                        | 2                                        |                 |                |                       |                        |                                                    |                                                   |                                                   |
| Cylindrical (w/o Chassis)<br>Wireless Upgrade Kit <sup>f</sup> | WQCNKT-4                       |                          |                                              |                                              |                                        |                                        | 2                                        |                 |                |                       |                        |                                                    |                                                   |                                                   |

a. Specify finish.

b. This chassis provides the new motor and includes an RQE hub.

c. Includes RQE, door position switch, latch position switch, and key override sensor to provide full alarm functionality.

d. Includes RQE, door position switch, deadbolt position switch, and key override sensor to provide full alarm functionality.

e. For a description of the kit contents, see *Inside escutcheon conversion kits* below.

f. This kit can only be used with a chassis dated January 2009 or later on the inside sleeve. It does not provide RQE functionality.

## **INSIDE ESCUTCHEON CONVERSION KITS**

The table below describes kits for converting older standard Wi-Q Locks to the stamped inside escutcheon.

|                                                         |                           | Components |                  |                                      |                                                 |                                               |                                           |                                                          |                                           |                           |
|---------------------------------------------------------|---------------------------|------------|------------------|--------------------------------------|-------------------------------------------------|-----------------------------------------------|-------------------------------------------|----------------------------------------------------------|-------------------------------------------|---------------------------|
| Kit Name                                                | Nomenclature <sup>a</sup> | Fire plate | Top cover gasket | Cover assembly with wireless antenna | Stamped escutcheon<br>sleeving kit <sup>b</sup> | Cylindrical inside<br>escutcheon bottom cover | Mortise inside escutcheon<br>bottom cover | Mortise inside escutcheon<br>bottom cover with thumbturn | Inside escutcheon cover<br>mounting screw | Escutcheon mounting screw |
| Cylindrical Inside Escutcheon<br>Conversion Kit         | 9KEKT-Q-DV                |            |                  |                                      |                                                 |                                               |                                           |                                                          | 4                                         | 2                         |
| Mortise DV Function Inside<br>Escutcheon Conversion Kit | 40HEKT-Q-DV               |            |                  |                                      |                                                 |                                               |                                           |                                                          | 4                                         | 2                         |
| Mortise TV Function Inside<br>Escutcheon Conversion Kit | 40HEKT-Q-TV               |            |                  |                                      |                                                 |                                               |                                           |                                                          | 4                                         | 2                         |

a. Specify finish.

b. Includes two sleeving strips and instructions.

## **OUTSIDE ESCUTCHEON ASSEMBLIES**

The table below provides part numbers for ordering complete outside escutcheon assemblies for Wi-Q Locks.

|                  | Part Number <sup>a</sup> |                                   |                                |                                  |  |  |  |  |
|------------------|--------------------------|-----------------------------------|--------------------------------|----------------------------------|--|--|--|--|
| Reader Type      | Cylindrical              | Mortise<br>(Standard<br>Cylinder) | Mortise<br>(Other<br>Cylinder) | Mortise<br>(Without<br>Cylinder) |  |  |  |  |
| Magnetic Stripe  | C82137                   | C82387                            | C82394                         | C82391                           |  |  |  |  |
| Dual Validation  | C82135                   | C82385                            | C82328                         | C82327                           |  |  |  |  |
| HID Proximity    | C82136                   | C82386                            | C82395                         | C82392                           |  |  |  |  |
| HID iCLASS Prox  | C83446                   | C83447                            | C83448                         | C83449                           |  |  |  |  |
| Indala Proximity | C82138                   | C82388                            | C82396                         | C82393                           |  |  |  |  |

# **OTHER COMPONENTS**

This chapter provides diagrams and part numbers for the following Wi-Q items:

- card readers and encoders
- wireless components including wireless access controllers, portal gateways, power-over-ethernet devices, transformers, modems, and antenna kits
- replacement battery packs
- service tools.

## **C**ARD READERS AND ENCODERS

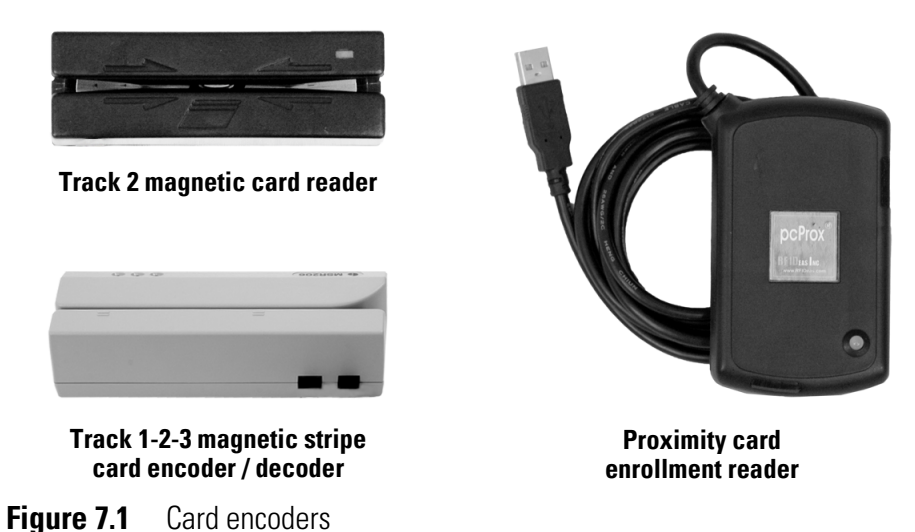

### Card readers and encoders parts list

Refer to Figure 7.1 and the table below to find the part you need.

| Nomenclature     | Description                                        |
|------------------|----------------------------------------------------|
| OMD-11274        | Track 2 magnetic card reader                       |
| BE-NTDMSR20633BA | Track 1-2-3 magnetic stripe card encoder / decoder |
| OMD-11507-002    | Proximity card enrollment reader                   |

## **WIRELESS COMPONENTS**

Wireless access controller

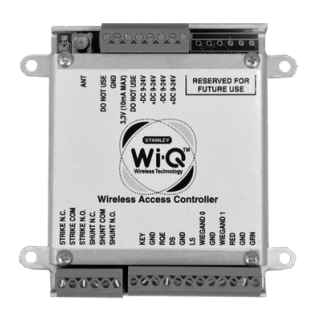

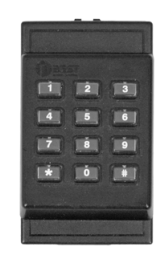

Wireless access controller

Wireless access controller sign-on keypad

**Figure 7.2** Wireless access controller

#### Wireless access controllers parts list

Refer to Figure 7.2 and the table below to find the part you need. For information about antenna kits sold separately, see *Antenna kits* on page 7-7.

| Nomenclature | Description                                                                                         |
|--------------|----------------------------------------------------------------------------------------------------|
| WQX-WAC      | Wireless access controller with half wave dipole omnidirectional antenna                            |
| WQX-WAC-C    | Wireless access controller with ceiling mount omnidirectional antenna                               |
| WQX-WAC-C-B  | Wireless access controller in enclosure with power supply and ceiling mount omnidirectional antenna |
| WQX-WAC-W    | Wireless access controller with wall mount directional antenna                                      |
| WQX-WAC-D-BW | Wireless access controller in Nema enclosure with power supply and exterior directional antenna     |
| WQX-WAC-O-BW | Wireless access controller in Nema enclosure with power supply and exterior omnidirectional antenna |
| WQD-WACPAD   | Single door controller sign-on keypad                                                               |

\_

### **Portal gateway**

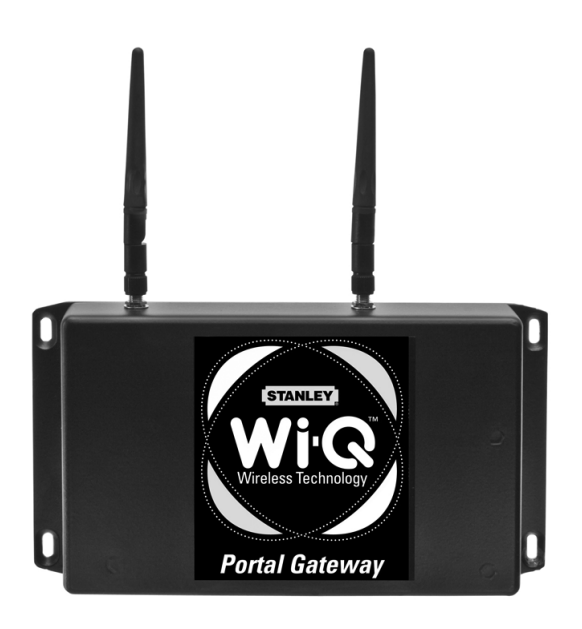

Figure 7.3 Portal gateway

### Portal gateways parts list

Refer to Figure 7.3 and the table below to find the part you need. For information about antenna kits sold separately, see *Antenna kits* on page 7-7.

| Nomenclature | Description                                                                            |
|--------------|----------------------------------------------------------------------------------------|
| WQX-PG       | Portal gateway with half wave dipole omnidirectional antenna                           |
| WQX-PG-C     | Portal gateway with ceiling mount omnidirectional antenna                              |
| WQX-PG-C-B   | Portal gateway with enclosure, power supply, and ceiling mount omnidirectional antenna |
| WQX-PG-BP    | Portal gateway in a mounting enclosure with power supply                               |
| WQX-PG-BP-C  | Portal gateway in mounting enclosure without power supply                              |
| WQX-PG-W     | Portal gateway with wall mount directional antenna                                     |
| WQX-PG-W-B   | Portal gateway with enclosure, power supply, and wall mount directional antenna        |

# Power and adapter devices

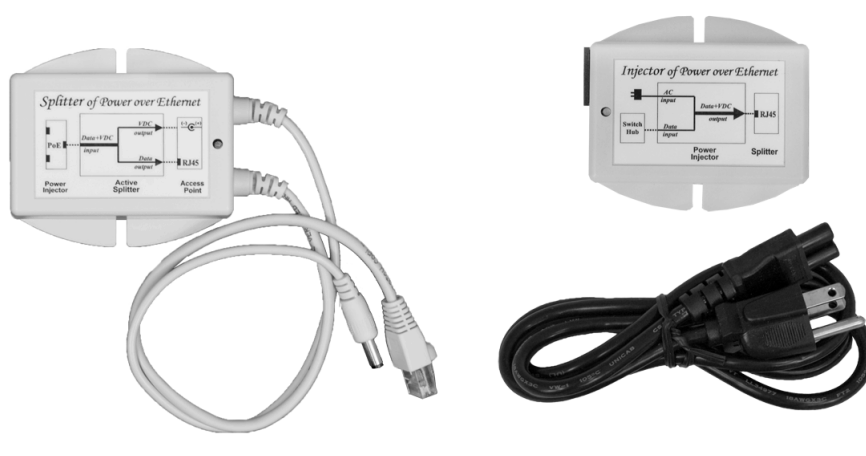

Power-over-ethernet active splitter with isolation

Power-over-ethernet power supply / inserter

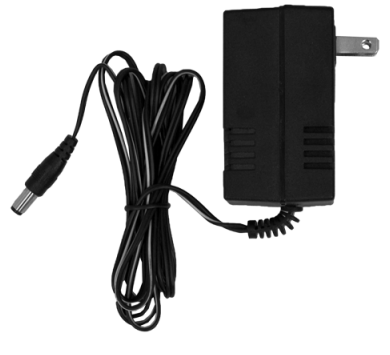

**Plug-in transformer** 

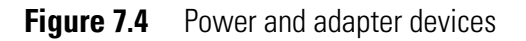

### Power and adapter parts list

Refer to Figure 7.4 and the table below to find the part you need.

| Nomenclature  | Description                                        |
|---------------|----------------------------------------------------|
| WQD-12928-001 | Power-over-ethernet active splitter with isolation |
| WQD-12927-001 | Power-over-ethernet power supply / inserter        |
| WQD-12827     | Plug-in transformer                                |

### Modem

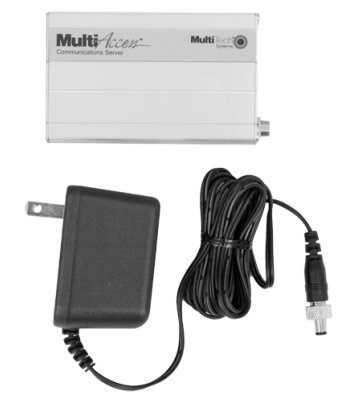

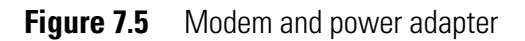

### Modem parts list

Refer to Figure 7.5 and the table below to find the part you need.

| Nomenclature  | Description                                  |
|---------------|----------------------------------------------|
| WQD-12873-001 | Dial-up to ethernet modem with power adapter |
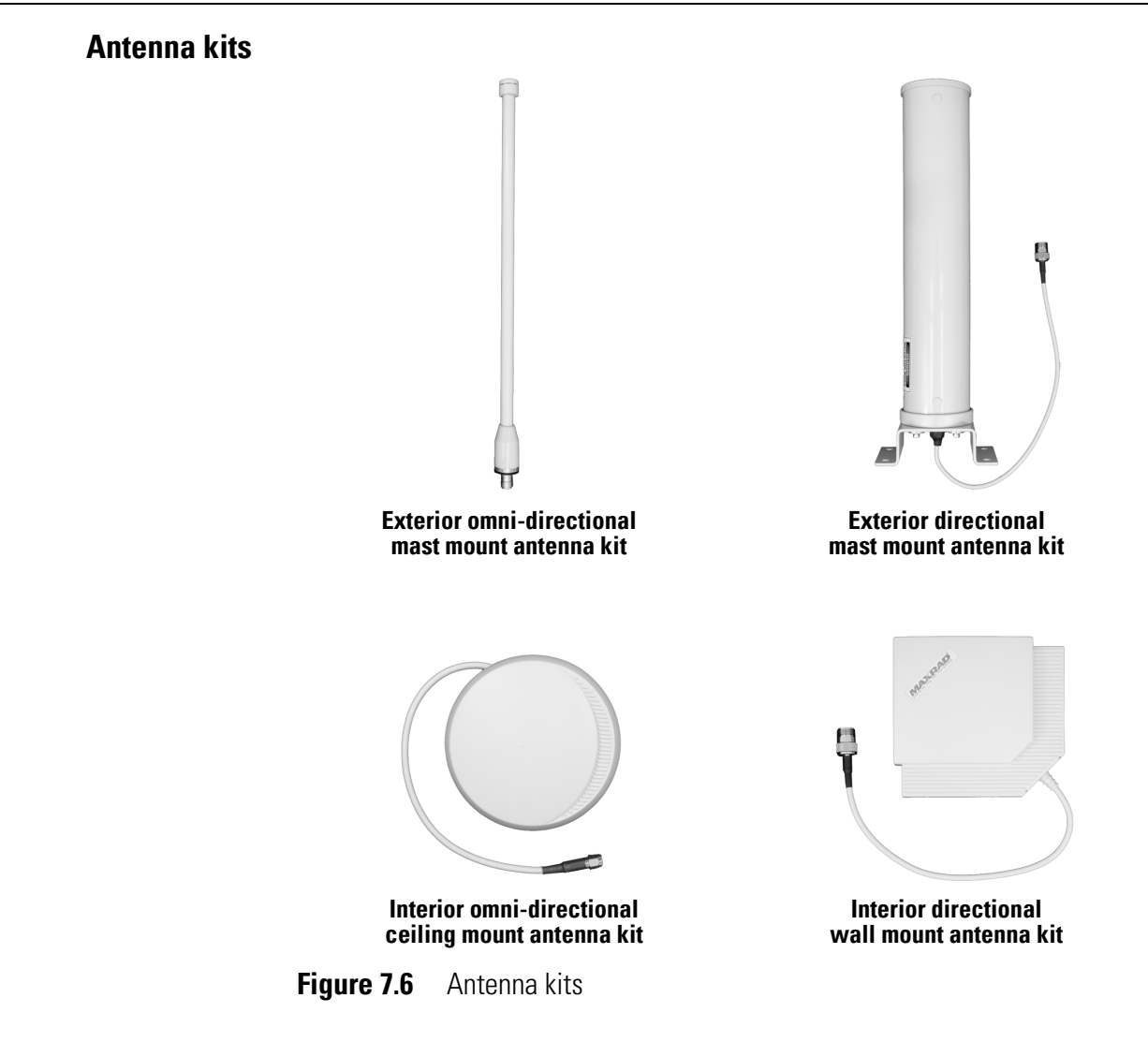

### Antenna kits list

Refer to Figure 7.6 and the table below to find the part you need.

| Nomenclature | Description                                                      |
|--------------|------------------------------------------------------------------|
| WQD-AEMO     | Exterior omni-directional mast mount antenna kit <sup>a</sup>    |
| WQD-AEMD     | Exterior directional mast mount antenna kit <sup>b</sup>         |
| WQD-ACMO     | Interior omni-directional ceiling mount antenna kit <sup>c</sup> |
| WQD-AWMD     | Interior directional wall mount antenna kit <sup>d</sup>         |
| WQD-AGT      | Exterior antenna grounding kit (not shown) <sup>e</sup>          |
| WQD-SURG     | Surge protection kit (not shown)                                 |

a. Includes antenna, wall and post mounts, and a 20' cable to connect the antenna to a single door controller or portal gateway.

b. Includes antenna, wall and post mounts, and a 20' cable to connect the antenna to a single door controller or portal gateway.

c. Includes antenna, standard mount, and a 20' cable to connect the antenna to a portal gateway.

d. Includes antenna, standard mount, and a 20' cable to connect the antenna to a portal gateway.

e. Includes coax grounding kit and lightning arrestor.

## Site survey kit and beacons

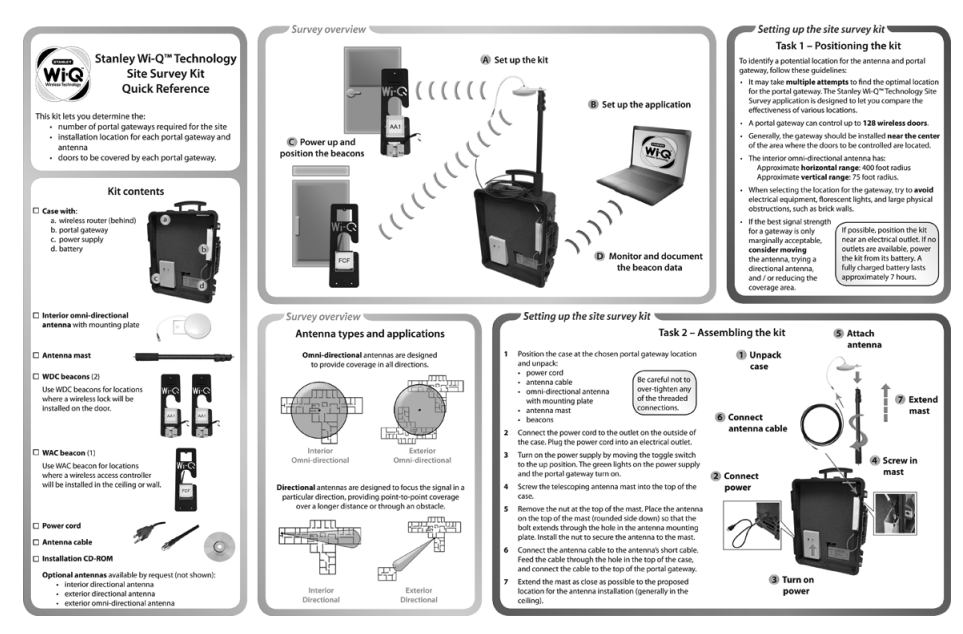

Figure 7.7 Site survey kit and beacons components

### Site survey kit and beacons parts list

Refer to Figure 7.7 and the table below to find the part you need.

| Nomenclature <i>or</i> |                                 |
|------------------------|---------------------------------|
| Part No.               | Description                     |
| WQD-SURVEY             | Site survey kit with 3 beacons  |
| C82310                 | Site survey kit without beacons |
| 3112597                | Set of three wireless beacons   |
| C83010                 | Single wireless beacon          |

### **BATTERY PACKS**

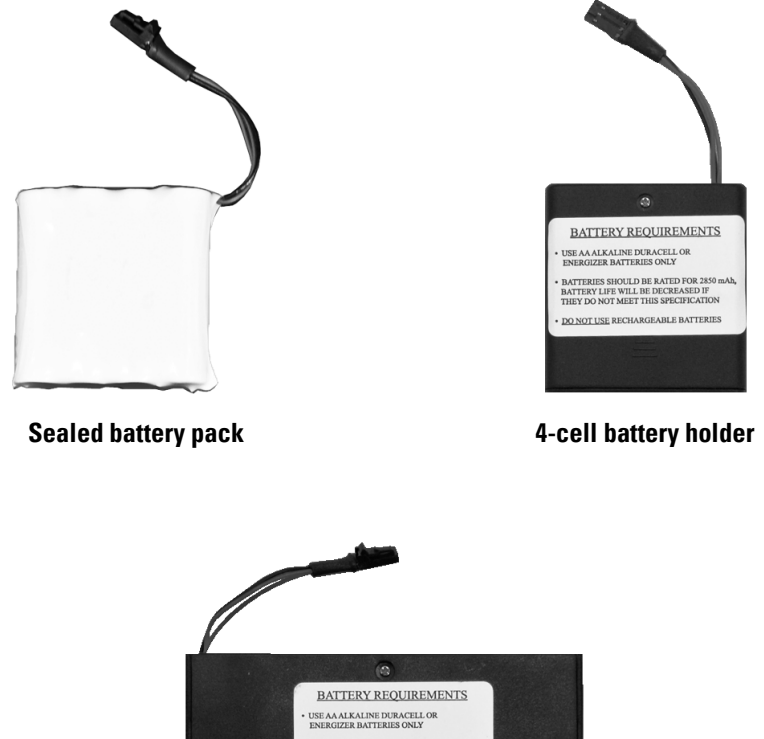

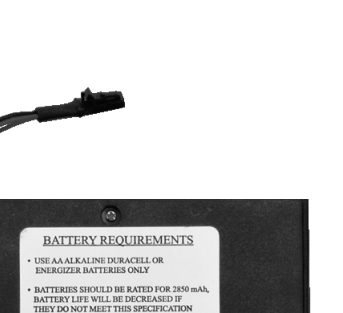

8-cell battery holder

DO NOT USE RECHARGEABLE BATTERI

Figure 7.8 Battery pack

### **Battery packs parts list**

Refer to Figure 7.8 and the table below to find the part you need.

| Nomenclature | Description                          |
|--------------|--------------------------------------|
| VDP-BB       | Sealed 4-cell battery pack           |
| C83511       | 4-cell battery holder with batteries |
| C83522       | 8-cell battery holder with batteries |

### TOOLS

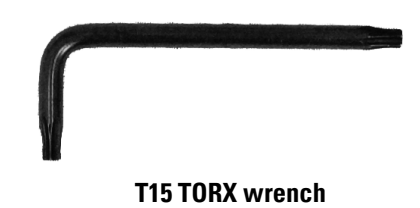

Figure 7.9 Tools

### **Tools parts list**

Refer to Figure 7.9 and the table below to find the part you need.

| Part No. | Description     |  |
|----------|-----------------|--|
| A82790   | T15 TORX wrench |  |

# 8

## TROUBLESHOOTING

This chapter describes the visual and audible responses of Wi-Q Locks. It also contains instructions for troubleshooting problems. A reference table for understanding lock transaction types is also provided.

### **VISUAL AND AUDIBLE RESPONSE QUICK REFERENCE**

The tables below summarize the visual and audible responses for Wi-Q Locks.

| Visual Response                                             | Audible Response                                                      | Meaning                                                                                  |  |  |  |
|-------------------------------------------------------------|-----------------------------------------------------------------------|------------------------------------------------------------------------------------------|--|--|--|
|                                                             | Access Events                                                         |                                                                                          |  |  |  |
| Green                                                       | _                                                                     | Access granted.                                                                          |  |  |  |
| Green - Green                                               | _                                                                     | Token entered and accepted; PIN required. <i>Or</i> , manager code entered and accepted. |  |  |  |
| Green - Red - Red                                           | _                                                                     | Access granted and battery is low (warning).                                             |  |  |  |
| Red                                                         | Chirp - Chirp - Chirp<br>(descending)                                 | Access denied.                                                                           |  |  |  |
| Red                                                         | Chirp                                                                 | Keyboard timed out.                                                                      |  |  |  |
| Red                                                         | Beep - Beep<br>(descending at start and<br>ascending at end)          | Anti-tamper state in progress.                                                           |  |  |  |
| Red - Red - Red                                             | —                                                                     | Access denied and battery is low (warning).                                              |  |  |  |
| —                                                           | Chirp                                                                 | Lock failed to read the magnetic stripe card.                                            |  |  |  |
|                                                             | Sensor Events                                                         |                                                                                          |  |  |  |
| Green                                                       | _                                                                     | Request to exit was made.<br><i>Or</i> , key was detected.                               |  |  |  |
| Red                                                         | —                                                                     | Strike relay was released.                                                               |  |  |  |
|                                                             | Power Events                                                          |                                                                                          |  |  |  |
| Green - Green - Green -<br>Green - Green                    | _                                                                     | External power is active (after initial power up)                                        |  |  |  |
| Red - Green (repeat 8 times)                                | Chirp - Chirp - Chirp<br>(ascending)                                  | Lock powered up.                                                                         |  |  |  |
| Red - Red - Red - Red - Red                                 | _                                                                     | External power was removed.                                                              |  |  |  |
|                                                             | Reset Events                                                          |                                                                                          |  |  |  |
| Green                                                       | Chirp                                                                 | Lock was reset by pressing reset button.                                                 |  |  |  |
| Green - Green - Green                                       | Chirp - Chirp - Chirp<br>(ascending)                                  | Lock completed a deep reset.                                                             |  |  |  |
| 5 flashes (one for each test)<br>Green = Pass<br>Red = Fail | 5 chirps (one for each test)<br>High chirp = Pass<br>Low chirp = Fail | Lock completed tests after being reset using the reset button.                           |  |  |  |
| Red – Red – Red                                             | Beep - Beep - Beep<br>(descending)                                    | Lock initiated a deep reset.                                                             |  |  |  |

| Visual Response                                                     | Audible Response                   | Meaning                                              |  |
|---------------------------------------------------------------------|------------------------------------|------------------------------------------------------|--|
| Programming and Communication Events                                |                                    |                                                      |  |
| Green                                                               | _                                  | Programmer code entered and accepted.                |  |
| Green steady on                                                     | —                                  | Comm processor programming in progress.              |  |
| Green - Green - Green                                               | Beep – Beep – Beep<br>(ascending)  | Portal connected.                                    |  |
| Green & Red<br>(flashing until portal connected<br>or search fails) | _                                  | Sign-on code entered and accepted for portal search. |  |
| Green - Red - Green                                                 | —                                  | Channel lock acquired.                               |  |
| Red steady on                                                       | —                                  | Main processor programming in progress.              |  |
| Red – Red – Red                                                     | Beep – Beep – Beep<br>(descending) | Portal connection failed.                            |  |

### **Responding to problems**

The following table provides suggestions for responding to problems with your Wi-Q System.

| You notice                                                                                                    | Possible causes include                                                                           | You should                                                                                                    |
|----------------------------------------------------------------------------------------------------|---------------------------------------------------------------------------------------------------|----------------------------------------------------------------------------------------------------|
| Transactions, readers, or<br>statistics are not updating<br><i>or</i> the portal gateway is not<br>communicating. | a. A portal gateway error condition exists.                                                       | <ul><li>a. To check for error conditions:</li><li>1. Using Web Administration, log into the portal gateway.</li></ul>                                                                                                    |
|                                                                                                    |                                                                                                   | 2. Click Status to view the Status page.                                                                                                    |
|                                                                                                    |                                                                                                   | <ul><li>3. Respond to any portal gateway errors that appear. (See the portal gateway errors listed in this table.)</li></ul>                                                                                                    |
|                                                                                                    | b. Microsoft.NET / IIS<br>registration is not configured<br>properly.                             | b. To perform a quick registration repair by<br>re-registering ASP.NET with IIS:                                                                                                    |
|                                                                                                    |                                                                                                   | 1. Navigate to a command line prompt on the PC. (Run CMD from the Start button.)                                                                                                    |
|                                                                                                    |                                                                                                   | <ol> <li>At the command line prompt, type the<br/>following command and then press Enter:<br/>C:\Windows\Microcoft.NET\Framework\<br/>v2.0.50727\aspnet_regiis -i</li> </ol>                                                     |
|                                                                                                    |                                                                                                   | To perform a full repair of Microsoft.NET and IIS:                                                                                                    |
|                                                                                                    |                                                                                                   | 1. Navigate to the PC's Control Panel and launch Add/Remove Programs.                                                                                                    |
|                                                                                                    |                                                                                                   | 2. Select Microsoft.NET 2.0 Framework, select<br>Change/Remove, and click Repair.                                                                                                    |
| Readers do not remain<br>connected                                                                                | a. The portal gateway and / or<br>readers are not optimally<br>placed.                            | a. Check the signal strength to ensure the readers<br>and portal gateways are optimally positioned in<br>relation to each other.                                                                                                 |
|                                                                                                    | b. There are insufficient portal gateways to cover the areas with readers.                        | b. Check whether there are sufficient portal gateways to cover all of the readers in the building. If not, install additional portal gateways.                                                                                   |
|                                                                                                    | <ul> <li>c. Portal gateways and / or<br/>readers may not have the<br/>latest firmware.</li> </ul> | c. Confirm that all readers and portal gateways have<br>the latest firmware version. If not, update the<br>readers and portal gateways as necessary.                                                                             |
| Portal gateway error:<br>Error 110 or 113                                                                         | a. The Wi-Q Server IP address is incorrect.                                                       | a. On the Wi-Q Portal Gateway Setup page, make<br>sure that the IP address for the Wi-Q Server has<br>been entered correctly.                                                                                                    |
|                                                                                                    | b. The Windows Firewall is not configured properly.                                               | b. Check Windows Firewall and make sure that the following ports, which are required for proper communication between the Wi-Q System, SQL, and IIS, are included in the firewall exception list: Ports 80, 443, 1433, and 1434. |
| Portal gateway error:<br>Access Denied                                                                            | The Windows account is not configured properly.                                                   | Make sure that the Username and Password for<br>WAMS Server Access match the Windows account<br>Username and Password. Also, make sure that the<br>Windows account has the appropriate rights and<br>privileges.                 |

| You notice                                                                                                    | Possible causes include                                                                                                    | You should                                                                                                    |
|----------------------------------------------------------------------------------------------------|----------------------------------------------------------------------------------------------------|----------------------------------------------------------------------------------------------------|
| Portal gateway error:<br>Method Not Allowed or<br>Internal Server Error (500)                                                                  | There may be a problem with IIS.                                                                                                    | Check IIS functionality by going to the following<br>web site: http://localhost/OSI/OSIPortalServices/<br>OSIPortalsService.asmx                                                                                                    |
| Portal gateway error:<br>HTTP Errors 403<br>(403.1 - Check IIS)                                                                                | Web server extensions may not<br>be configured properly.                                                                                                    | Check the Web Server Extensions and ensure ASP.NET is allowed and <i>not</i> prohibited.                                                                                                    |
| Portal gateway error:<br>HTTP Errors 403<br>(403.9 - Too many users)                                                                           | The Wi-Q System has more than<br>4 portal gateways and IIS 5.x on<br>Windows XP is configured for a<br>maximum of 10 concurrent<br>HTTP connections by default. | Increase the IIS 5.x connection limit to 40.<br><b>Note:</b> You can check the IIS log file at the following<br>location: %WINDIR%\SYSTEM32\LogFiles.<br><i>Or</i> , upgrade the server to the Microsoft Windows<br>Server 2003 operating system, which has IIS 6.1.                               |
| Portal gateway error:<br>Status description = can<br>not set column readername<br>the value violates the<br>maxlength limit for this<br>column | The number of characters in the<br>name of the reader and portal<br>gateway, including the MAC<br>address, exceeds 50 characters.                               | <ol> <li>Delete the reader from the facility.</li> <li>Perform a deep reset on the reader and sign back<br/>onto the system.</li> <li>Rename the reader, making sure that the<br/>combination of reader name, portal gateway<br/>name, and MAC address do not exceed 50<br/>characters.</li> </ol> |

### LOCK TRANSACTION TYPES

The following table describes in numerical order each transaction that can be recorded at a Wi-Q Lock.

| Transaction Type         | ID | Description                                                                                                    |
|--------------------------|----|----------------------------------------------------------------------------------------------------|
| AC FAIL                  | 51 | AC power to the lock was removed.                                                                                    |
| AC ONLINE                | 52 | AC power to the lock was restored.                                                                                   |
| ALARM CLEARED            | 0  | An alarm condition ended.                                                                                            |
| ANTI-TAMPER              | 6  | The lock locked out users for 60 seconds<br>after access was denied multiple times for<br>the indicated card or PIN. |
| АТТЕМРТ                  | 3  | The lock denied entry for the indicated card or PIN.                                                                 |
| CONFIGURATION UPDATED    | 18 | Access information was updated for the system.                                                                       |
| CONNECTED                | 36 | The reader reconnected to the portal gateway.                                                                        |
| CONNECTION ATTEMPT       | 37 | The reader attempted to connect to the portal gateway.                                                               |
| DLP SUPERVISION FAULT    | 23 | The latch status switch lost communication.                                                                          |
| DOOR LATCH OPEN          | 13 | The door latch was held open.                                                                                        |
| DOOR OPEN TOO LONG       | 12 | The door was left open too long during a period when it should have been locked.                                     |
| DPS SUPERVISION FAULT    | 24 | The door position switch lost communication.                                                                         |
| ENTRY                    | 2  | The lock allowed entry for the indicated card or PIN.                                                                |
| FORCED ENTRY             | 14 | The door was opened without an Access Granted event.                                                                 |
| INPUT POINT – ALARM      | 22 | The I/O configured as alarm was activated.                                                                           |
| INPUT POINT – NORMAL     | 20 | The I/O configured as normal was activated.                                                                          |
| INPUT POINT – WARNING    | 21 | The I/O configured as warning was activated.                                                                         |
| INVALID TRANSACTION TYPE | -1 | Credential information is corrupt.                                                                                   |
| KEY BYPASS               | 8  | The lock was unlocked using the key override.                                                                        |
| KEY SUPERVISION FAULT    | 25 | The key override switch lost communication.                                                                          |
| LOGON                    | 1  | The controller connected to the portal gateway.                                                                      |

### Troubleshooting

| Transaction Type        | ID | Description                                                                                             |
|-------------------------|----|----------------------------------------------------------------------------------------------------|
| LOST DATA               | 10 | Packets of information were not received by the lock.                                                   |
| LOW BATTERY             | 15 | The lock's batteries are low and should be replaced immediately.                                        |
| LOW BATTERY SHUTDOWN    | 16 | The lock can no longer function because its battery power is too low.                                   |
| MOTOR FAULT             | 17 | The lock's motor was not detected or was not operable.                                                  |
| PORTAL ANTI-TAMPER      | 50 | The anti-tamper switch for the portal gateway has been tripped.                                         |
| PORTAL BATTERY SHUTDOWN | 53 | The portal gateway shut down due to low battery power.                                                  |
| PORTAL FIRMWARE UPDATE  | 33 | The firmware for the portal gateway was updated successfully.                                           |
| PORTAL LOGIN ATTEMPT    | 35 | An attempt to log into the portal gateway failed.                                                       |
| PORTAL LOGIN SUCCESSFUL | 34 | An attempt to log into the portal gateway was successful.                                               |
| PORTAL OFFLINE          | 31 | The portal gateway lost its connection to the server.                                                   |
| READER FIRMWARE UPDATE  | 32 | The firmware for the reader was updated successfully.                                                   |
| READER OFFLINE          | 30 | The reader lost its connection to the portal gateway.                                                   |
| REMOTE ENTRY            | 7  | The remote release switch was activated.                                                                |
| REQUEST TO EXIT         | 11 | The lock responded to a request to exit.                                                                |
| REX SUPERVISION FAULT   | 26 | The request-to-exit switch lost communication.                                                          |
| SET ACCESS LEVEL        | 4  | The access level was assigned to the user<br>or the timezone interval was established<br>to the reader. |
| SET CLOCK               | 9  | The portal gateway or reader synchronized its time with the server.                                     |
| SET USER GROUP LEVEL    | 5  | The user group information for the user was set.                                                        |

# 

# GLOSSARY

| Armored front         | The mortise lock front and faceplate designed to prevent<br>tampering with the cylinder clamp screw and case<br>mounting screws.                       |
|-----------------------|----------------------------------------------------------------------------------------------------|
| Backset               | The distance from the faceplate to the center of the cylinder or lever.                                                                                |
| Cam                   | See Cylinder cam.                                                                                                    |
| Card reader           | A device that reads the information encoded on magnetic stripe cards or proximity cards.                                                               |
| Core                  | See Interchangeable core.                                                                                                    |
| Cylinder              | See Mortise cylinder.                                                                                                    |
| Cylinder cam          | A rotating part of a keyed cylinder that drives the deadbolt or latchbolt.                                                                             |
| Cylinder ring         | A metal ring that fits around the cylinder and protects it<br>from tampering. The cylinder ring also spaces the<br>cylinder out to the right position. |
| Door bevel            | The angle on the edge of a door.                                                                                                    |
| Door status<br>sensor | A sensor that monitors whether the door is open or<br>closed. This sensor is used to detect a forced entry, or a<br>door that is propped open.         |
| Escutcheon            | A surface-mounted plate that covers holes that were made<br>in the door for levers and cylinders.                                                      |
| Faceplate             | A finished part of a mortise lock that covers the armored front. See <i>Armored front</i> .                                                            |
| Figure-8              | The basic shape of the interchangeable core and its housing (door lever, cylinder, padlock, and so forth.). See also <i>Interchangeable core</i> .     |

| Fob                       | A small device that can be carried on a key ring, has an integrated circuit to which data is encoded, and is used to activate a lock.                                                                                                    |
|---------------------------|----------------------------------------------------------------------------------------------------|
| Hand of door              | The swing direction of the door as viewed from the outside of the door. A right-handed (RH) door is hinged on the right and swings inward. A left-handed (LH) door is hinged on the left and swings inward. If either of these doors swings outward, it becomes a right-hand reverse bevel (RHRB) door, or a left-hand reverse bevel (LHRB) door respectively. |
| Interchangeable<br>core   | A figure-8 shaped device that contains all mechanical parts for a masterkeyed system. The interchangeable core can be removed by a special control key and can be recombinated without disassembling the lock. See also <i>Figure-8</i> .                                                                                                    |
| Key override              | An optional feature that enables an authorized user (in an emergency) to<br>bypass all electronic locking features, and open the lock with a mechanical<br>key.                                                                                                    |
| Latch status<br>sensor    | A sensor that monitors whether the latchbolt is extended or retracted. This sensor can be used in combination with the door status sensor to determine whether the door is fully secure.                                                                                                    |
| Lock function             | The way a lock operates.                                                                                                    |
| Magnetic stripe<br>card   | A credit-card shaped device that has a magnetic strip to which data is encoded<br>and is used to access a lock.                                                                                                    |
| Mortise cylinder          | A threaded lock cylinder that screws directly into the lock case. A key-driven rotating cam, attached to the back, drives the locking mechanism.                                                                                                    |
| Mortise                   | A rectangular cavity cut into the edge of a door. Also can mean the act of making such a cavity.                                                                                                    |
| Mortise lock              | A lock that fits into a mortise. Other locks fit into bored holes or mount to a surface. See also <i>Mortise</i> .                                                                                                    |
| Proximity card            | A credit-card shaped device that has an integrated circuit to which data is encoded and is used to activate a lock.                                                                                                    |
| Removable core            | See Interchangeable core.                                                                                                    |
| Request-to-exit<br>switch | A switch that allows the user to exit without setting off an alarm. Wi-Q Locks<br>can be supplied with an internal request-to-exit switch. Turning the inside<br>lever actuates the switch and, when wired to an alarm system, sends a signal<br>to disable or sound an alarm, start a timer, and so forth.                                                    |
| Template                  | A precise, detailed hole pattern that serves as a guide for the mortising and drilling of doors and frames.                                                                                                    |
| Wire harness              | A group of wires bundled together with connectors at either end.                                                                                                    |

# B

## **INSTALLATION INSTRUCTIONS**

The following pages contain:

- Installation Instructions for 40HQ Wi-Q<sup>TM</sup> Mortise Locks
- Installation Instructions for 93KQ Wi-Q<sup>TM</sup> Cylindrical Locks
- Installation Instructions for EXQ Wi-Q<sup>TM</sup> Exit Hardware Trim

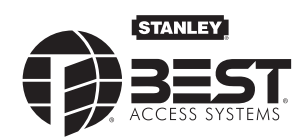

### Installation Instructions for Wi-Q™ Technology 45HQ Mortise Locks

### Contents

1

These installation instructions describe how to install your45HQ Mortise Lock. Topics covered include:Preparing the door1Configuring and installing the mortise case.3Installing the trim4Completing the installation.9Patents

Products covered by one or more of the following patents: 6,720,861

### Identify holes to drill

- 1 Determine the lock function to be installed. Caution: Determine the inside and outside, hand, and bevel of the door.
- 2 See the *Holes by Function* table and Figure 1 to determine the holes to be drilled for the lock function.

|                                           |            | Functions             |            |                 |  |
|-------------------------------------------|------------|-----------------------|------------|-----------------|--|
| Holes by Function                         | D          | DV                    |            | V               |  |
| Holes to drill                            | I/S        | 0/S                   | I/S        | 0/S             |  |
| A Forged trim<br>(2 holes) <sup>†</sup>   | Thro<br>do | ough<br>oor           | Thro<br>do | ough<br>oor     |  |
| <b>B</b> Harness <sup>†</sup>             | Thro<br>do | Through<br>door       |            | Through<br>door |  |
| <b>C</b> Standard cylinder                |            |                       |            |                 |  |
| D Sensor & motor wire<br>(2 holes)        | -          |                       |            |                 |  |
| F Thumb turn                              |            |                       |            |                 |  |
| G Trim mounting<br>(2 holes) <sup>‡</sup> | Thro<br>do | ough<br>Dor           | Thro<br>do | ough<br>Dor     |  |
| H Lever <sup>††</sup>                     | Thro<br>do | Through Thr<br>door d |            | ough<br>oor     |  |
| J Door sensing channel<br>(2 holes)       | DO<br>DR   | DO NOT<br>DRILL       |            | See Figure<br>1 |  |

† Determine trim holes based on trim type.

# Because these holes pass through the mortise pocket, it is recommended that each hole be drilled separately rather than straight through.

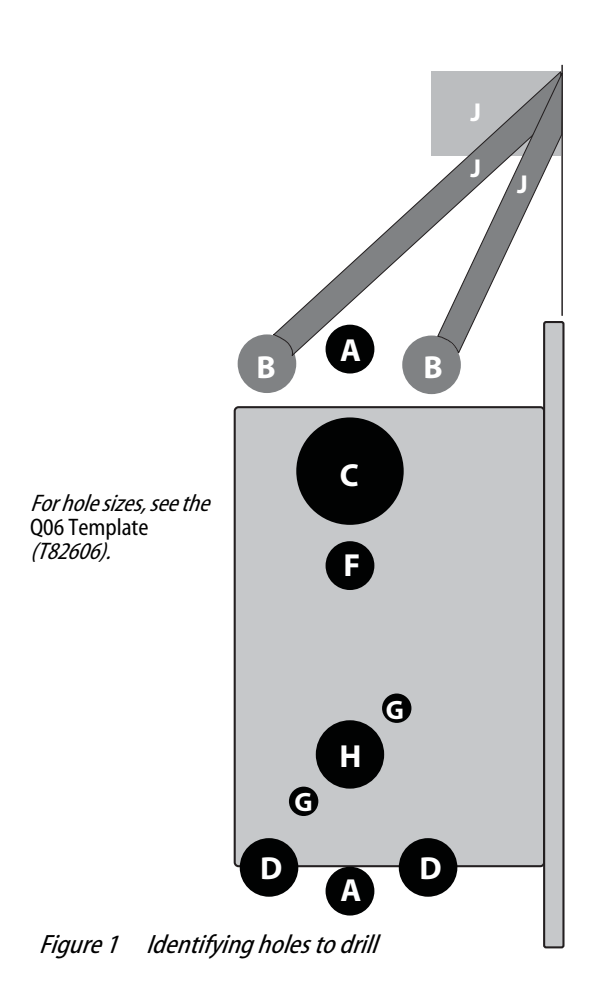

### **BEST ACCESS SYSTEMS**

a Product Group of Stanley Security Solutions, Inc

1

Installation Instructions for Wi-Q™ Technology 45HQ Mortise Locks

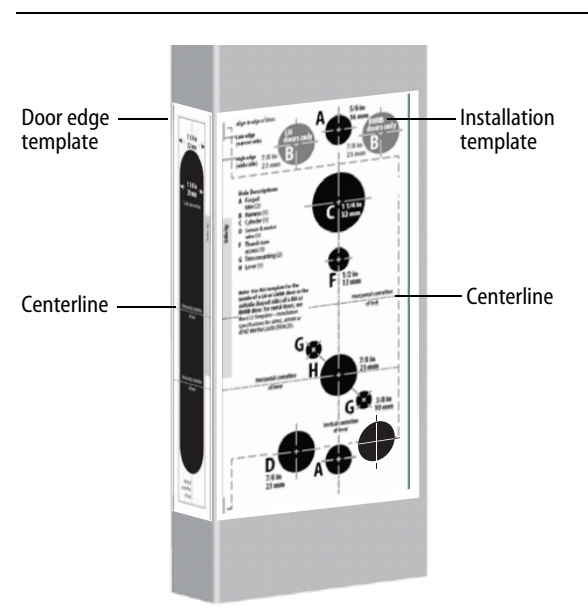

Figure 2 Aligning the templates

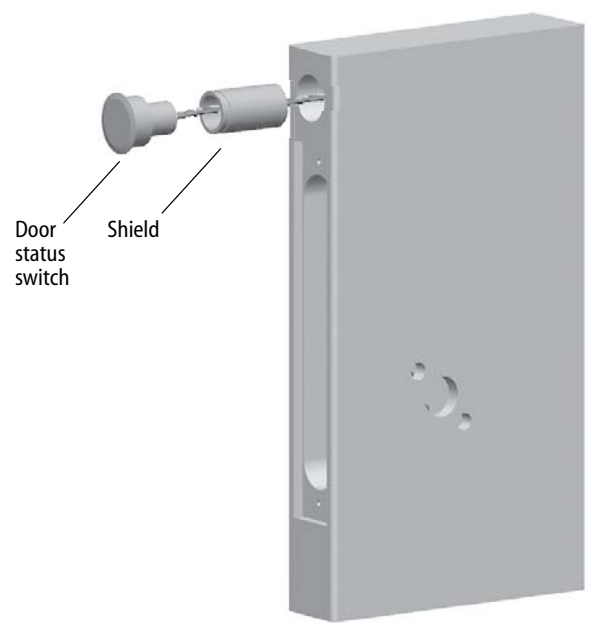

Figure 3 Installing the door status switch

### **Preparing the door**

### 2 Align templates

Note: If the door is a fabricated hollow metal door, determine whether it is properly reinforced to support the lock. If door reinforcement is not adequate, consult the door manufacturer for information on proper reinforcement. For dimensions for preparing metal doors, see the Q03 Template—Installation Specifications for 45HQ Mortise Locks (T82603).

- 1 Separate the four templates provided on the *Q06 Template—Installation Template for 45HQ Mortise Locks* (T82606).
- 2 Position one of the door edge templates on the door, making sure that the lock case mortise shown on the template aligns with the mortise pocket prepared in the door.
- 3 Using the centerlines on the door edge template as a guide, position the appropriate door template on each side of the door. You need to take the bevel into account. Tape the templates to the door.

### **3** Center punch and drill holes

- 1 Center punch the necessary drill points. See the instructions on the template.
- 2 Drill the holes.

Note 1: To locate the center of a hole on the opposite side of the door, drill a pilot hole completely through the door.

Note 2: For holes through the door, it is best to drill halfway from each side of the door to prevent the door from splintering.

### 4 Install door status switch

(optional for deadbolt TV function locks only)

1 Position the shield on the door status switch with the notch facing downwards (towards the mortise pocket).

Caution: Make sure the wires are not routed across any sharp edges or over any surface that could damage its sleeving.

### BEST ACCESS SYSTEMS

### Configuring & installing the mortise case

- 2 Feed the wires for the door status switch into the door status switch hole and through the channel into the mortise cavity and out through one of the sensor and motor wire holes.
- 3 Press fit the door status switch assembly into the door status switch hole.

### **5** Rotate latchbolt (if necessary)

Note: If a function specific mortise case was ordered, some steps for configuring the case have already been performed at the factory.

1 Determine whether you need to rotate the latchbolt to match the handing of the door.

Note: The angled surface of the latchbolt must contact the strike when the door closes.

- 2 If you need to rotate the latchbolt, insert a flat blade screwdriver into the latch access point approximately 1/2" into the case and press to extend the latch out of the case. See Figure 4.
- 3 Rotate the latchbolt 190 degrees (slightly past 180 degrees) and allow it to retract into the case.

### 6 **Position hub toggles** (if necessary)

1 Check whether the hub toggles are in the proper position for the lock. See the table below and Figure 5.

### Hub toggle positions

| Function | Hub toggle positions                                  |
|----------|-------------------------------------------------------|
| DV, TV   | Inside down (always unlocked) & outside up (lockable) |

Note: For LH & LHRB doors, the inside is the back side of the case and the outside is the cover side of the case.

For RH & RHRB doors, the inside is the cover side of the case and the outside is the back side of the case. The cover is mounted to the case with four screws.

2 To change the position of a hub toggle, remove the toggle screw, move the toggle into the desired position, and re-tighten the screw.

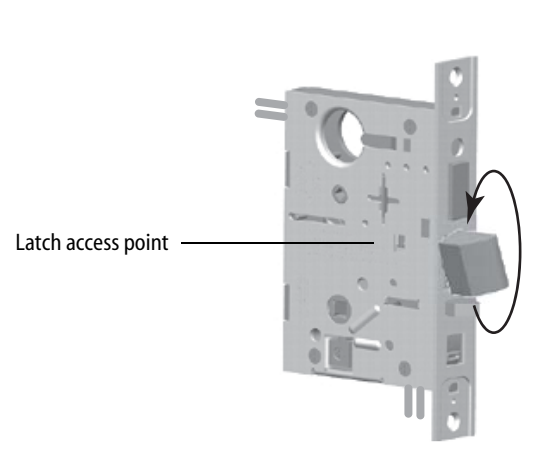

*Figure 4 Rotating the latchbolt* 

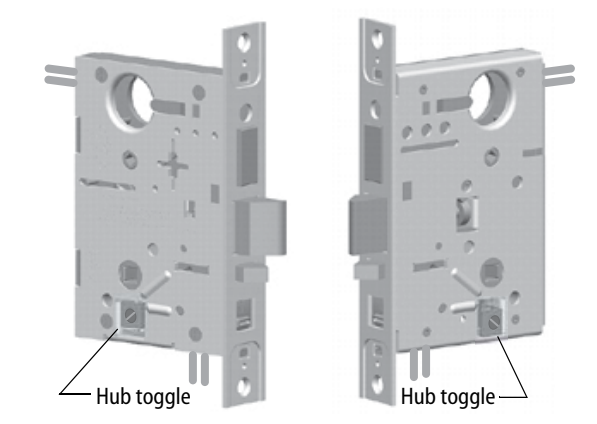

Figure 5 Positioning hub toggles

BEST ACCESS SYSTEMS a Product Group of Stanley Security Solutions, Inc

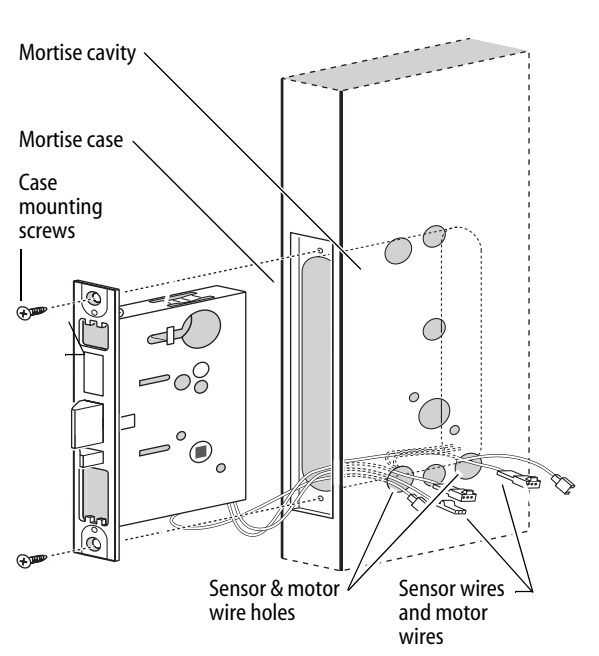

Installation Instructions for Wi-Q<sup>™</sup> Technology 45HQ Mortise Locks

*Figure 6 Installing the mortise case (inside of door)* 

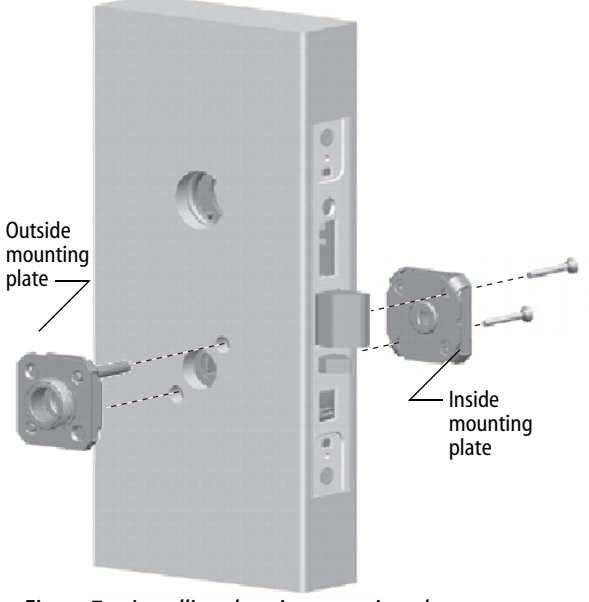

Figure 7 Installing the trim mounting plates

### Installing the trim

### 7 Install mortise case

- 1 Drill the holes for the case mounting screws.
- 2 Insert the mortise case into the mortise cavity, while feeding the sensor and motor wires into the mortise cavity and out the two sensor & motor wire holes to the inside of the door as shown in Figure 6.
  - Note: The armored front of the mortise case selfadjusts to the door bevel.
- 3 Secure the mortise case with the case mounting screws.

### 8 Install trim mounting plates

- 1 Insert the outside trim mounting plate through the door and mortise case.
- 2 Position the inside trim mounting plate opposite the outside trim mounting plate and screw them securely in place.

Caution: Do not overtighten the trim mounting plate screws. Overtightening may damage the locking mechanism.

3 By temporarily installing a lever, test the lock to make sure that it doesn't bind.

BEST ACCESS SYSTEMS a Product Group of Stanley Security Solutions, Inc

### Installation Instructions for Wi-Q™ Technology 45HQ Mortise Locks

### Installing the trim

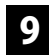

### Install concealed cylinder & core

- Use a cylinder wrench to thread the cylinder into the mortise case so that the groove around the cylinder is even with the door surface as shown in Figure 8.
   Caution: A malfunction can occur if the cylinder is threaded in too far.
- 2 Secure the cylinder in the mortise case with the cylinder retainer screw.
- 3 Insert the control key into the core and rotate the key 15 degrees to the right.
- 4 With the control key in the core, insert the core into the cylinder.
- 5 Rotate the control key 15 degrees to the left and withdraw the key.

Caution: The control key can be used to remove cores and to access doors. Provide adequate security for the control key.

### **10** Install trim hole insert and bushing

- 1 Insert the trim hole insert into the upper trim hole on the outside of the door, as shown in Figure 9.
- 2 Insert the bushing into the harness hole on the outside of the door, as shown in Figure 9.

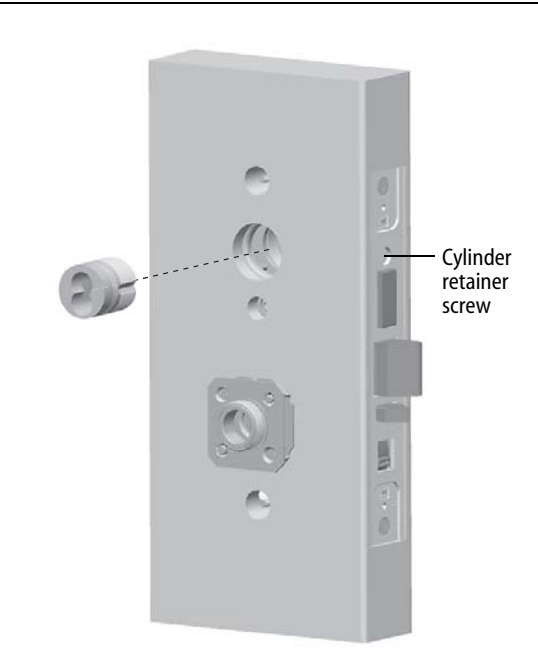

Figure 8 Installing the concealed cylinder

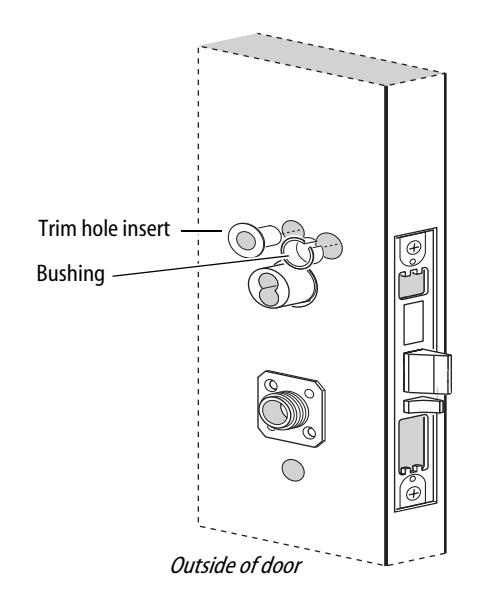

Figure 9 Installing the trim hole insert and bushing

### BEST ACCESS SYSTEMS

Installation Instructions for Wi-Q™ Technology 45HQ Mortise Locks

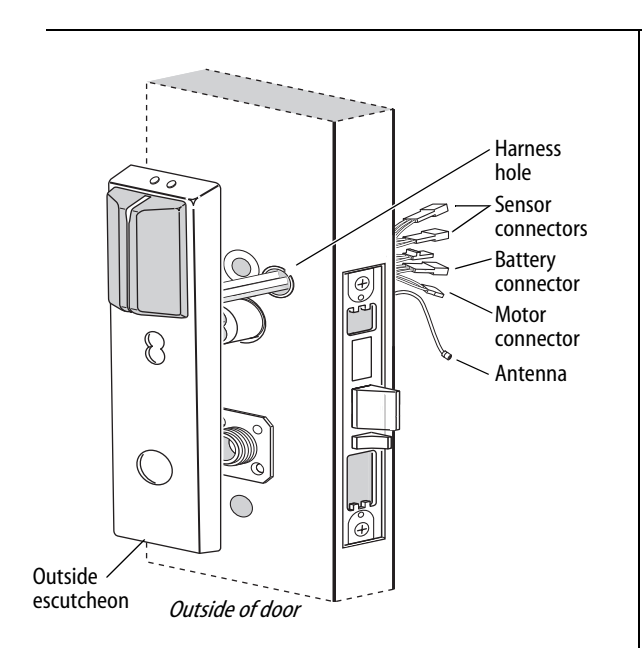

Figure 10 Feeding the wire harness connectors through the harness hole

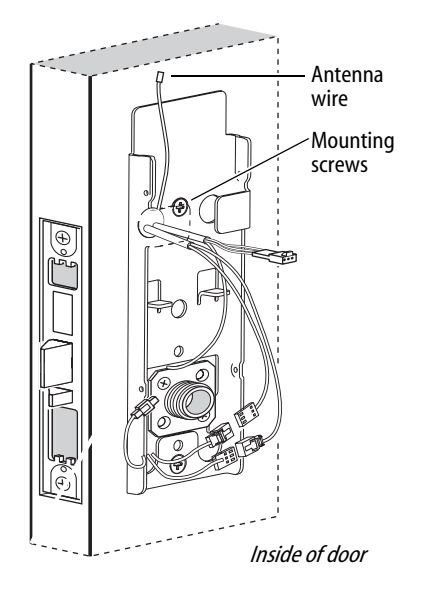

*Figure 11 Installing the fire plate* 

### Installing the trim

### 11 Route wire harnesses and position outside escutcheon

1 From the outside of the door, feed the motor connector, battery connector, and sensor connectors through the harness hole.

Caution: When routing the connectors, make sure the harnesses are not routed across any sharp edges or over any surface that could damage their sleeving or wire insulation.

- 2 Perform these steps:
  - a Firmly press the outside escutcheon in position on the door. The core should be flush with the outer surface of the escutcheon.
  - b If necessary, adjust the cylinder depth plus or minus one turn so that the core is flush with the outer surface of the escutcheon.
  - c Secure the cylinder in the mortise case with the cylinder clamp screw.
- 3 Rest the outside escutcheon on the door by inserting the trim studs into the trim holes.

### **12** Install fire plate

- 1 From the inside of the door, feed the wiring through the fire plate harness hole.
- 2 Position the fire plate on the door so that the inside mounting plate fits through the square opening in the fire plate.
- 3 Insert the two counter sunk mounting screws into the holes at the top and bottom of the fire plate.
- 4 Tighten the mounting screws until the fire plate is securely mounted to the door.

BEST ACCESS SYSTEMS a Product Group of Stanley Security Solutions, Inc

### Installing the trim

### **13** Connect wire harnesses

1 From the inside of the door, make the following connections:

| Wire connection     | Colors       | No. of<br>wires | No. of<br>pins |
|---------------------|--------------|-----------------|----------------|
| Motor               | Yellow-gray  | 2               | 2              |
| Key override sensor | Gray         | 2               | 3              |
| Deadbolt sensor     | Blue         | 2               | 3              |
| RQE                 | Orange-brown | 2               | 3              |
| Door sensing        | White        | 2               | 2              |
| Latchbolt sensing   | Purple       | 2               | 2              |
|                     |              |                 |                |

2 Insert the plastic wire tie through the mounting clip and secure the wires as shown in Figure 12.

Note: It is physically possible to connect the key override sensor connector from the mortise case to the battery connector from the wire harness. To avoid this mistake, connect only the connectors with matching wire colors.

Caution: When making the motor connection and sensor connections, make sure:

- there are no loose wire connections where the wires are inserted into the connectors
- the connectors are firmly mated

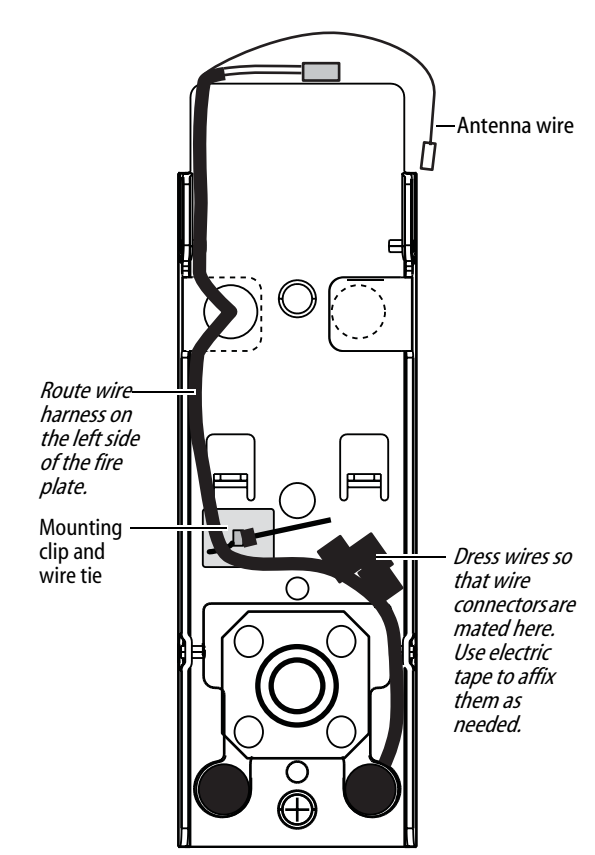

Figure 12 Routing the wires

BEST ACCESS SYSTEMS a Product Group of Stanley Security Solutions, Inc

Installation Instructions for Wi-Q™ Technology 45HQ Mortise Locks

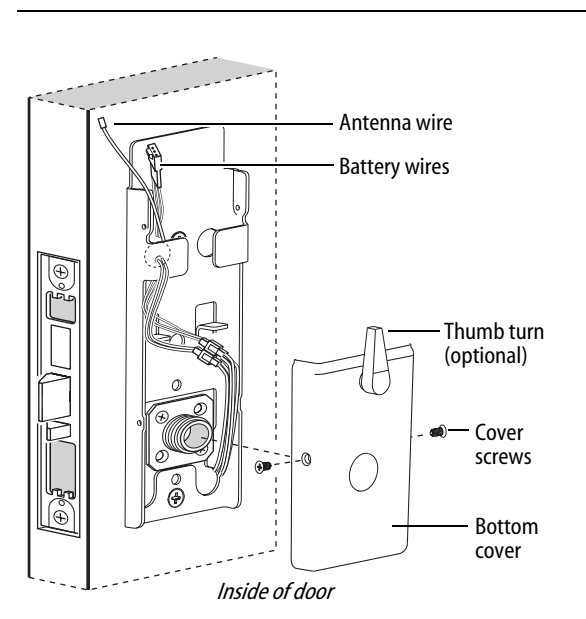

*Figure 13 Installing the bottom cover* 

### Installing the trim

### 14 Install bottom cover (inside escutcheon)

- 1 Position the battery wires above the side tabs and against the side of the fire plate, as shown in Figure 13.
- 2 **Optional for Thumb Turn option only:** Make sure that the Thumb Turn is in the upright position, as shown in Figure 13.
- 3 **Making sure that the cover does not pinch the wires**, guide the bottom cover over the chassis onto the fire plate.

Note: Phillips Type 2 and T20 Torx options are available for the cover mounting screws.

BEST ACCESS SYSTEMS

### **Completing the installation**

### 15 Install battery holder

- 1 Position the battery wires against the fire plate side wall, as shown in Figure 14.
- 2 Slide the battery holder behind the fire plate side tabs until it rests on the bent battery holding tabs.

Caution: When routing the battery wires, make sure the wires are not routed across any sharp edges or over any surface that could damage their sleeving or wire insulation.

3 Connect the battery pack to the battery connector on the wire harness.

Caution: When connecting the battery pack, make sure:

- there are no loose wire connections where the wires are inserted into the connectors.
- the connectors are firmly mated.

### **16** Install inside and outside levers

- 1 Unscrew the inside spindle one full turn to allow the spindles to turn freely.
- 2 With the handle pointing toward the door hinges, insert the outside lever and spindles assembly into the lock from the outside of the door.
- 3 Slide the inside lever onto the inside spindle and secure it with the set screw.
- 4 Making sure that the core is positioned properly in the outside escutcheon (DV and TV function Locks only) and the escutcheons are aligned properly on the door, tighten the escutcheon mounting screws.

Note: If a core is not available, you can use the cylinder wrench to help you align the core opening in the escutcheon.

5 Turn the levers to check that they operate smoothly.

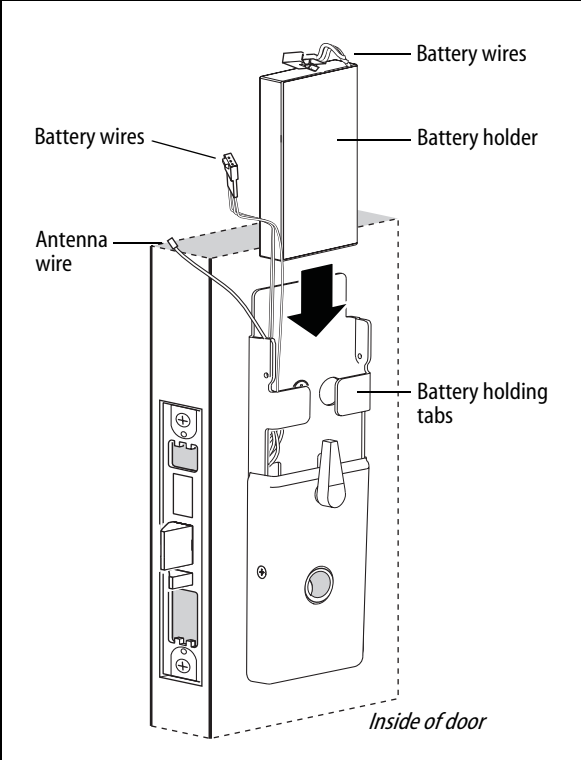

*Figure 14 Installing the battery holder* 

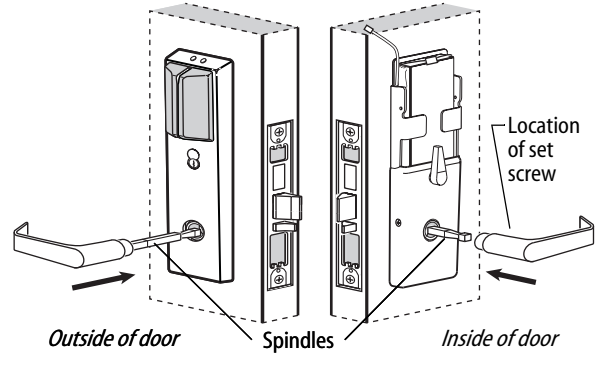

Figure 15 Installing the levers

**BEST ACCESS SYSTEMS** a Product Group of Stanley Security Solutions, Inc 9

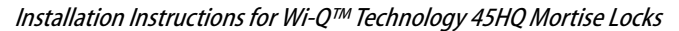

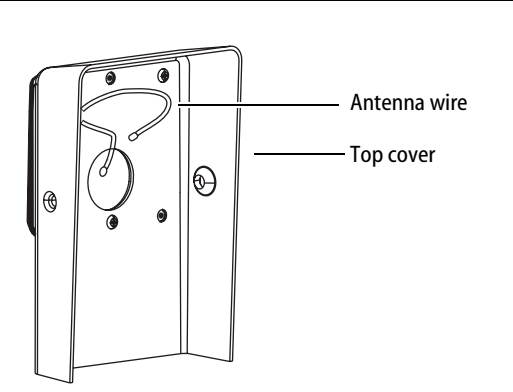

Figure 16 Inside view of top cover

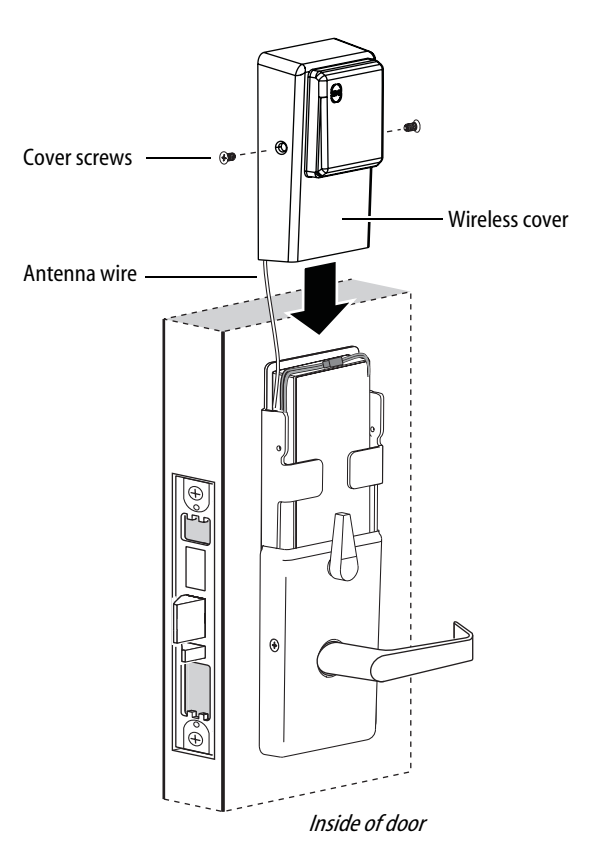

Figure 17 Installing the top cover

### **Completing the installation**

### 17 Install top cover (inside escutcheon)

- 1 Connect the antenna to its mating connector.
- 2 Place the top cover against the door and above the fire plate. Slide the top cover down toward the bottom cover as shown in Figure 17.

Caution: As you slide the top cover onto the fire plate, feed the antenna wire down into the bottom cover. Be sure not to pinch the antenna wire on the bottom cover as you slide the top cover into place.

3 Use two cover screws to secure the cover to the side of the fire plate, as shown in Figure 17.

Note: Phillips Type 2 and T20 Torx options are available for the cover mounting screws.

### **18** Install mortise case faceplate

- 1 Secure the mortise case faceplate to the mortise case with the faceplate mounting screws.
- 2 Check the lock for proper operation.

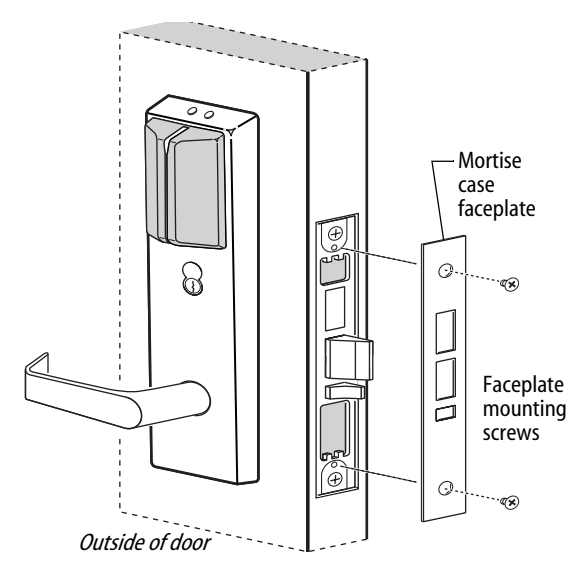

Figure 18 Installing the mortise case faceplate

**BEST ACCESS SYSTEMS** 

Installation Instructions for Wi-Q™ Technology 45HQ Mortise Locks

### **Completing the installation**

### **19** Install strike box and strike plate

- 1 Insert the strike box into the mortise in the door jamb. Place the strike plate over the strike box and secure the strike with the screws provided.
- 2 Check the position of the auxiliary bolt against the strike plate.

Caution: The auxiliary bolt must make contact with the strike plate. The auxiliary bolt deadlocks the latchbolt and prevents someone from forcing the latch open when the door is closed. If the incorrect strike is installed, a lock-in can occur.

Note: The recommended gap between the door and jamb is 1/8''.

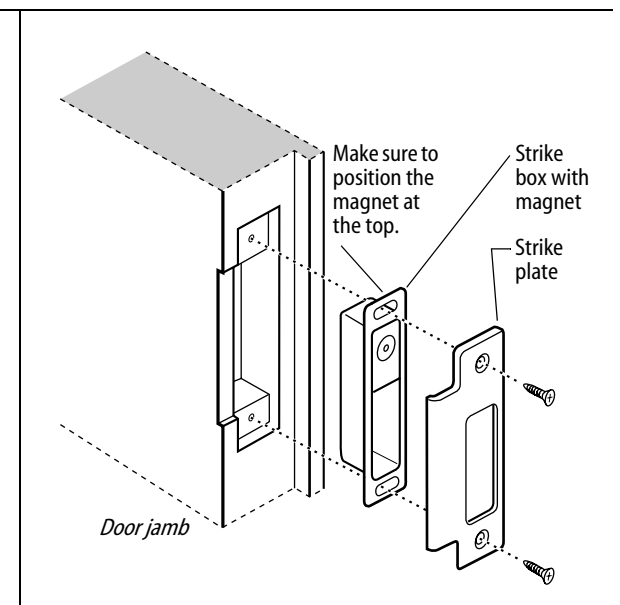

Figure 19a Installing the strike box and strike plate

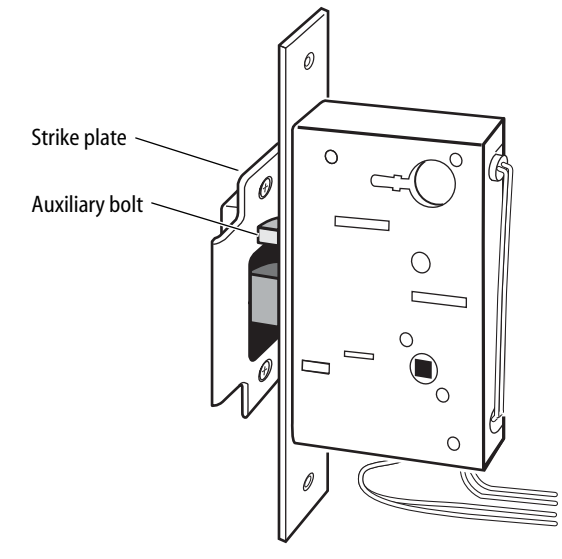

Figure 19b Positioning the strike

BEST ACCESS SYSTEMS a Product Group of Stanley Security Solutions, Inc

Installation Instructions for Wi-Q™ Technology 45HQ Mortise Locks

### **Testing the lock**

### 20 Test lock

### For 45HQ Locks with keypad

To test the lock for proper operation before the lock is programmed, follow these instructions:

- 1 Press 1234.
- 2 Press #. The green light flashes and the locking mechanism unlocks.
- 3 Turn the lever and open the door.

### For all other locks:

To test the lock for proper operation before the lock is programmed, use the temporary operator card that came with the lock. This card is for temporary use only. After permanent cards have been programmed for the lock, the temporary card should be deleted.

1 Use the temporary operator card to activate the lock.

Note: If the lock has a proximity card reader, it may have already been activated by the presence of an object near the card reader.

- 2 Use the temporary operator card to access the lock. The green light flashes and the locking mechanism unlocks.
- 3 Turn the lever and open the door.

If the mechanism doesn't unlock, refer to the following table. For additional troubleshooting instructions, see the Service Manual.

| LEDs                | Sounder          | You should                                              |
|---------------------|------------------|---------------------------------------------------------|
| Single<br>red flash | —                | Use the card at a moderate speed                        |
| Red<br>flashes      | 3 short<br>tones | Use the temporary operator card provided with the lock. |
| Green<br>flashes    | —                | Check the motor connection.                             |
| _                   | _                | Check the battery connection.                           |

### For all locks

1 Insert and turn the key to unlatch the door.

For all TV function locks

2 From the inside of the door, turn the turn knob and make sure that the deadbolt operates properly.

©2008–2009 Stanley Security Solutions, Inc T82623/Rev C 3108931 ER-7991-12 Oct 2009

### **BEST ACCESS SYSTEMS**

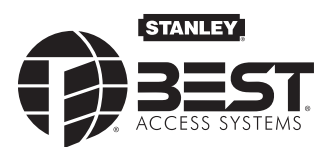

### Installation Instructions for Wi-Q™ Technology 9KQ Cylindrical Locks

### **Planning the installation**

### Contents

These installation instructions describe how to install your 93KQ Cylindrical Lock. Topics covered include:

| Planning the installation        | 1  |
|----------------------------------|----|
| Preparing the door and door jamb | 2  |
| Installing the lock              | 7  |
| Completing the installation      | 13 |
| Patents                          |    |

Products covered by one or more of the following patents:

5,590,555 5,794,472 5,083,122 6,720,861

### Site survey

Use the following survey to record information about the installation site. You need this information to determine how to prepare the door for the lock.

### **Door information**

Door handing and bevel:

- Left hand (LH)
- □ Left hand, reverse bevel (LHRB)
- Right hand (RH)
- Right hand, reverse bevel (RHRB)

Door thickness: \_\_\_\_\_ inches (1 3/4" to 2 1/4")

### **Environment information**

Ambient temperature:

□ Is within specifications. See the tables below.

This product meets the following Locked Door Outdoor test requirements for ANSI/BHMA 156.25:

| Side of door | Range                 |
|--------------|-----------------------|
| Outside      | –31°F to +151°F (–35° |
|              | to +66°C)             |

This product meets the following Full Indoor test requirements for ANSI/BHMA 156.25:

| Side of door            | Range                          |
|-------------------------|--------------------------------|
| Inside and out-<br>side | +32°F to +120°F (0°C to +49°C) |

### **Components checklist**

Use the following checklist to make sure that you have the items necessary to install your Electronic Wireless Cylindrical Lock.

### Components provided in the box:

- Chassis with outside lever and outside rose liner assembly
- Top and bottom inside covers
- □ Fire plate
- Battery holder with batteries
- □ Inside rose liner
- Outside escutcheon assembly
- Inside lever
- □ Throw member package
- □ Latch
- Hub washers
- **D** Trim hole insert package
- Plastic bushing package
- Escutcheon screw package
- Door status switch assembly
- Strike package
- □ Bar code ID sticker (for your records)
- **u** Installation template and instructions

### Other components:

- □ Core and control key
- Temporary operator card

### **Special tools checklist**

Use the following checklist to make sure that you have the special tools necessary to install your Electronic Wireless Cylindrical Lock.

- □ KD303 Drill jig
- □ T20 TORX<sup>®</sup> bit driver
- □ KD325 Strike plate locating pin
- □ KD315 Faceplate marking chisel

### BEST ACCESS SYSTEMS

Installation Instructions for Wi-Q™ Technology 9KQ Cylindrical Locks

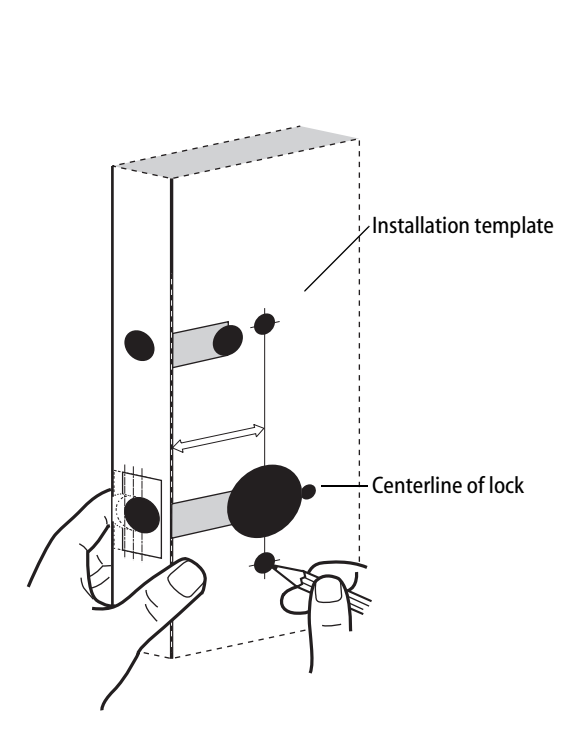

Figure 1 Positioning the template

### Preparing the door and door jamb

### **1** Position template and mark drill points

Note: If the door is a fabricated hollow metal door, determine whether it is properly reinforced to support the lock. If door reinforcement is not adequate, consult the door manufacturer for information on proper reinforcement. For dimensions for preparing metal doors, see the Q01 and G02 Templates—Installation Specifications for 93KQ Cylindrical Locks.

Note: If the door is a LH or RH door, mark the inside of the door. If the door is a LHRB or RHRB door, mark the outside of the door.

### For uncut doors and frames

1 Measure and mark the horizontal centerline of the lever (the centerline for the chassis hole) on the door and door jamb. Mark the vertical centerline of the door edge.

*Note: The recommended height from the floor to the centerline of the crossbore or chassis hole is 38".* 

2 Fold the *Q05 Template—Installation Template for 93KQ Cylindrical Locks* on the dashed line and carefully place it in position on the high side of the door bevel.

*Note: For steel frame applications, align the template's horizontal centerline for the latch with the horizontal centerline of the frame's strike preparation.* 

- 3 Tape the template to the door.
- 4 Center punch the necessary drill points. Refer to the instructions on the template.

For doors with standard cylindrical preparation

- 1 Fold the *Q05 Template—Installation Template for 93KQ Cylindrical Locks* on the dashed line. Looking through the hole from the opposite side of the door, align the template so that you see the template outline of the 2 1/8" diameter chassis hole.
- 2 Tape the template to the door.
- 3 Center punch the necessary drill points. Refer to the instructions on the template.

BEST ACCESS SYSTEMS

Installation Instructions for Wi-Q™ Technology 9KQ Cylindrical Locks

### 2 Drill holes and mortise for latch face

- 1 Drill the holes listed below:
- upper and lower trim holes
  - ◆ 5/8″ diameter
  - through door
- harness hole
  - ◆ 3/4″ diameter
- through door
- motor wire hole
  - 7/16" diameter
  - through door
  - before drilling chassis hole
- chassis hole
  - ◆ 21/8″ diameter
  - through door
  - after drilling motor wire hole
- latch hole
  - 1" diameter
- meets chassis hole
- door status switch hole
  - ♦ 1<sup>"</sup> diameter
  - meets harness hole
- anti-rotational hole, see "Use drill jig to drill through-bolt holes" on page 5.
  - 5/16" diameter
  - through door

**Note 1:** To locate the center of a hole on the opposite side of the door, drill a pilot hole completely through the door.

**Note 2:** For holes through the door, it is best to drill halfway from each side of the door to prevent the door from splintering.

- 2 Mortise the edge of the door to fit the latch face.
- 3 Drill the holes for the screws used to install the latch.

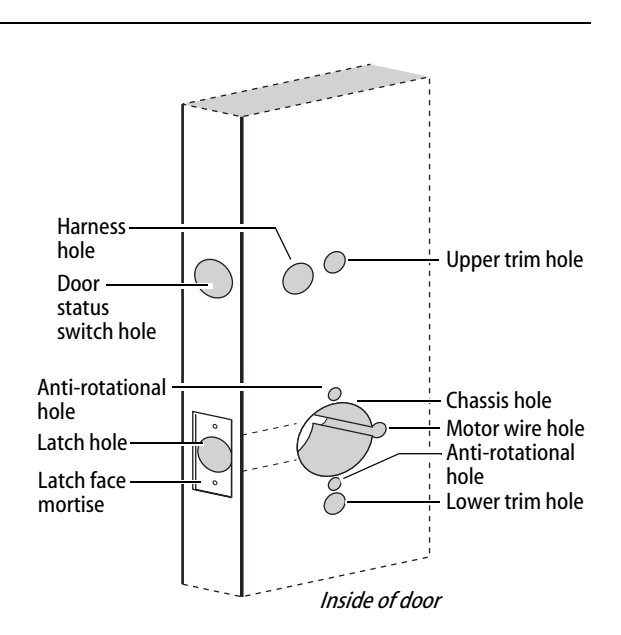

Figure 2 Drilling holes and mortising for the latch face

### **BEST ACCESS SYSTEMS**

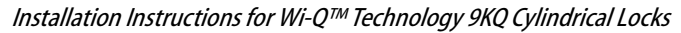

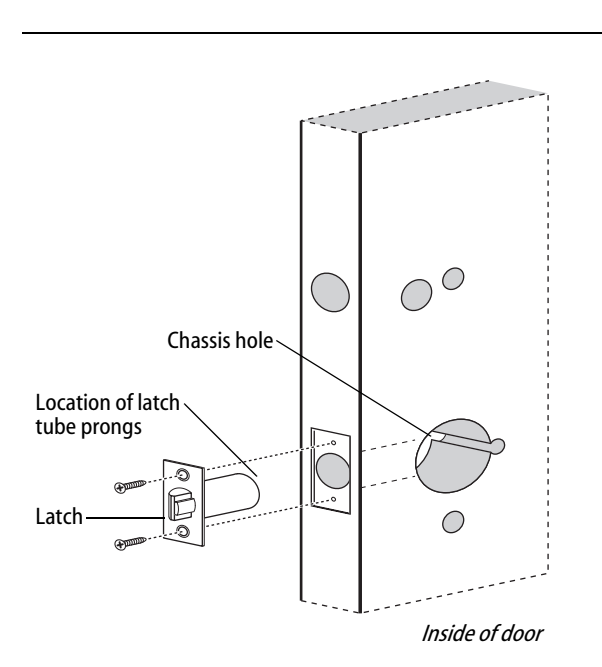

Installing the latch in the door Figure 3

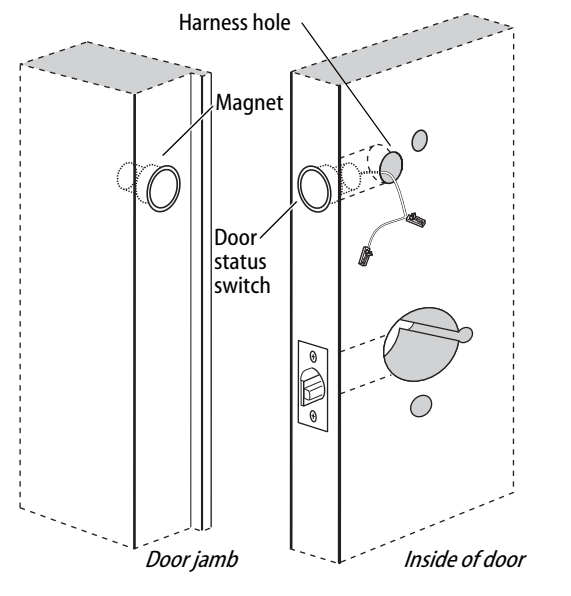

Figure 4 Installing the door status switch and magnet

### 3 Install latch

- 1 Install the latch in the door. Note: The latch tube prongs should be centered and should project into the chassis hole.
- 2 Check that the door swings freely.

### 4

- Install door status switch and magnet
- 1 On the door jamb, mark the drill point for the 1" diameter magnet hole. This hole should be directly opposite the door status switch reader harness hole when the door is closed.
- 2 Drill a 1" diameter hole for the magnet, at least 1 3/4" deep.
- 3 Insert the magnet in the hole.
- Insert the door status switch assembly into the door 4 status switch hole in the edge of the door, feeding the connectors out the harness hole to the inside of the door, as shown in Figure 4.

**BEST ACCESS SYSTEMS** a Product Group of Stanley Security Solutions, Inc.

### 5 Use drill jig to drill through-bolt holes

- 1 Press the drill jig (KD303) onto the door, engaging it with the latch tube prongs (see the close-up in Figure 5). Make sure the front edge of the jig is parallel with the door edge.
- 2 Drill the through-bolt holes (5/16" diameter) halfway into the door.
- 3 Turn over the drill jig and repeat steps 1 and 2 from the opposite side of the door.

Note: Replace the drill jig after 10 door preparations.

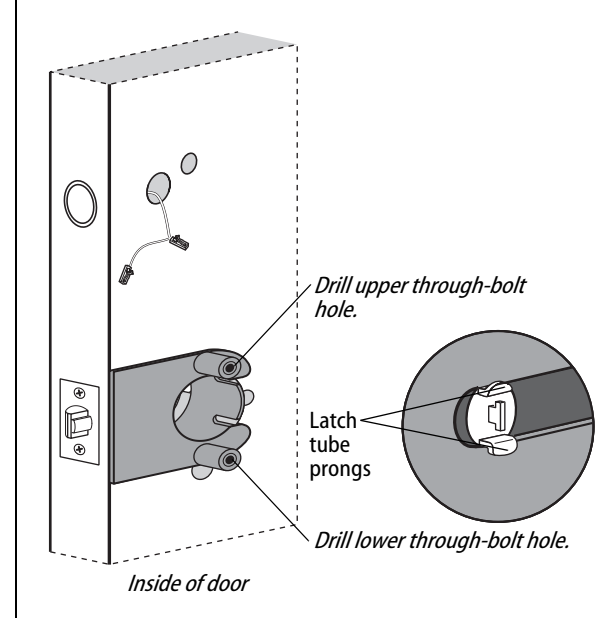

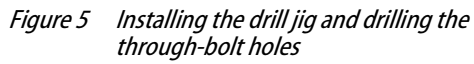

### BEST ACCESS SYSTEMS

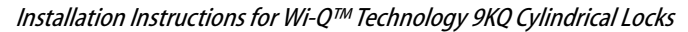

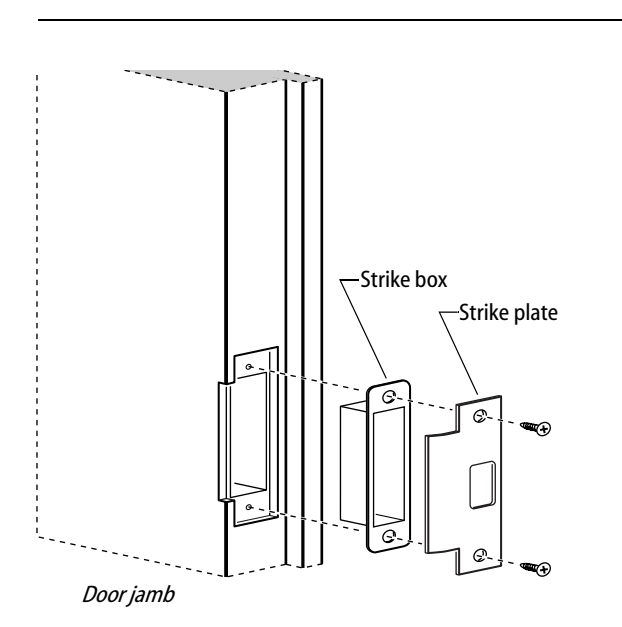

Figure 6a Installing the strike box and strike plate

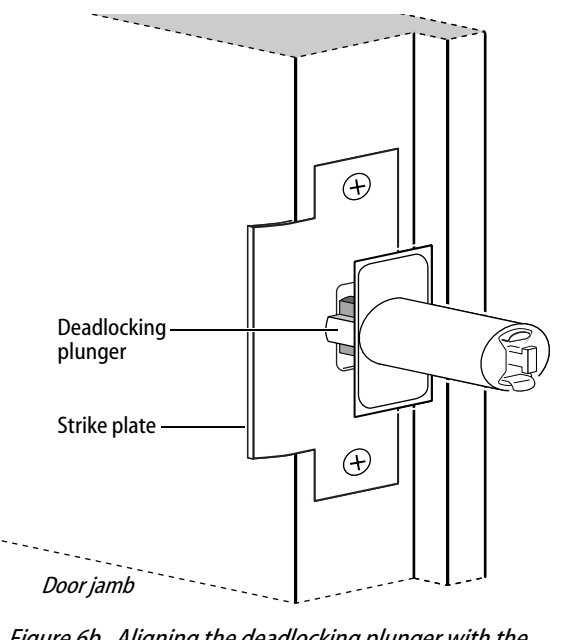

*Figure 6b Aligning the deadlocking plunger with the strike plate* 

### 6 Install strike box and strike plate

- 1 In alignment with the center of the latchbolt, mortise the door jamb to fit the strike box and strike plate.
- 2 Drill the holes for the screws used to install the strike box and strike plate.
- 3 Insert the strike box and secure the strike with the two screws provided.
- 4 Check the position of the deadlocking plunger against the strike plate.

*Caution:* The deadlocking plunger of the latchbolt must make contact with the strike plate, as shown in Figure 6b. The plunger deadlocks the latchbolt and helps prevents someone from forcing the latch open when the door is closed.

BEST ACCESS SYSTEMS

a Product Group of Stanley Security Solutions, Inc.

6

Installation Instructions for Wi-Q™ Technology 9KQ Cylindrical Locks

### Installing the lock

### 7 Remove outside lever or knob

- 1 Insert the control key into the core and rotate the key 15 degrees to the right.
- 2 Insert a flat blade screwdriver into the figure-8 core hole and into the lever.
- 3 Press the screwdriver blade in the direction of the arrow in Figure 7.

*Note: You cannot remove the lever if the screwdriver blade is inserted too far past the keeper.* 

4 Slide the lever or knob off of the sleeve.

*Caution:* Be careful that you do not disconnect the lever keeper spring.

### 8 Adjust for door thickness

- 1 Determine the door's thickness.
- 2 Pull the rose locking pin and rotate the outside rose liner until the proper groove on the through-bolt stud lines up with the hub face.

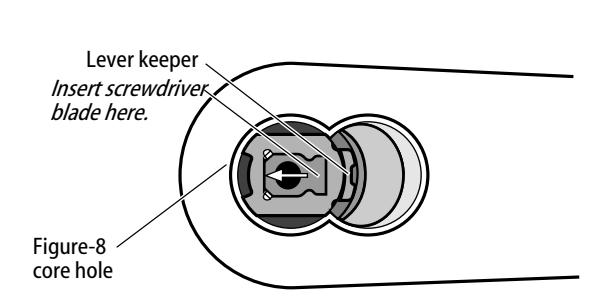

*Figure 7 Removing the outside lever* 

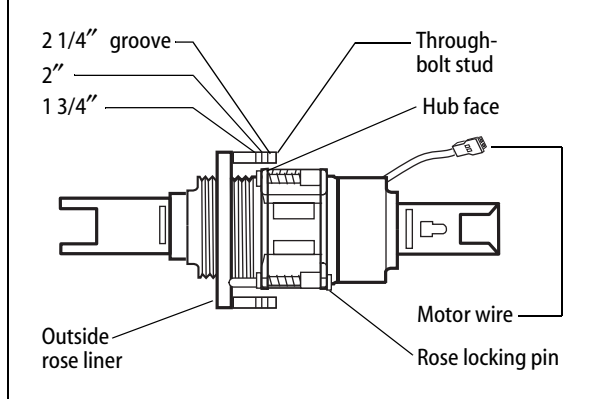

Figure 8 Adjusting the rose liner for the door thickness

BEST ACCESS SYSTEMS a Product Group of Stanley Security Solutions, Inc.

Installation Instructions for Wi-Q™ Technology 9KQ Cylindrical Locks

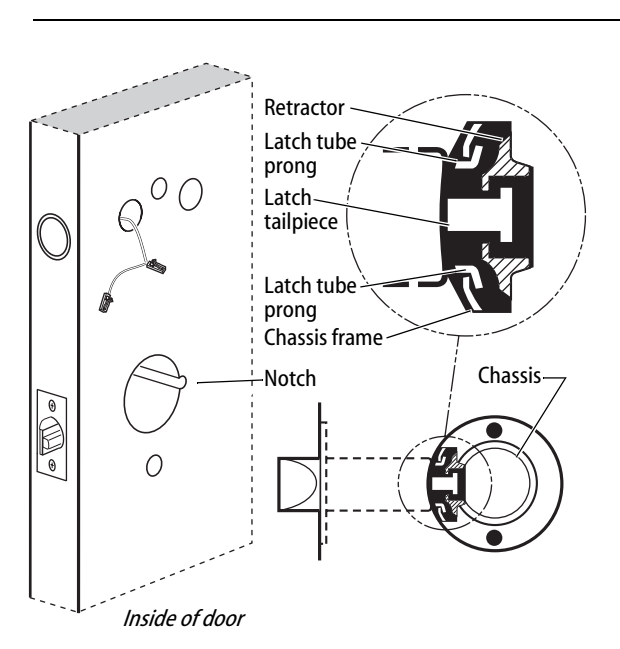

*Figure 9 Installing the lock chassis and engaging the retractor in the latch* 

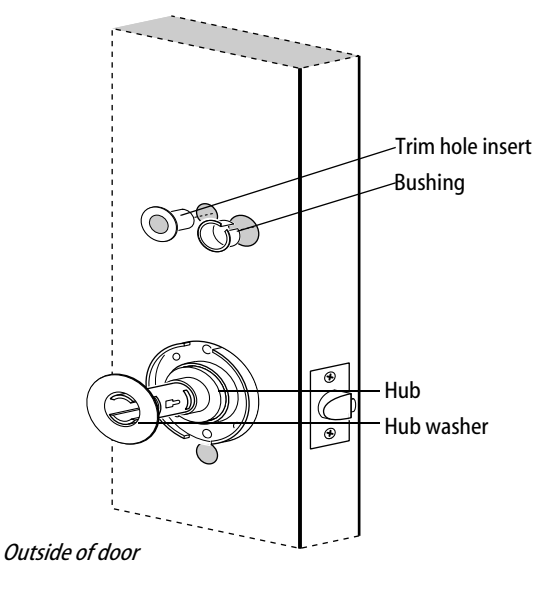

*Figure 10 Installing the outside trim hole insert, bushing, and hub washer* 

### **Installing the lock**

## 9 Install lock chassis and engage retractor in latch

From the outside of the door, insert the lock chassis into the 2 1/8'' chassis hole, routing the motor wire through the notch.

*Caution:* Make sure that the latch tube prongs engage the chassis frame and that the latch tailpiece engages the retractor.

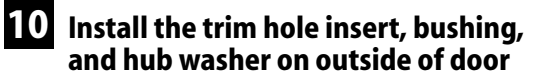

- 1 On the outside of the door, insert the trim hole insert into the upper trim hole, as shown in Figure 10.
- 2 Insert the bushing into the harness hole.
- 3 Slide a hub washer over the chassis sleeve so it rests on the hub.

**BEST ACCESS SYSTEMS** a Product Group of Stanley Security Solutions, Inc.

### Installing the lock

### 11 Install fire plate

Position the fire plate on the inside of the door so that the chassis fits through the square opening in the fire plate, as shown in Figure 11.

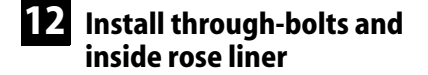

1 Place the inside rose liner on the chassis, aligning the holes in the rose liner with the holes prepared in the door, as shown in Figure 12.

*Caution:* Make sure that the motor wire is pulled toward the top of the fire plate and avoid routing it over any surface that could damage the sleeving or wire insulation.

2 Install the through-bolts through the rose liner and door in the top and bottom holes.

*Caution:* Make sure that there is clearance for the motor wire between the rose liner and the door.

- 3 Tighten the rose liner to the door and fire plate with the through-bolts.
- 4 Install the hub washer over the rose liner.

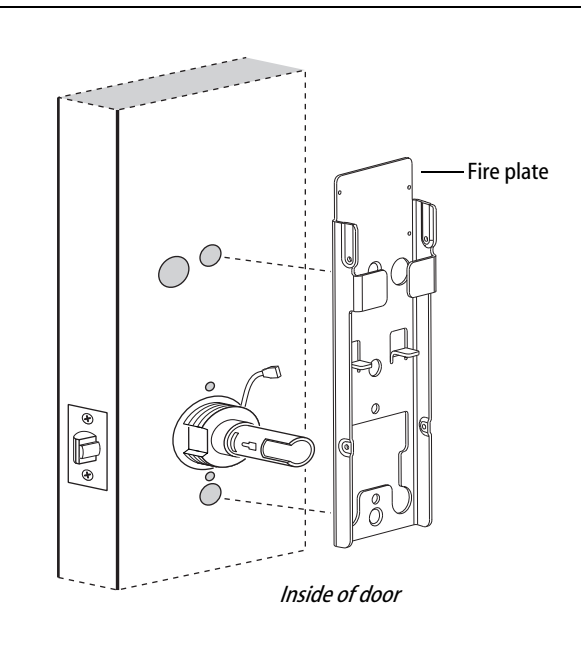

Figure 11 Installing the fire plate

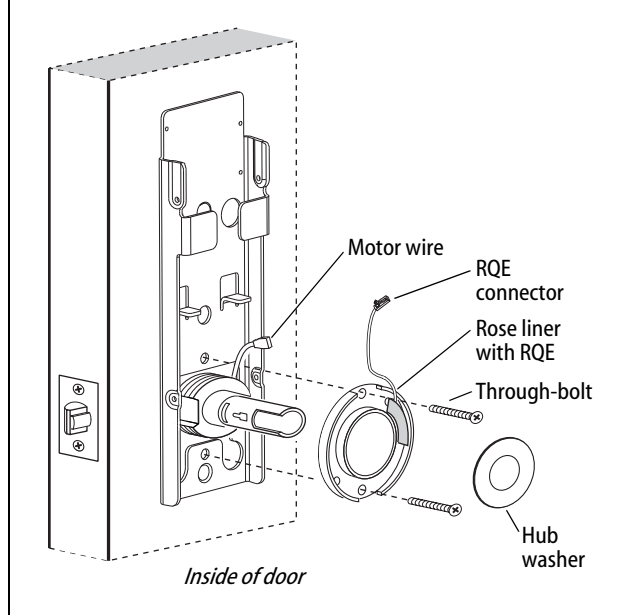

Figure 12 Installing the through-bolts and rose liner (9K shown)

BEST ACCESS SYSTEMS a Product Group of Stanley Security Solutions, Inc.
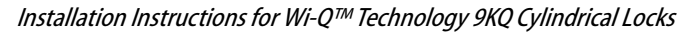

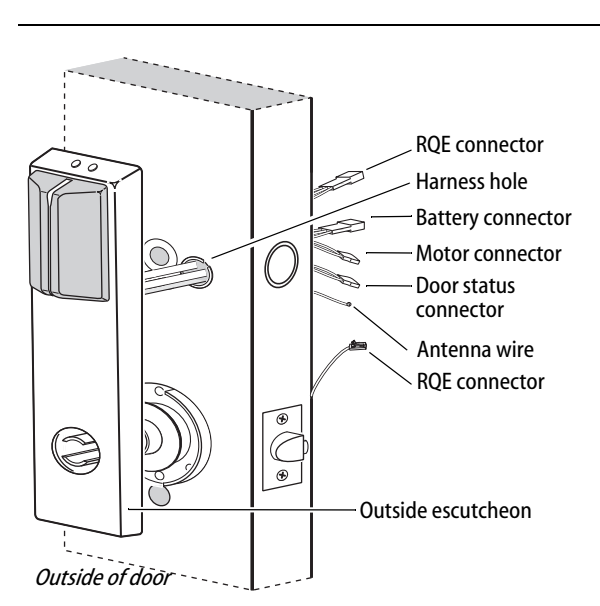

*Figure 13 Feeding the wire harness connectors through the harness hole* 

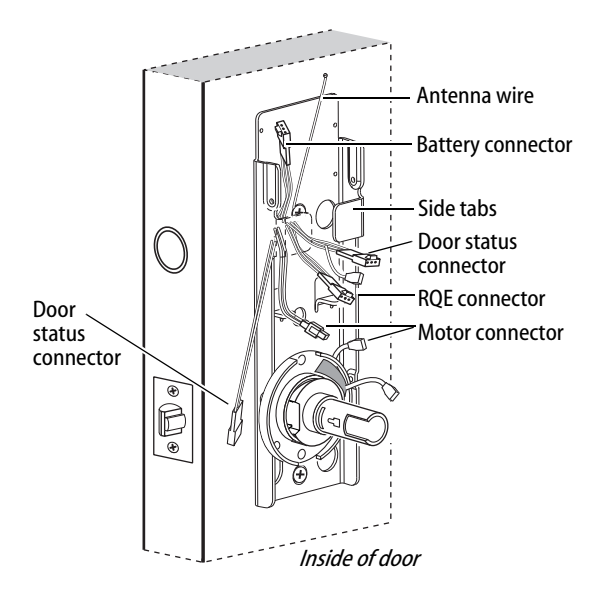

Figure 14 Routing the wires on the fire plate

#### **Installing the lock**

#### 13 Route wire harness and position outside escutcheon

1 From the outside of the door, feed the motor connector, battery connector, door status switch, and antenna wire, through the harness hole.

*Caution:* When routing the connectors, make sure the wire harness is not routed across any sharp edges or over any surface that could damage its sleeving or wire insulation.

- 2 On the inside of the door, insert the two countersunk mounting screws into the holes at the top and bottom of the fire plate.
- 3 Tighten the mounting screws until the fire plate is securely mounted to the door.

# **14** Route wires on fire plate

- 1 Route the motor connector wire, RQE connector, and door status connector underneath the side tabs as shown in Figure 14.
- 2 Route the battery connector and antenna wire above the side tabs. See Figure 15 for additional detail.

BEST ACCESS SYSTEMS

# Installing the lock

# 15 Connect motor wires, RQE, and door status switch

- 1 From the inside of the door, make the following connections:
  - Motor
  - ◆ RQE
  - Door status switch

| Wire connection | Color        | No. of<br>wires | No. of<br>pins |
|-----------------|--------------|-----------------|----------------|
| Motor           | Yellow-Gray  | 2               | 2              |
| RQE             | Orange-Brown | 2               | 3              |
| Door status     | White        | 2               | 2              |

2 Insert the plastic wire tie through the mounting clip and secure the wires as shown in Figure 15. See Figure 15 for additional detail.

# *Caution:* When making the motor connection, make sure:

- there are no loose wire connections where the wires are inserted into the connectors
- the connectors are firmly mated.

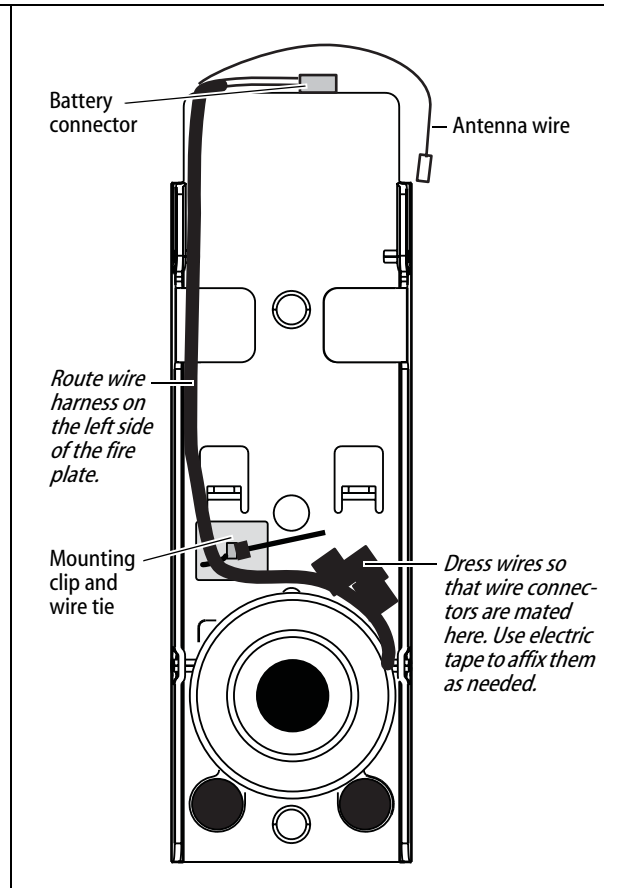

Figure 15 Routing the wires (view of the inside escutcheon)

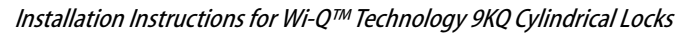

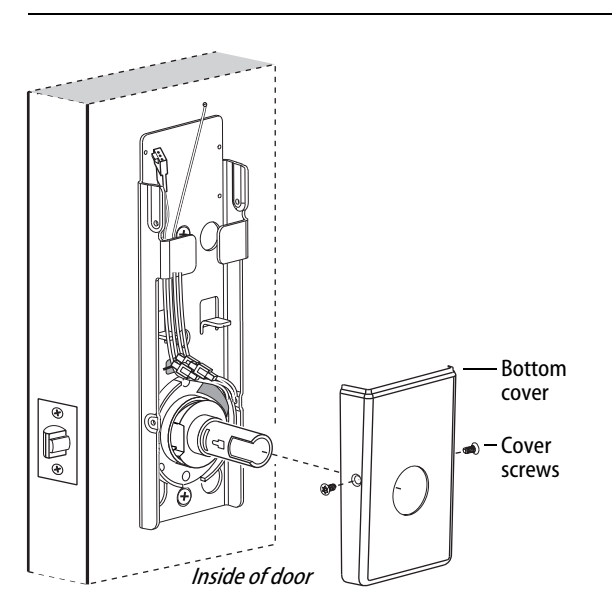

Figure 16 Installing the bottom cover

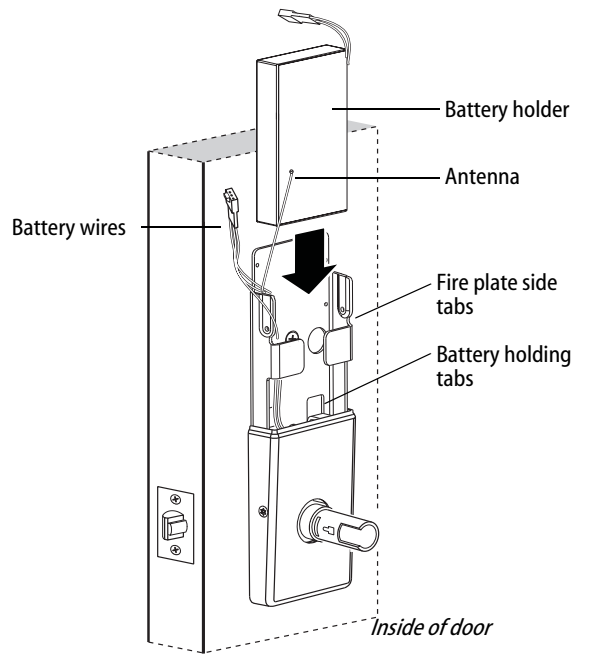

Figure 17 Installing the battery holder, eight-cell

#### **Installing the lock**

#### **16** Install bottom cover (inside escutcheon)

- 1 Making sure that the cover does not pinch the wires, guide the bottom cover over the chassis onto the fire plate.
- 2 Use two cover screws to secure the cover to the side of the fire plate, as shown in Figure 16.
  - Note: Phillips Type 2 and T20 Torx options are available for the cover mounting screws.

Caution: Dress all wires away from possible pinch points before putting the bottom cover in place.

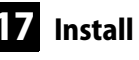

#### 17 Install battery holder

- 1 Position the battery wires against the fire plate side wall, as shown in Figure 17.
- 2 Slide the battery holder behind the fire plate side tabs until it rests on the bent battery holding tabs.

Caution: When routing the battery wires, make sure the wires are not routed across any sharp edges or over any surface that could damage their sleeving or wire insulation.

3 Connect the battery holder to the battery connector on the wire harness.

Caution: When connecting the battery holder, make sure:

- there are no loose wire connections where the wires are inserted into the connectors.
- the connectors are firmly mated.

## **BEST ACCESS SYSTEMS**

#### **Completing the installation**

#### **18** Install inside and outside levers

Note: To use a core and throw member from a manufacturer other than BEST with a Electronic Stand-alone Lock, see the Installation Instructions for 9K Non-interchangeable Cores & Throw Members (T56093) and skip task 19.

With the handle pointing toward the door hinges, position a lever on the outside sleeve and push firmly on the lever until it is seated. Repeat, placing the other lever on the inside sleeve.

# 19 Install core and throw member

1 Install the blocking plate onto the throw member.

# *Caution:* You must use the blocking plate to prevent unauthorized access.

**For 6-pin core users only**: Install the plastic spacer (not shown, supplied with permanent cores) instead of the blocking plate, on the throw member.

- 2 Insert the control key into the core and rotate the key 15 degrees to the right.
- 3 Insert the throw member into the core.
- 4 Insert the core and throw member into the lever with the control key.
- 5 Rotate the control key 15 degrees to the left and withdraw the key.

*Caution:* The control key can be used to remove cores and to access doors. Provide adequate security for the control key.

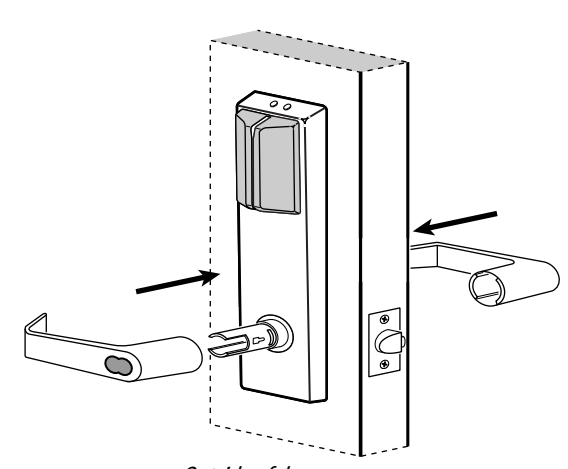

Outside of door

Figure 18 Installing the levers

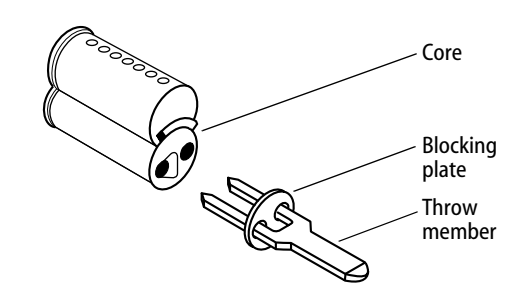

Figure 19a Installing the blocking plate and throw member

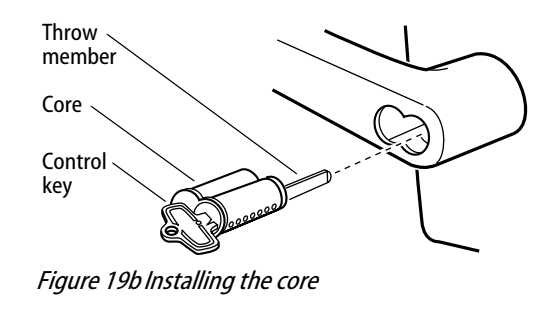

Installation Instructions for Wi-Q<sup>™</sup> Technology 9KQ Cylindrical Locks

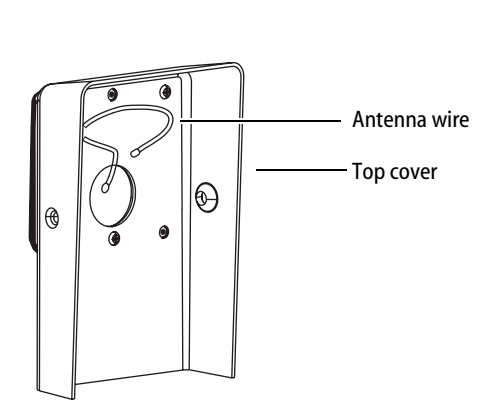

Figure 20a Inside view of top cover

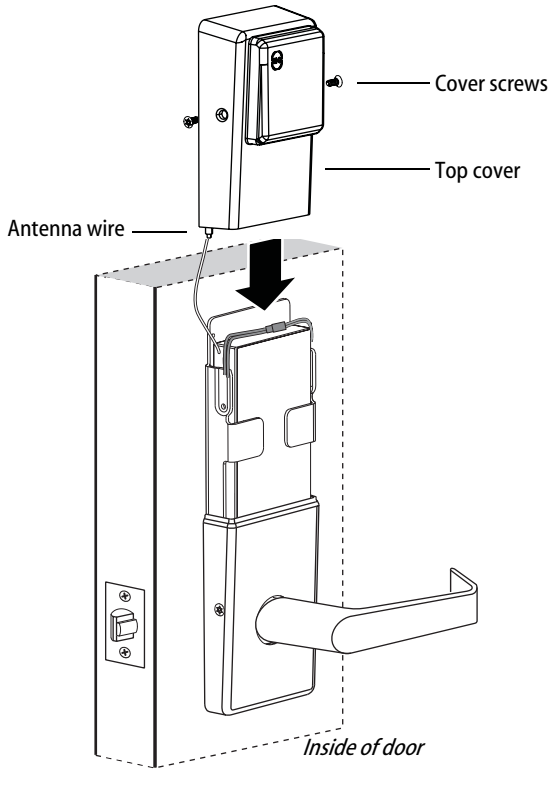

Figure 20b Installing the top cover

## **Completing the installation**

# 20 Install top cover (inside escutcheon)

- 1 Connect the antenna to its mating connector.
- 2 Place the top cover against the door and above the fire plate. Slide the top cover down toward the bottom cover as shown in Figure 20b.

*Caution:* As you slide the top cover onto the fire plate, feed the antenna wire down into the bottom cover. Be sure not to pinch the antenna wire on the bottom cover as you slide the top cover into place.

3 Use two cover screws to secure the cover to the side of the fire plate, as shown in Figure 20b.

*Note: Phillips Type 2 and T20 Torx options are available for the cover mounting screws.* 

# BEST ACCESS SYSTEMS

## **Completing the installation**

# 21 Test lock

#### For 9KQ Locks with keypad:

To test the lock for proper operation before the lock is programmed, follow these instructions:

- 1 Press 1234.
- 2 Press #.

The green light flashes and the locking mechanism unlocks.

3 Turn the lever and open the door.

#### For all other locks:

To test the lock for proper operation before the lock is programmed, use the temporary operator card that came with the lock. This card is for temporary use only. After permanent cards have been programmed for the lock, the temporary card should be deleted.

1 Use the temporary operator card to activate the lock.

Note: If the lock has a proximity card reader, it may have already been activated by the presence of an object near the card reader.

- 2 Use the temporary operator card to access the lock.
- 3 The green light flashes and the locking mechanism unlocks.
- 4 Turn the lever or knob and open the door.
- 5 With the door closed, insert and turn the key to unlatch the door.

#### If the mechanism doesn't unlock, refer to the following table. For additional troubleshooting instructions, see the Service Manual.

| LEDs                | Sounder          | You should                                              |
|---------------------|------------------|---------------------------------------------------------|
| Single<br>red flash | —                | Use the card at a moderate speed.                       |
| Red<br>flashes      | 3 short<br>tones | Use the temporary operator card provided with the lock. |
| Green<br>flashes    | —                | Check the motor connection.                             |
| _                   | _                | Check the battery connection.                           |

#### **BEST ACCESS SYSTEMS**

© 2008–09 Stanley Security Solutions, Inc T82619/Rev B 3109013 ER-7991-12 Oct 2009

#### **BEST ACCESS SYSTEMS**

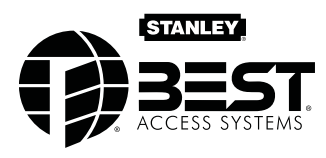

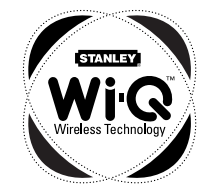

### Introduction

These installation instructions describe how to install your BEST® Wi-Q Technology™ EXQ Series Exit Hardware Trim. Electronic Stand-Alone Exit Hardware Trim is available for use with the following types of wide stile exit devices: Precision® brand manufactured by Stanley (2000 Series), Von Duprin® (98/99 Series), and Sargent® (8800 Series).

Not all features are available for all exit device configurations. The table below details what sensors are available for which exit device configurations:

| Device                     | DS <sup>a</sup> | тs <sup>ь</sup> | LS <sup>c</sup> |
|----------------------------|-----------------|-----------------|-----------------|
| Precision                  |                 |                 |                 |
| Rim (2100)                 |                 |                 |                 |
| Surface Vertical (2200)    |                 |                 |                 |
| Mortise (2300)             |                 |                 |                 |
| Wood Door Concealed (2700) |                 |                 |                 |
| Concealed Vertical (2800)  |                 |                 |                 |
| Von Duprin <sup>d</sup>    |                 |                 |                 |
| Rim                        |                 |                 |                 |
| Surface Vertical           |                 |                 |                 |
| Concealed Vertical         |                 |                 |                 |
| Sargent <sup>e</sup>       |                 |                 |                 |
| Rim <sup>f</sup>           |                 |                 |                 |

a. Door position sensing

b. Request-to-exit (PHI touchbar monitoring)

c. Latch sensing

- d. Von Duprin is a registered trademark of Von Duprin, Inc.
- e. Sargent is a registered trademark of Sargent Mfg. Co.
- f. Latch must have lift-type trim input (8863)

### Contents

These instructions cover the following topics:

| Planning the installation             |    |
|---------------------------------------|----|
| Preparing the door                    |    |
| Installing the exit hardware and trim | 7  |
| Completing the installation           | 16 |

#### Site survey

Use the following survey to record information about the installation site and hardware application.

Exit hardware type:

| 🗅 rim   | surface vertical rod   |
|---------|------------------------|
| mortise | concealed vertical rod |

Door handing and bevel:

□ Left-hand reverse bevel (LHRB)

Right-hand reverse bevel (RHRB)

Door type:

□ Wood □ Metal

Door thickness: \_\_\_\_\_ inches (1-3/4" to 2-1/4")

#### **Components checklist**

Use the following checklist to make sure that you have the items necessary to install your EXQ Exit Hardware Trim.

Escutcheon and lever assembly

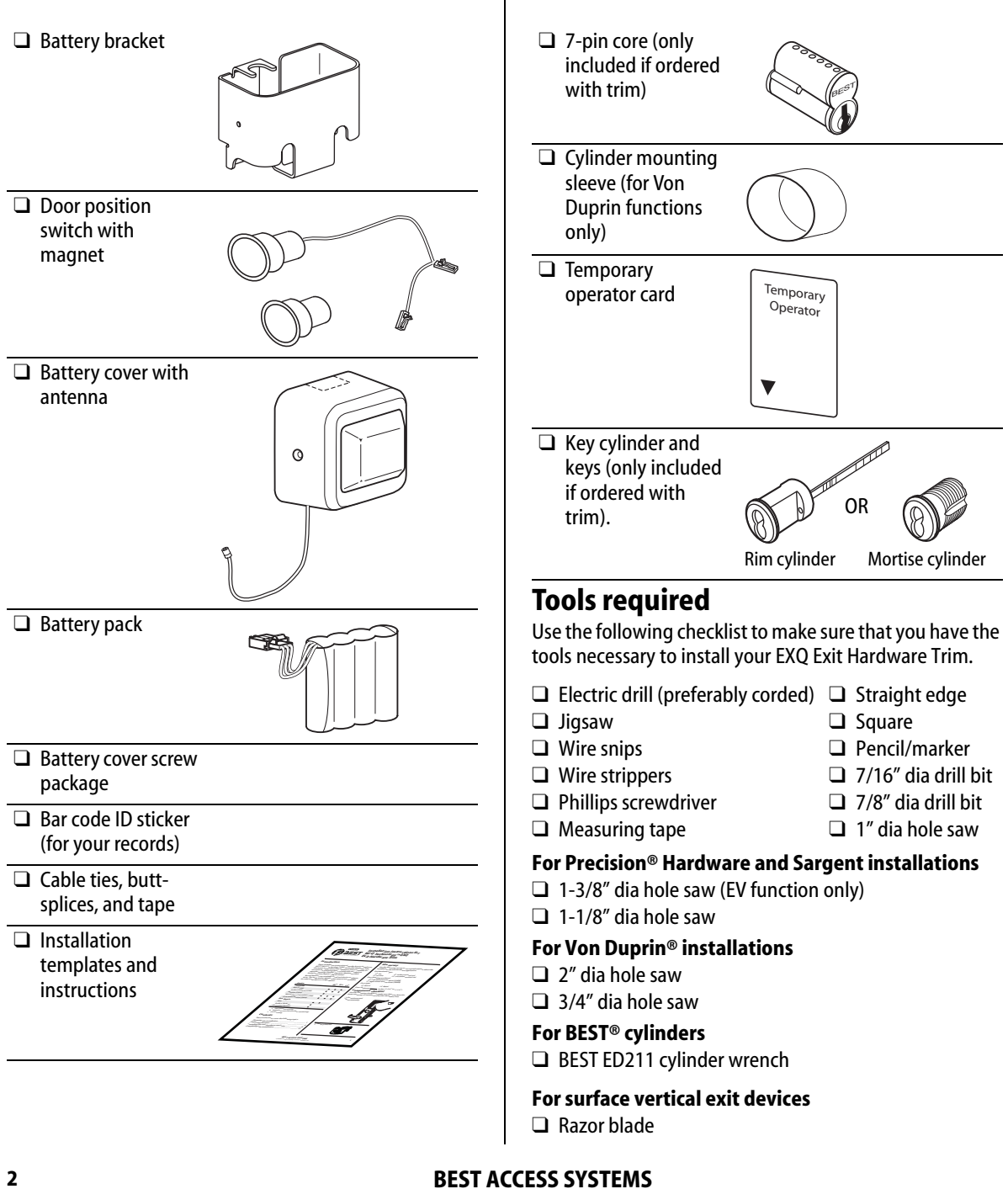

Installation Instructions for Wi-Q Technology™ EXQ Exit Hardware Trim

### Preparing the door

#### Mark centerlines

**Note 1:** If retrofitting to an existing exit hardware installation, skip this task. Instead, remove the exit hardware from the door.

**Note 2:** If the door is a fabricated hollow metal door, determine whether it is properly reinforced to support the lock. If door reinforcement is not adequate, consult the door manufacturer for information on proper reinforcement.

1 Prepare the push side of the door according to the exit device manufacturer's installation instructions.

**Note:** The tape-on template supplied with the EXQ trim will supersede the exit device template in the trim area.

2 Transfer horizontal and vertical centerlines to the outside of the door face.

**Note:** When measuring from the edge of the door, take into account the door bevel (if any).

#### 2 Determine required door prep

- 1 Determine which template is applicable (Q08 for Precision and Sargent, Q07 for Von Duprin) and discard the other one.
- 2 Based on the kind of exit device you have, use the table below to locate the appropriate door preparation.
- 3 On the template, circle the holes needed for your installation and cross out those that are not applicable.

|            | Device                     | Figure   |
|------------|----------------------------|----------|
|            | Rim (2100)                 | Figure 2 |
| ы          | Surface Vertical (2200)    | Figure 3 |
| cisi       | Mortise (2300)             | Figure 4 |
| Pre        | Wood Door Concealed (2700) | Figure 3 |
|            | Concealed Vertical (2800)  | Figure 3 |
| . <b>L</b> | Rim (with RQE)             | Figure 5 |
| upr        | Rim (without RQE)          | Figure 7 |
| n D        | Surface Vertical           | Figure 7 |
| ٩          | Concealed Vertical         | Figure 7 |
|            | Sargent Rim                | Figure 6 |

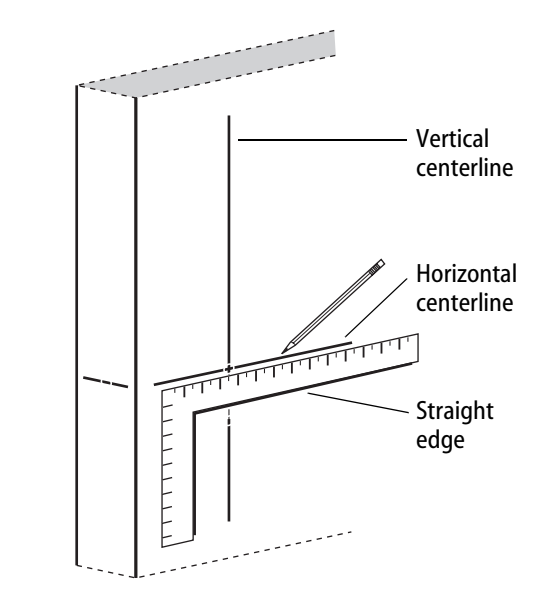

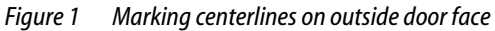

**Note:** Follow the Precision 2300 door preparation for Sargent, ignoring any steps directly pertaining to the mortise lock or key cylinder.

#### BEST ACCESS SYSTEMS

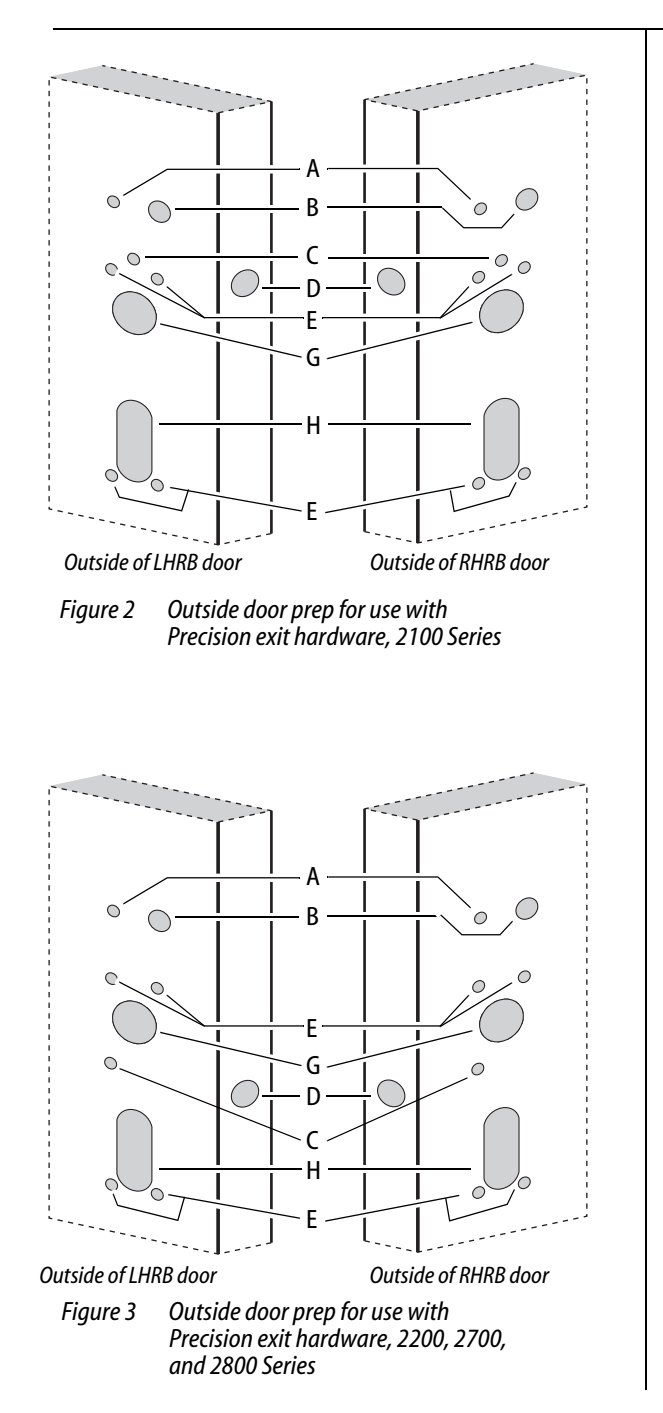

# Preparing the door

| Hole | Description                                                                    | Instructions                                                                                                    |
|------|--------------------------------------------------------------------------------|----------------------------------------------------------------------------------------------------|
| A    | Battery bracket hole                                                           | 7/16" diameter, thru<br>door                                                                                                    |
| В    | Battery bracket/har-<br>ness hole                                              | 7/8" diameter, thru door                                                                                                    |
| C    | Sensor harness rout-<br>ing hole                                               | 7/16″ diameter, thru<br>door                                                                                                    |
| D    | Door sensing switch<br>mounting hole and<br>channel                            | 1" diameter hole,<br>drilled 1-3/4" deep, then<br>7/16" channel to intersect<br>door sensing wire routing<br>hole.                            |
| E    | Escutcheon mount-<br>ing holes                                                 | 7/16″ diameter, thru<br>door                                                                                                    |
| F    | Door sensing switch<br>magnet hole (in door<br>frame or opposing<br>door leaf) | 1" diameter hole,<br>drilled 1-3/4" deep<br>(NOT SHOWN).                                                                                      |
| G    | Cylinder hole                                                                  | <b>Precision</b> : 1-3/8" dia-<br>meter, thru door (for<br>2300, only into mortise<br>cavity)<br><b>Von Duprin</b> : 2" diameter<br>thru door |
| н    | Lift finger slot                                                               | Precision/Sargent:<br>1-1/8" diameter slot, thru<br>door<br>Von Duprin: 3/4" diame-<br>ter slot, thru door                                    |

4

**BEST ACCESS SYSTEMS** 

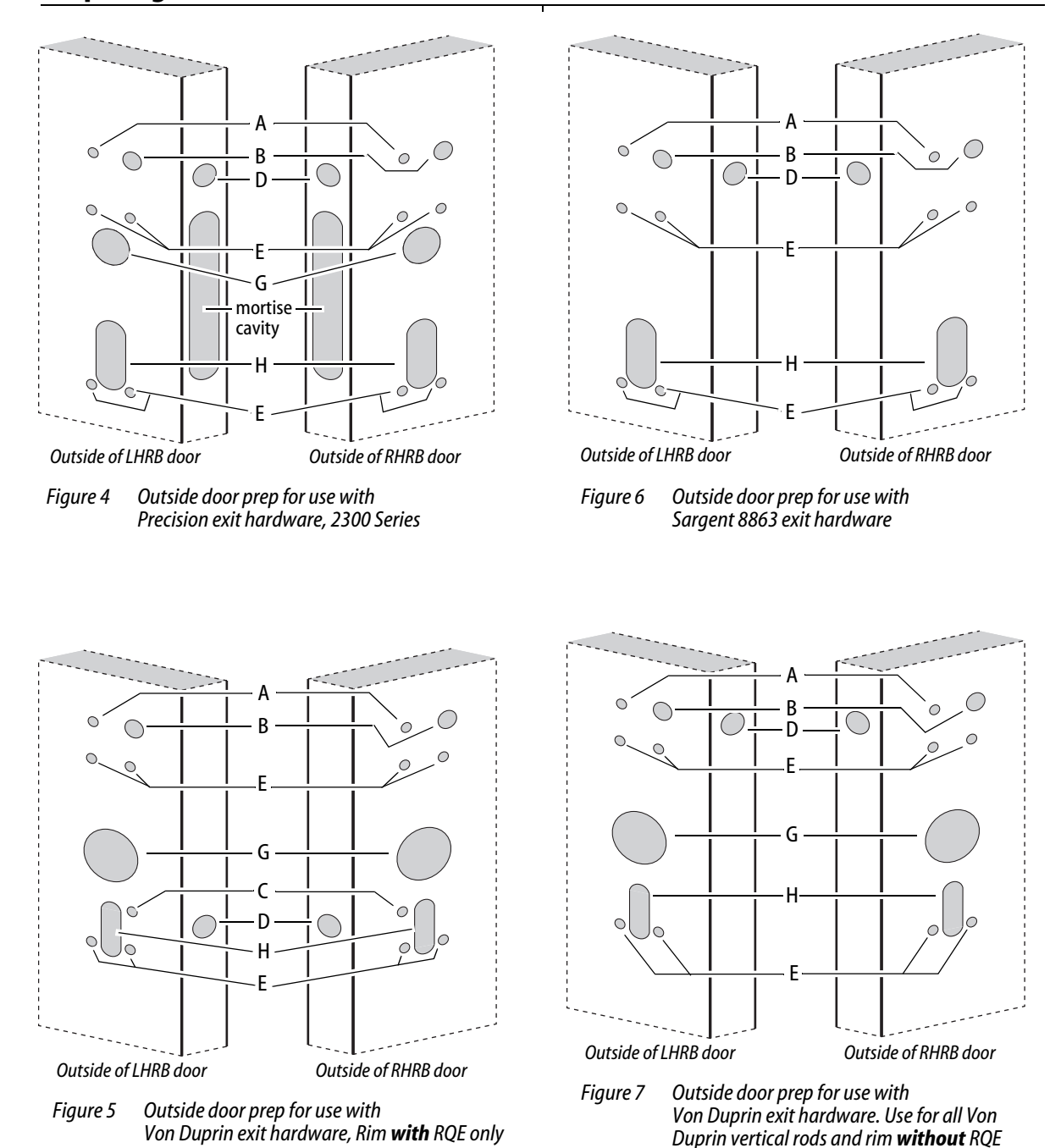

Preparing the door

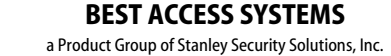

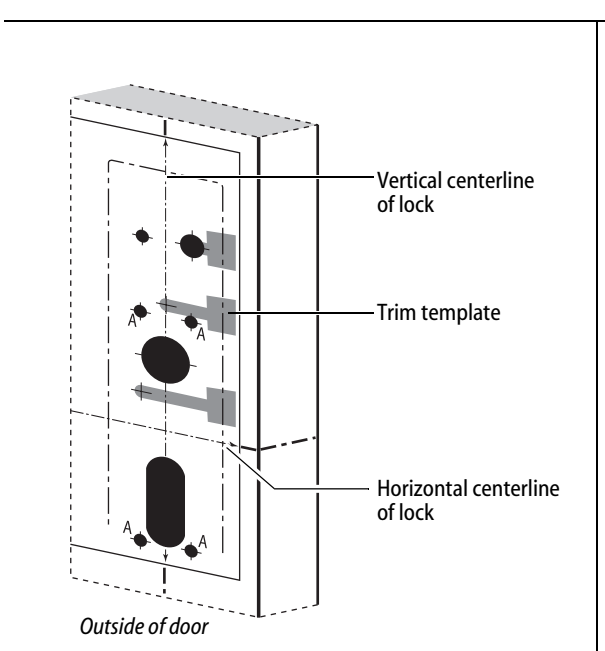

#### Figure 8 Positioning the trim template, Q08 LHRB shown

#### **Preparing the door**

# **3** Position trim template and mark drill points

#### 1 For new installations

- a Cut the applicable template along the dashed lines.
- Align the horizontal and vertical centerlines marked on the template with the centerlines marked on the **OUTSIDE** of the door (from step 1). See Figure 8.

#### For retrofit installations

Align the mounting holes for the escutcheon and lock stile case shown on the template with the mounting holes already present in the door.

**Note:** The outside escutcheon is mounted using the four lock stile case mounting holes ('A' holes); these holes must be 7/16" in diameter and drilled completely through the door.

- 2 Tape the template to the **OUTSIDE** of the door in the properly aligned position.
- 3 Center punch the necessary drill points. Refer to the instructions on the template and the figures of the previous step.

# 4 Mortise for mortise case and faceplate (mortise exit devices only)

**Note:** If retrofitting the EXQ Exit Hardware Trim to an existing exit hardware installation, skip this task.

Mortise the edge of the door for the mortise case and faceplate; follow the instructions provided by the exit hardware manufacturer.

#### 5 Drill holes

# *Caution:* Double-check for the correct lock function, hand, and bevel before drilling.

1 Drill the trim holes that are required for your application; follow the instructions on the trim template and refer to the figures in step 2.

**Note 1:** To locate the center of a hole on the opposite side of the door, drill a small pilot hole through the door. **Note 2:** For holes through a wood door, drill halfway

from each side of the door to keep the door from splintering.

#### 6 Install mortise case (mortise exit devices only)

Install the mortise case in the door; follow the instructions provided by the exit hardware manufacturer.

# 7 Install door sensing switch

- 1 Clip off the purple wires and connector and remove.
- 2 Clip off the connector from the white door sensing harness (with black sleeving) and leave as much wire as possible. See Figure 9. These wires will be buttspliced to the sensing harness from the trim. See "Route sensor wires" on page 14.
- 3 Route the door sensing switch wires through the channel and out through the wire routing hole to the exit device side. See Figure 9.
- 4 Press-fit the door sensing switch into the 1" diameter hole in the door.
- 5 Mark and drill 1" diameter hole in the frame, aligned with the door position switch (for the magnet).

**Note:** For double-door applications, this hole will be into the edge of the opposing door leaf (not the frame).

6 Press-fit the door sensing magnet into the 1" diameter hole in the frame.

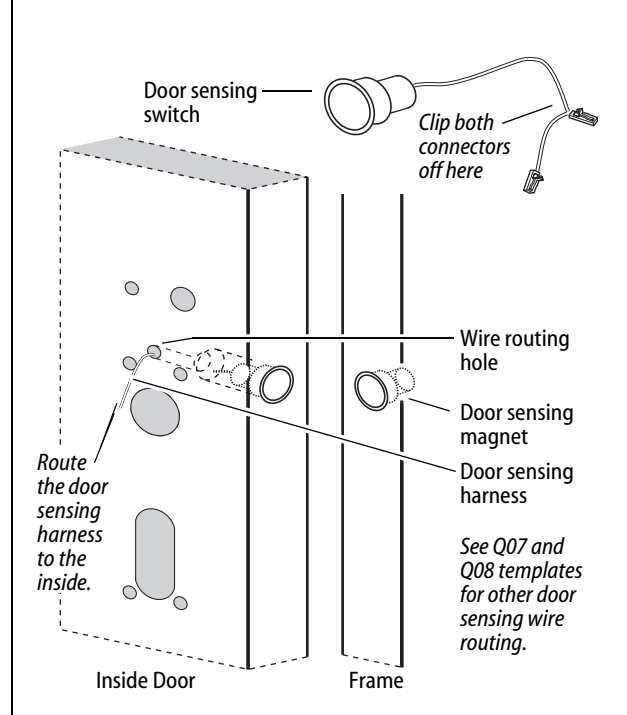

Figure 9 Installing the door sensing switch and magnet, Precision 2100 shown

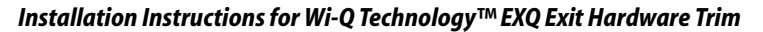

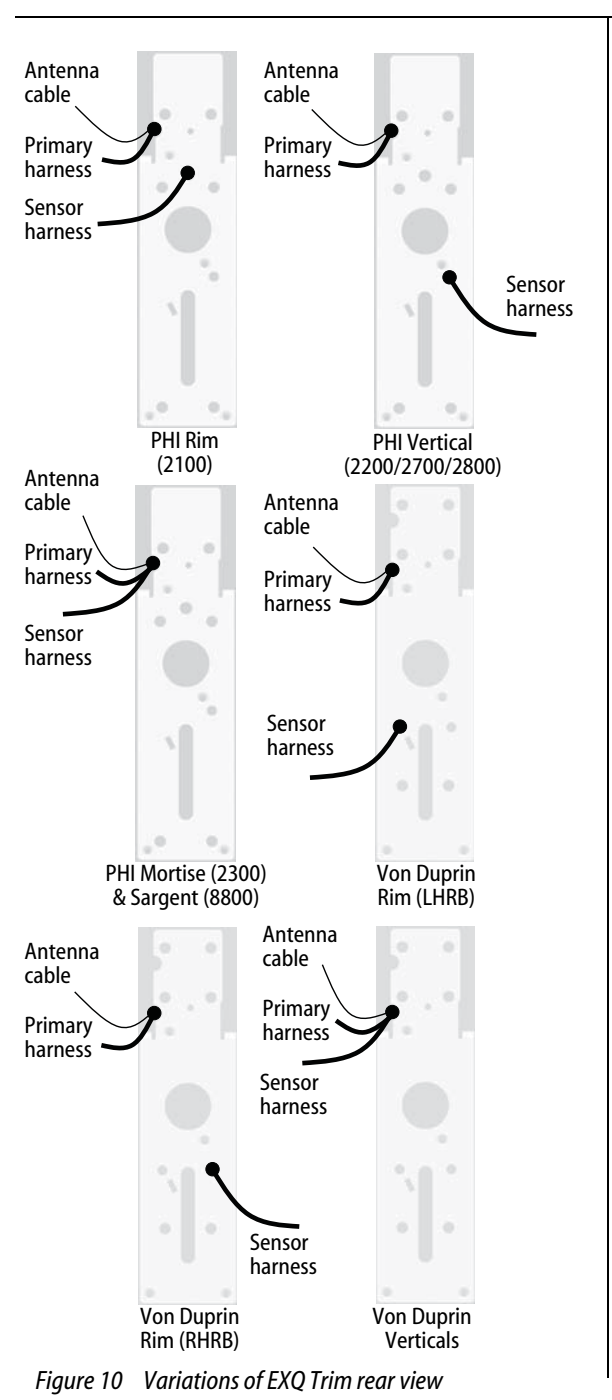

### 8 Re-route sensor harness (if applicable)

Looking at the back of the trim, compare it to the pictures in Figure 10. If your trim does not match the proper picture, then follow the applicable steps below to re-route the sensor harness.

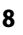

**BEST ACCESS SYSTEMS** 

a Product Group of Stanley Security Solutions, Inc.

8

Installation Instructions for Wi-Q Technology™ EXQ Exit Hardware Trim

- 1 Carefully peel the black gasket off of the back of the trim. Set it aside to be re-applied later.
- 2 Remove the backplate from the trim by removing the four screws that attach it.
- 3 While the gasket and backplate are removed, change the handing of the trim if necessary.

Do so by removing the four threaded guide pins and retaining ring as shown in Figure 11, pulling out and flipping the lever 180 degrees, and then reassembling.

#### For Precision 2100 devices

- 4 Re-route the sensor harness out through the alternate wire-routing hole as shown in Figure 12.
- 5 Reattach the backplate ensuring that the springs are properly seated and wires are not pinched.
- 6 Reapply the gasket.

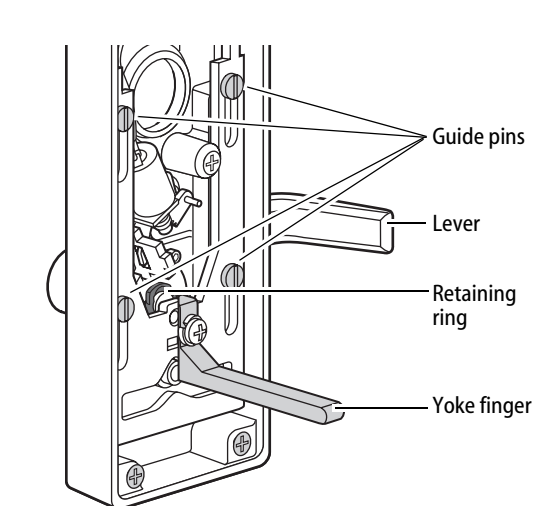

*Figure 11 Changing the hand of the trim (if needed)* 

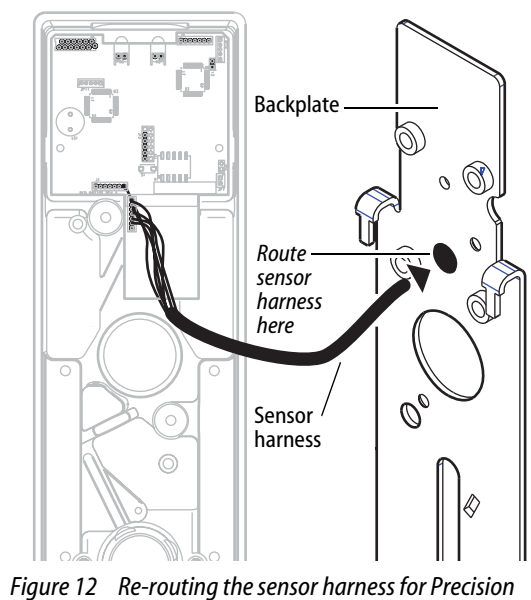

Figure 12 Re-routing the sensor harness for Precision 2100 exit devices

#### BEST ACCESS SYSTEMS

a Product Group of Stanley Security Solutions, Inc.

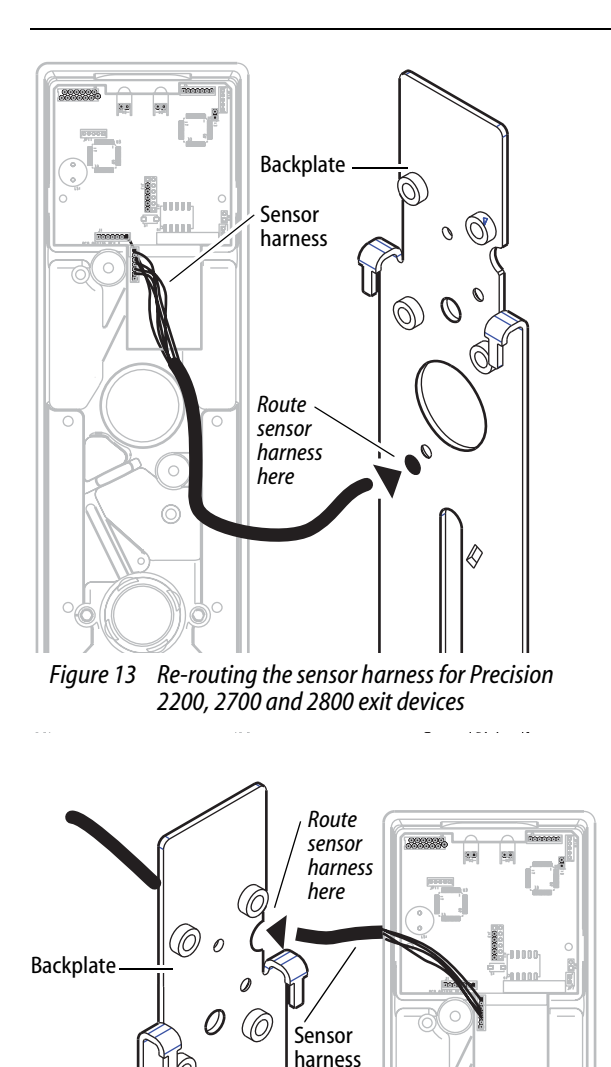

#### Installing the exit hardware and trim

#### For Precision 2200, 2700 and 2800 devices

- 4 Re-route the sensor harness around the cylinder hole and around the escutcheon boss, then out through the alternate wire-routing hole as shown in Figure 13.
- 5 Reattach the backplate ensuring that the springs are properly seated and wires are not pinched.
- 6 Reapply the gasket.

#### For Precision 2300 and Sargent 8800 devices

- 4 Re-route the sensor harness toward the top of the escutcheon to the same area as the battery cable, antenna cable and relay shunts. See Figure 14.
- 5 Reattach the backplate ensuring that the springs are properly seated and wires are not pinched.
- 6 Reapply the gasket.

#### For Von Duprin Rim devices with RQE

- 4 Re-route the sensor harness around the cylinder hole and around the escutcheon boss, then out through one of the alternate wire-routing holes (based on handing) as shown in Figure 15.
- 5 Reattach the backplate ensuring that the springs are properly seated and wires are not pinched.
- 6 Reapply the gasket.

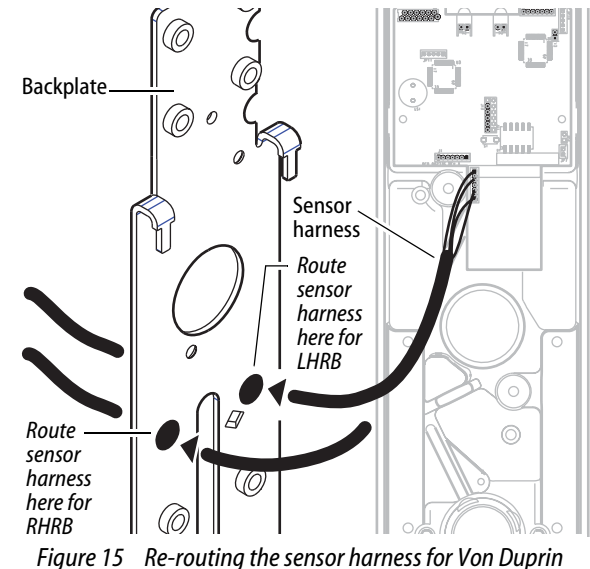

gure 15 Re-routing the sensor harness for Von Duprin with RQE

o

Figure 14 Re-routing the sensor harness for Precision 2300

and Sargent 8800 exit devices

**BEST ACCESS SYSTEMS** 

Installation Instructions for Wi-Q Technology™ EXQ Exit Hardware Trim

# For Von Duprin vertical rod devices and rim without RQE

- 4 Re-route the sensor harness as shown in Figure 16.
- 5 Reattach the backplate ensuring that the springs are properly seated and wires are not pinched.
- 6 Reapply the gasket.

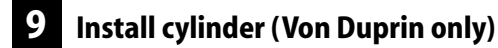

1 To determine the correct spindle length, try the cylinder in the door while holding the escutcheon and lock stile case in place.

Then break off the spindle at the groove where it will engage correctly with the latching mechanism.

If necessary break off the mounting screws as shown in Figure 17.

- 2 From the front of the escutcheon, insert the cylinder into the cylinder opening.
- 3 Holding the cylinder in position in the escutcheon, insert the cylinder mounting sleeve through the back of the escutcheon, over the cylinder.
- 4 Orient the cylinder and clamp plate as shown in Figure 17. From the back of the escutcheon, secure the cylinder and mounting sleeve using the clamp plate and mounting screws.

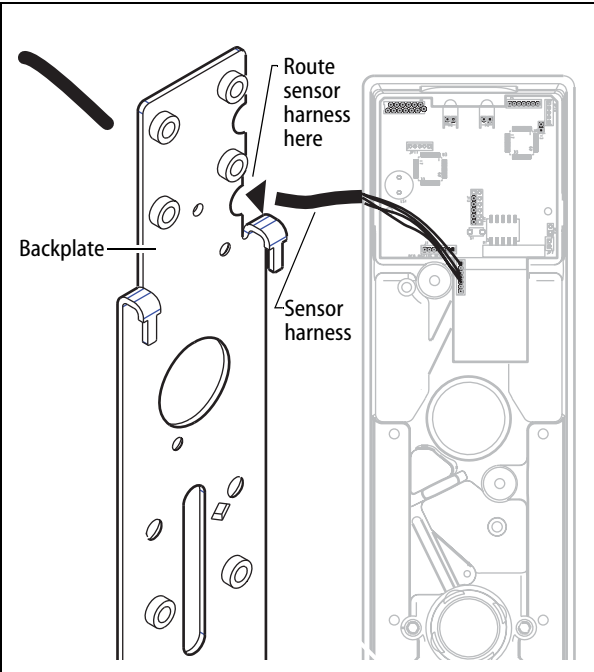

Figure 16 Re-routing the sensor harness for Von Duprin vertical rod and rim without RQE exit devices

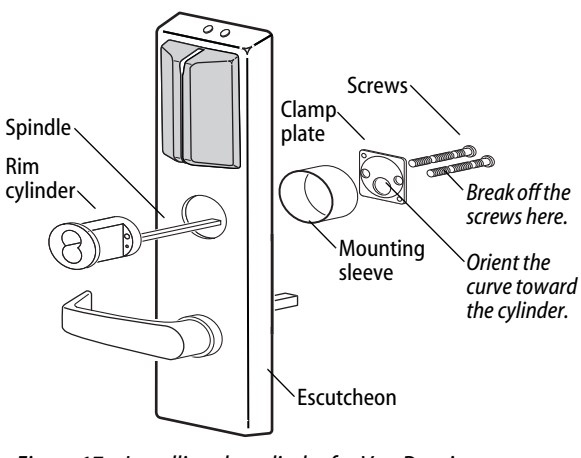

Figure 17 Installing the cylinder for Von Duprin rim and rod exit devices

#### **BEST ACCESS SYSTEMS**

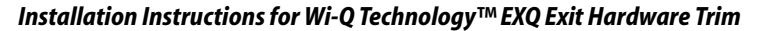

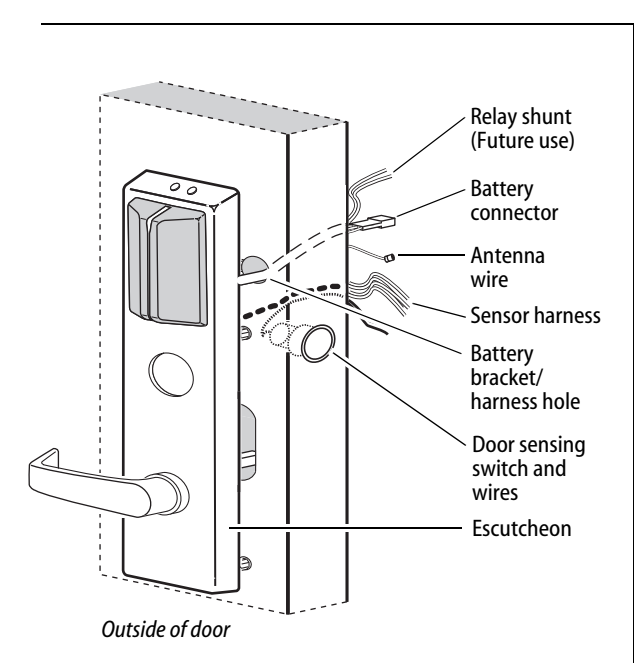

*Figure 18 Feeding the wires through the door* 

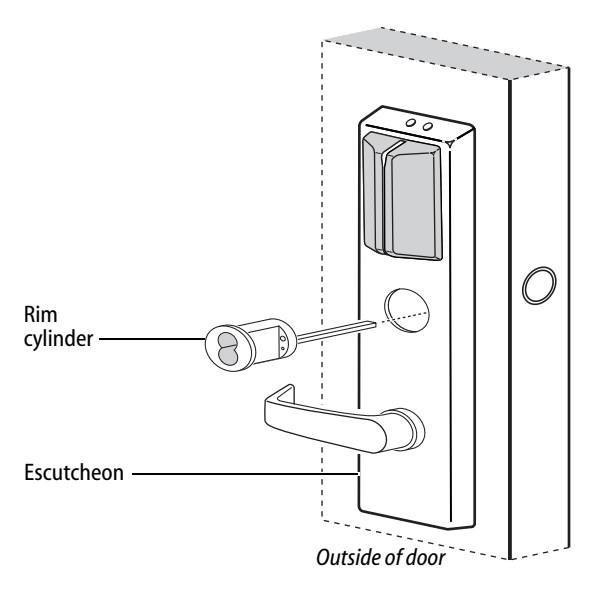

Figure 19 Installing the cylinder

# 10 Route wire harnesses and position escutcheon

1 From the outside of the door, feed the antenna wire and battery connector (with relay shunt) through the battery bracket/harness hole as shown in Figure 18.

*Caution 1:* When routing the connectors, make sure the harnesses are not routed across any sharp edges or over any surface that could damage their sleeving or wire insulation.

*Caution 2:* Do not strain the wire harness either by pulling too hard on it or by dangling the escutcheon from it.

- 2 Route the sensor harness through the door (same hole as the door sensing wires).
- 3 Rest the escutcheon on the door by inserting the trim studs into the mounting holes.

**11** Install cylinder (Precision devices)

# For rim and vertical rod exit device installations (rim cylinder)

1 To determine the correct spindle length, try the cylinder in the door while holding the escutcheon and lock stile case in place.

Then break off the spindle at the groove where it will engage correctly with the latching mechanism.

Break off the mounting screws at the groove where they will secure the clamp plate to the cylinder.

- 2 Insert the cylinder through the cylinder opening in the escutcheon and into the door as shown in Figure 19.
- 3 Orient the cylinder and clamp plate as shown in Figure 20. From the inside of the door, secure the cylinder using the clamp plate and mounting screws.

#### Installing the exit hardware and trim

# For mortise exit device installations (mortise cylinder)

- 1 For doors less than 2" in thickness, place the cylinder ring provided on the cylinder.
- 2 Rotate the cylinder cam to the 12 o'clock position, as shown in Figure 21.
- 3 Using a cylinder wrench (ED211), insert the cylinder through the cylinder opening in the escutcheon and screw the cylinder into the mortise case. Make sure that the figure-8 hole is in the 12 o'clock position.

*Caution:* Do not screw the cylinder in too tightly. Doing so may cause users to be locked out.

#### 12 Install exit hardware and secure escutcheon

#### For Precision 2200, 2700 and 2800 exit devices only

 Drill a 5/16" hole through the front part of the chassis as shown in Figure 22. (This hole is used to pass the sensor harness and door position switch wires into the chassis area.)

#### For all exit devices

- 1 Make any adjustments to the exit hardware necessary for compatibility with lever function outside trim.
- 2 Install the exit hardware (lock stile case, touch bar assembly, latches and rods [if applicable], and related hardware); follow the instructions provided by the exit hardware manufacturer.

**Note:** The escutcheon is secured on the outside of the door by the screws used to mount the lock stile case on the inside of the door.

*Caution:* When securing the escutcheon, make sure that it does not pinch any wires.

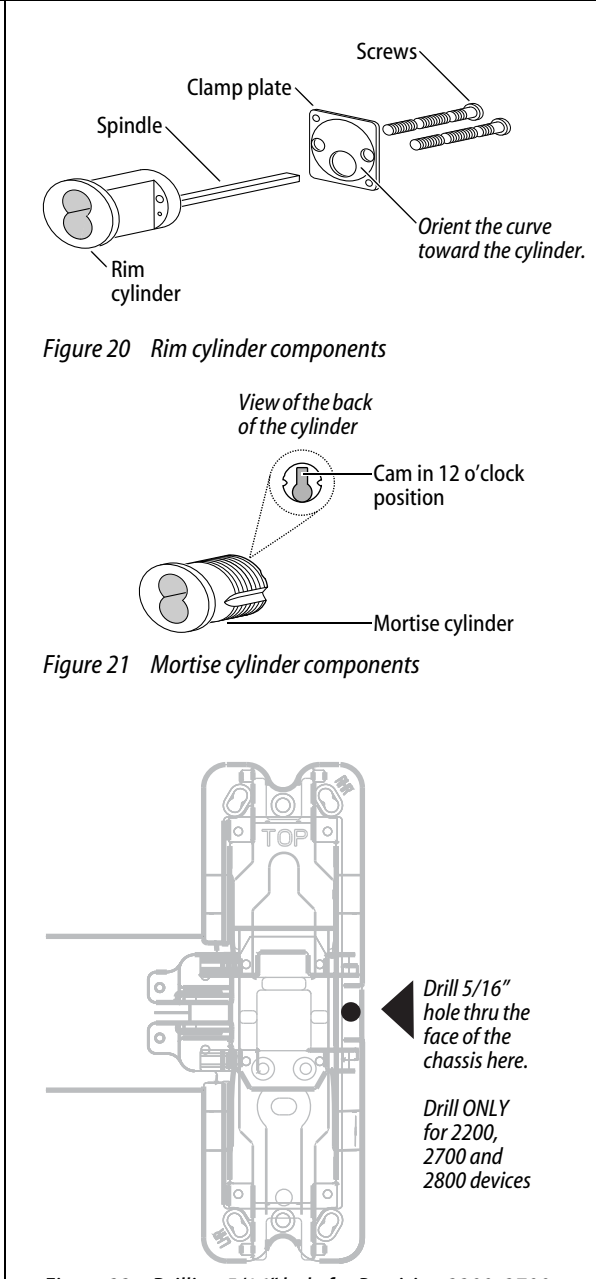

Figure 22 Drilling 5/16" hole for Precision 2200, 2700, and 2800 exit devices only

BEST ACCESS SYSTEMS a Product Group of Stanley Security Solutions, Inc. 13

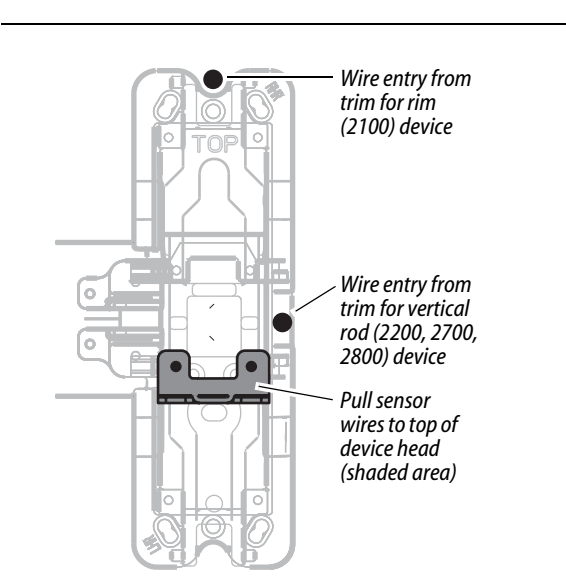

Figure 23 Pulling sensor harnesses to the top of the device head

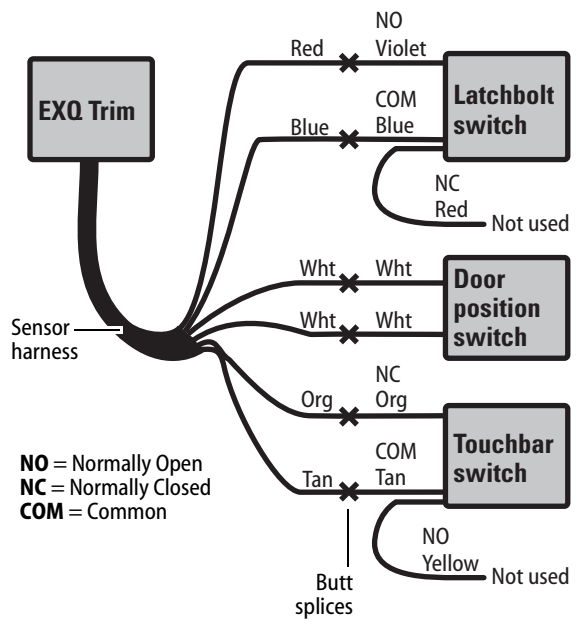

Schematic diagram for connecting Precision Figure 24 sensor harness wires

# Installing the exit hardware and trim

#### **13** Route sensor wires

Use the following table to determine sensing wire functions:

| Wire function             | Colors         | No. of<br>wires |
|---------------------------|----------------|-----------------|
| Touchbar monitoring (RQE) | Orange and tan | 2               |
| Door sensing              | White          | 2               |
| Latchbolt sensing         | Red and blue   | 2               |

Pull wires from the sensor harness, door position 1 switch, latchbolt switch, and touchbar switch to the top of the device head as shown in Figure 23.

Note: For Precision 2300, Sargent 8800, or any Von Duprin application without RQE, pull the door position switch and sensor harness wires into the battery bracket area rather than the device head.

Note: For Von Duprin applications with RQE, touchbar switch wires must be re-routed into the device head in such a way as to avoid any pinching or contact with moving parts. The sensor harness can be routed into the head area through any suitable hole in the chassis.

- 2 Cut the wires to the appropriate length (that is, remove the excess to leave minimal slack after the spliced connections).
- 3 Strip the wire ends for connection using the buttsplices.
- 4 Make wire connections as detailed in Figure 24 or Figure 25 using the butt-splices (provided).

**Note:** For Sargent devices, connect the door position switch to the two white sensor harness wires.

**Note:** In the case of unused wires, be sure to cover the ends with electrical tape.

14

**BEST ACCESS SYSTEMS** 

#### Installing the exit hardware and trim

- 5 Make sure to route and dress the wires so that they do not interfere with any moving parts.
- 6 Tape the wires to the device head (some tape is provided).

**Note:** For Precision 2200, 2700, and 2800 exit devices, use cable ties in addition to the tape, to hold wires as shown in Figure 26.

7 Install the case cover.

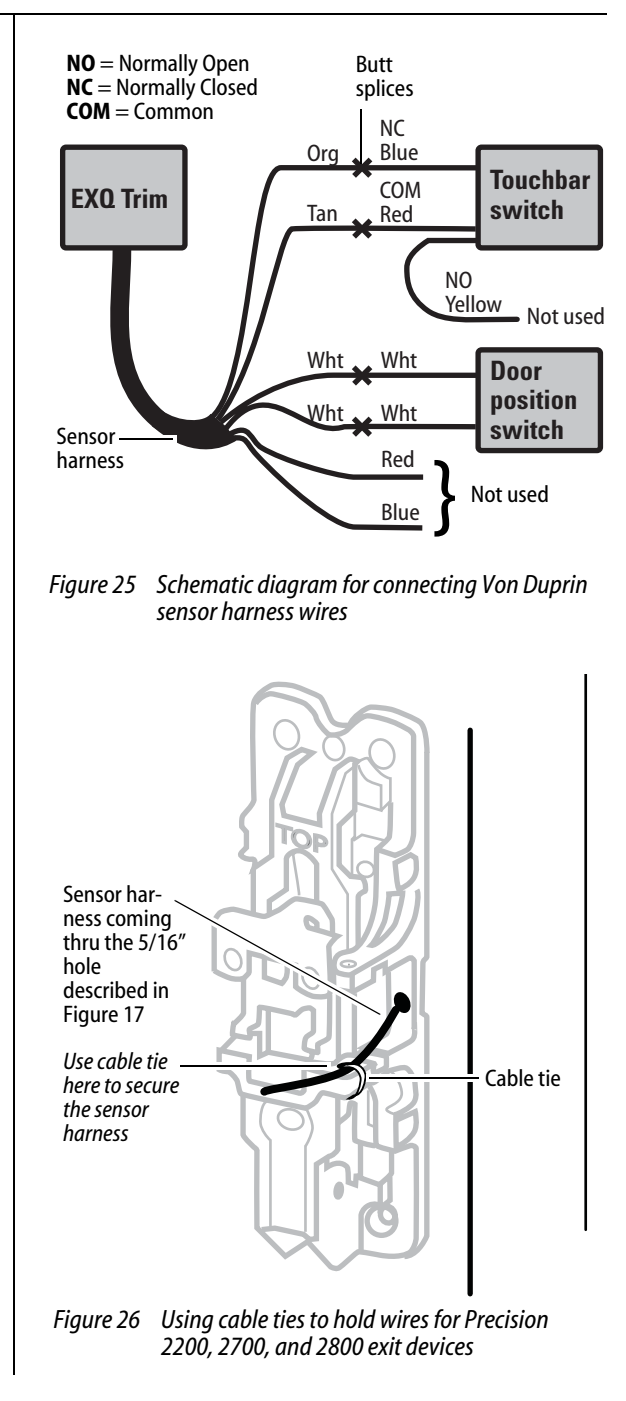

#### **BEST ACCESS SYSTEMS**

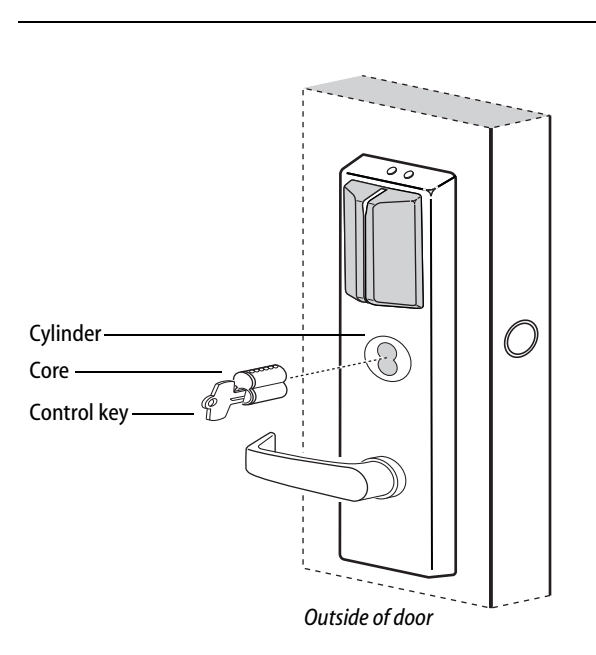

*Figure 27* Installing the core

#### Installing the exit hardware and trim

# 14 Install core

- 1 Insert the control key into the core and rotate the key 15 degrees to the right.
- 2 With the control key in the core, insert the core into the cylinder as shown in Figure 27.
- 3 Rotate the control key 15 degrees to the left and withdraw the key.

*Caution:* The control key can be used to remove cores and to access doors. Provide adequate security for the control key.

#### 15 Install mortise case faceplate (mortise exit devices only)

- 1 Secure the mortise case faceplate to the mortise case; follow the instructions provided by the exit hardware manufacturer.
- 2 Check the lock for proper operation.

# 16 Install strike(s)

**Note:** If retrofitting the trim to an existing exit hardware installation, skip this task.

- 1 Install the strike(s) in the door frame or door stop; follow the instructions provided by the exit hardware manufacturer.
- 2 Check the lock for proper alignment between the strike(s) and latch(es).

16

BEST ACCESS SYSTEMS

Installation Instructions for Wi-Q Technology™ EXQ Exit Hardware Trim

#### **Completing the installation**

#### 17 Install battery bracket on door

1 Position the battery bracket on the inside of the door as shown in Figure 28.

**Note:** If installing with a surface rod exit device, the battery bracket is mounted over the upper rod.

2 Secure the battery bracket to the door using two of the mounting screws provided.

**Note:** For doors less than 2" in thickness, use the 1 1/4" screws. For doors 2" or greater, use the 1 3/4" screws.

*Caution:* When routing the wire harness, make sure the wires are not routed across any sharp edges or over any surface that could damage their sleeving or wire insulation. Keep away from any moving parts.

3 Tape all wires to the bracket using the tape provided. **Note:** For Precision 2300, Sargent 8800, or any Von Duprin exit device without RQE, sensor harness and door

battery bracket.

position switch wires will also be run into this area of the

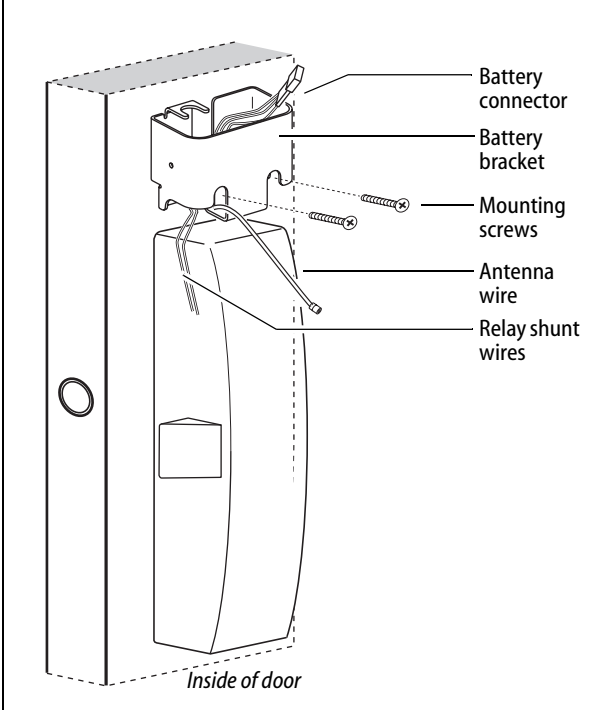

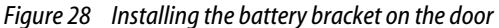

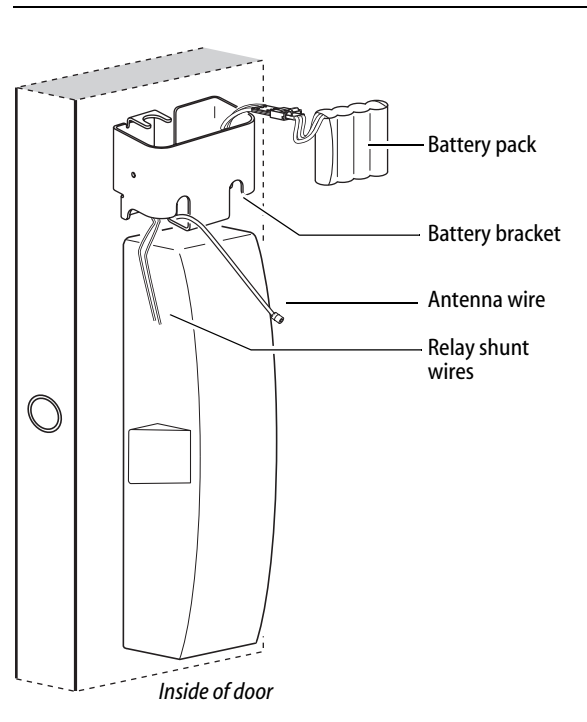

Figure 29 Connecting the battery pack

#### **Completing the installation**

# **18** Install battery pack in bracket

1 Connect the battery pack to the battery connector on the wire harness as shown in Figure 29.

*Caution:* When connecting the battery pack, make sure:

- there are no loose wire connections where the wires are inserted into the connectors
- the connectors are firmly mated.
- 2 Place the battery pack in the holder inside the battery bracket and dress the wire harness inside the bracket.

*Caution:* The battery pack fit will be snug. Make sure you do not damage the sleeving on the battery pack. Doing so may cause the batteries to drain.

3 **If installing with a surface vertical rod device**, dress the wire harness inside the bracket to the left of the rod so that the harness will not interfere with the movement of the rods.

We recommend that you loosely coil the harness and use a cable tie to secure the coil. To avoid damaging the harness, do not put any sharp bends in it or flex it close to the connectors.

*Caution:* Failure to dress the wire harness away from the rod could damage the wire harness, causing the lock's electronics to not work properly.

18

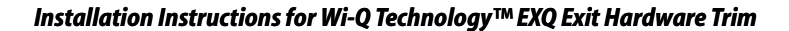

#### **Completing the installation**

### 19 Install battery/antenna cover

- 1 **If installing with a surface vertical rod exit device**, carefully use a razor blade to remove the knockouts for the rod from the battery cover. See Figure 30.
- 2 Connect the antenna to its mating connector.
- 3 Coil the antenna wire carefully inside the battery cover.

*Caution:* Carefully bend, but do not twist or kink the antenna wire. Doing so may significantly reduce or completely interrupt signal transmission.

- 4 Making sure that the battery/antenna cover does not pinch any wires, place the battery/antenna cover over the bracket and battery.
- 5 Secure the battery cover with the provided self-tapping screws.

*Caution:* Tighten screws firmly but do not overtighten. Over-tightening may strip screw holes or crack the cover.

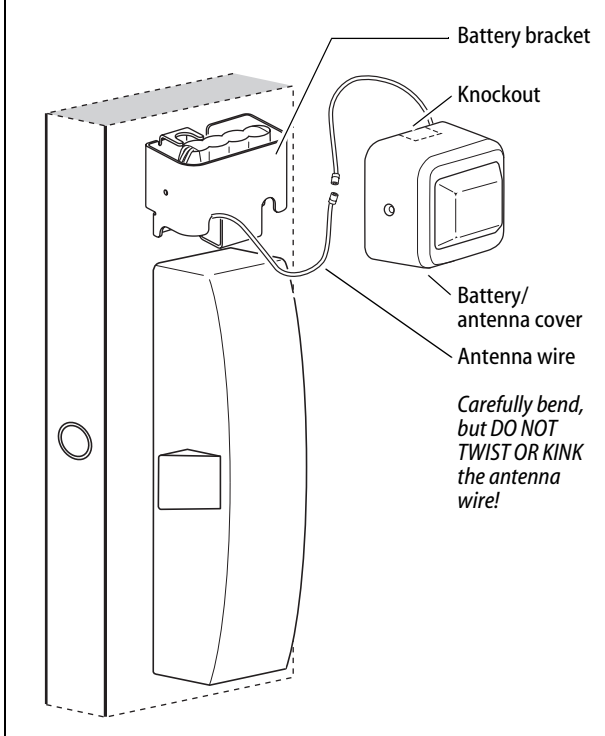

Figure 30 Installing the battery cover over the battery bracket and connecting the antenna

## **Completing the installation**

## 20 Test lock

#### For EXQ Locks with keypad only:

To test the lock for proper operation before the lock is programmed, follow these instructions:

- 1 Press **1234**.
- 2 Press #. The green light flashes and the locking mechanism unlocks.
- 3 Turn the lever and open the door.

#### For all other locks:

To test the lock for proper operation before the lock is programmed, use the temporary operator card that came with the lock. This card is for temporary use only. After permanent cards have been programmed for the lock, the temporary card should be deleted.

- 1 Use the temporary operator card to activate the lock.
- 2 Use the temporary operator card to access the lock. The green light flashes and the locking mechanism unlocks.
- 3 Turn the lever or knob and open the door.
- 4 With the door closed, insert and turn the key to unlatch the door.

#### If the mechanism doesn't unlock, refer to the following table.

| LEDs                                       | Sounder          | You should                                                                                                    |
|--------------------------------------------|------------------|----------------------------------------------------------------------------------------------------|
| Single red<br>flash                        | 1 short<br>tone  | Use the card at a moderate speed.                                                                                                    |
| Single red<br>flash                        | 3 short<br>tones | Use the temporary opera-<br>tor card provided with<br>the lock.<br><b>or</b><br>Perform a door reset to<br>restore to the factory<br>default settings (the lock<br>may already be associ-<br>ated/programmed) |
| Alternating<br>red and<br>green<br>flashes | none             | Check the motor connection.                                                                                                    |
| none                                       | none             | Check the battery connection.                                                                                                    |

# *Important*: When the trim and exit hardware installation is complete, perform all testing specified by the exit hardware manufacturer.

©2008–2009 Stanley Security Solutions, Inc. and Stanley Logistics, Inc. T82621/Rev D 3108554 ER-7991-12 April 2009

#### **BEST ACCESS SYSTEMS**

# С

# INDEX

# A

access controllers, wireless 7-3 adapter devices 7-5 antenna kits 7-7 audible responses *See* responses, visual and audible

## В

B.A.S.I.S. to wireless conversion kits 6-6 battery packs and holders 7-9 beacons 7-8

# С

card encoders See encoders, card card readers See readers, card cases, mortise 3-4 changing handing for exit hardware trim 5-15 chassis, cylindrical 4-6 compatibility, exit hardware trim 5-2 concealed cylinder See cylinders control electronics kits 6-3 controllers, wireless access See access controllers, wireless conversion kits 6-6 cylinders concealed mortise 3-7 mortise 5-10 rim 5-11

cylindrical chassis See chassis, cylindrical cylindrical trim components See trim components, cylindrical

## D

definitions See terms and definitions documentation package 1-5 door position switch and magnet assembly 3-7, 4-9, 5-14 dual validation reader trim, exit hardware exploded view 5-8 parts list 5-9 dual validation reader trim, standard exploded view 2-8 parts list 2-9

## Ε

encoders, card 7-2 escutcheon, exit hardware inside exploded view 5-3 parts list 5-3 escutcheon, exit hardware outside exploded view 5-4, 5-6, 5-8 parts list 5-5, 5-7, 5-9 escutcheon, inside conversion kits 6-6 escutcheon, outside complete assemblies 6-7 escutcheon, standard inside exploded view 2-2 parts list 2-3 escutcheon, standard outside exploded view 2-4, 2-6, 2-8 parts list 2-5, 2-7, 2-9 exit hardware trim, changing handing 5-15

## F

faceplates, mortise case 3-5 field replacement kits *See* kits

## G

gateways See portal gateways glossary A-1

# Η

handing, changing for exit hardware trim 5-15

inside escutcheon See escutcheon, exit hardware inside See escutcheon, standard inside inside escutcheon conversion kits 6-6installation instructions See instructions, installation installation specifications See specifications instructions, installation instructions, installation 1–5, B–1 internal part kits for exit hardware trim 6–4

# Κ

kits antenna kits 7-7 B.A.S.I.S. to wireless conversion kits 6-6 complete outside escutcheon assemblies 6-7 control electronics kits 6-3 inside escutcheon conversion kits 6-6 internal part kits for exit hardware trim 6-4 other kits for exit hardware trim 6-4 reader kits 6-2 screw and spring kits for exit hardware trim 6-5 site survey kit 7-8 wire harness kits 6-3 knobs, mortise 3-2, 3-3

# L

latches 4-7 LED responses See responses, visual and audible levers components for cylindrical locks with interchangeable cores 4-3 components for cylindrical locks with noninterchangeable cores 4 - 4cylindrical 4-2 exit hardware 5-12 mortise 3-2, 3-3 lift fingers 5-13 light responses See responses, visual and audible lock transaction types See transaction types

#### Μ

magnetic stripe reader trim, exit hardware exploded view 5-4 parts list 5-5 magnetic stripe reader trim, standard exploded view 2-4 parts list 2-5 modem 7-6 mortise case faceplates *See* faceplates, mortise case mortise cases See cases, mortise mortise cylinder *See* cylinder

# 0

outside escutcheon See escutcheon, exit hardware outside See escutcheon, standard outside overview cylindrical lock 1-3 exit hardware trim 1-4 mortise lock 1-2

# Ρ

portal gateways 7-4 power devices 7-5 power-over-ethernet devices 7-5 proximity reader trim, exit hardware exploded view 5-6 parts list 5-7 proximity reader trim, standard exploded view 2-6 parts list 2-7

# Q

quick reference, visual and audible response 8-2

# R

reader kits 6-2 readers, card 7-2 responses, visual and audible 8-2 rim cylinder *See* cylinders rose liners 4-5

# S

screw and spring kits for exit hardware trim 6-5 site survey kit See survey kit, site sound responses See responses, visual and audible sounder See responses, visual and audible specifications, installation 1-5 strike boxes and strike plates cylindrical 4-8 mortise 3-6 support, technical 1-6 survey kit, site 7-8

# Т

technical support See support, technical templates 1-5 terms and definitions A-1 tools 7-10 transaction types 8-6 transformer 7-5 trim See escutcheon, exit hardware inside See escutcheon, exit hardware outside See escutcheon, standard inside See escutcheon. standard outside trim compatibility, exit hardware 5-2 trim components, cylindrical 4-5 troubleshooting system problems 8-4 visual and audible responses 8-2

## V

visual responses See responses, visual and audible

#### W

wire harness kits 6-3 wireless access controllers *See* access controllers, wireless